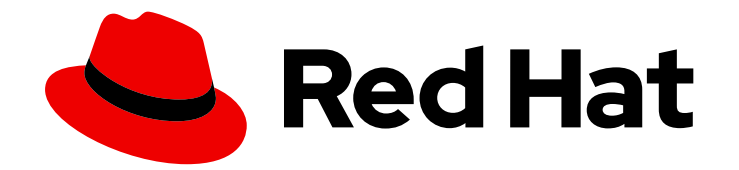

## **Red Hat Satellite 6.12**

## **Provisioning Hosts**

A guide to provisioning physical and virtual hosts on Red Hat Satellite Servers.

Last Updated: 2024-05-24

A guide to provisioning physical and virtual hosts on Red Hat Satellite Servers.

Red Hat Satellite Documentation Team satellite-doc-list@redhat.com

## Legal Notice

Copyright © 2024 Red Hat, Inc.

The text of and illustrations in this document are licensed by Red Hat under a Creative Commons Attribution–Share Alike 3.0 Unported license ("CC-BY-SA"). An explanation of CC-BY-SA is available at

http://creativecommons.org/licenses/by-sa/3.0/

. In accordance with CC-BY-SA, if you distribute this document or an adaptation of it, you must provide the URL for the original version.

Red Hat, as the licensor of this document, waives the right to enforce, and agrees not to assert, Section 4d of CC-BY-SA to the fullest extent permitted by applicable law.

Red Hat, Red Hat Enterprise Linux, the Shadowman logo, the Red Hat logo, JBoss, OpenShift, Fedora, the Infinity logo, and RHCE are trademarks of Red Hat, Inc., registered in the United States and other countries.

Linux <sup>®</sup> is the registered trademark of Linus Torvalds in the United States and other countries.

Java <sup>®</sup> is a registered trademark of Oracle and/or its affiliates.

XFS <sup>®</sup> is a trademark of Silicon Graphics International Corp. or its subsidiaries in the United States and/or other countries.

MySQL <sup>®</sup> is a registered trademark of MySQL AB in the United States, the European Union and other countries.

Node.js <sup>®</sup> is an official trademark of Joyent. Red Hat is not formally related to or endorsed by the official Joyent Node.js open source or commercial project.

The OpenStack <sup>®</sup> Word Mark and OpenStack logo are either registered trademarks/service marks or trademarks/service marks of the OpenStack Foundation, in the United States and other countries and are used with the OpenStack Foundation's permission. We are not affiliated with, endorsed or sponsored by the OpenStack Foundation, or the OpenStack community.

All other trademarks are the property of their respective owners.

## Abstract

The Red Hat Satellite Provisioning Guide has instructions on provisioning physical and virtual hosts. This includes setting up the required network topology, configuring the necessary services, and providing all of the other configuration information to provision hosts on your network.

## **Table of Contents**

| CHAPTER 1. INTRODUCTION TO PROVISIONING       7         11. PROVISIONING OVERVIEW       7         12. SUPPORTED LOLUD PROVISIONING WORKFLOW       8         CHAPTER 2. CONFIGURING PROVISIONING WORKFLOW       8         CHAPTER 2. CONFIGURING PROVISIONING WORKFLOW       11         23. PROVISIONING CONTEXTS       11         24. PROVISIONING CONTEXTS       11         23. CREATING OPERATING SYSTEMS       13         24. UPDATING THE DETAILS OF MULTIPLE OPERATING SYSTEMS       13         25. CREATING ARCHITECTURES       13         26. CREATING ARCHITECTURES       14         27. USING A SYNCED MCKSTART REPOSITORY FOR A HOST'S OPERATING SYSTEM       14         28. ADDING INSTALLATION MEDIA TO SATELLITE       15         29. CREATING PARCHITION TEMPLATES       16         210. DYNAMIC PARTITION EXAMPLE       17         211. REOVISIONING TEMPLATES       19         212. KINDS OF PROVISIONING TEMPLATES       19         213. CREATING PROVISIONING TEMPLATES       21         214. CLONING PROVISIONING TEMPLATES       21         215. CREATING COMPUTE PROFILES       21         216. CREATING COMPUTE PROFILES       21         217. CREATING COMPUTE PROFILES       21         218. SETTING A DEFAULT ENCRYPTED ROAT PASSWORD FOR HOSTS       24 <th>PROVIDING FEEDBACK ON RED HAT DOCUMENTATION</th> <th>. 6</th>                            | PROVIDING FEEDBACK ON RED HAT DOCUMENTATION                            | . 6  |
|----------------------------------------------------------------------------------------------------|------------------------------------------------------------------------|------|
| 11. PROVISIONING OVERVIEW       7         12. SUPPORTED CLOUD PROVIDERS       7         13. SUPPORTED VIRTUALIZATION INFRASTRUCTURE       7         14. NETWORK BOOT PROVISIONING WORKFLOW       8         CHAPTER 2. CONFIGURING PROVISIONING RESOURCES       11         21. PROVISIONING CONTEXT       11         22. SETTING THE PROVISIONING CONTEXT       11         23. CREATING OPERATING SYSTEMS       13         24. UPDATING THE DETAILS OF MULTIPLE OPERATING SYSTEMS       13         25. CREATING ARCHITECTURES       13         26. CREATING ARCHITECTURES       14         27. USING A SYNCED KICKSTART REPOSITORY FOR A HOST'S OPERATING SYSTEM       14         28. ADDING INSTALLATION MEDIA TO SATELLITE       15         29. CREATING PARTITION TABLES       16         210. DYNAMIC PARTITION TABLES       18         211. PROVISIONING TEMPLATES       19         212. CONSTON PROVISIONING TEMPLATES       20         213. CREATING PROVISIONING SINPPETS       21         214. CLONING PROVISIONING SINPPETE SAMPLE FOR RED HAT ENTERPRISE LINUX       22         217. CREATING ADEFROURMANCE BY REMOVING NICS FROM DATABASE       26         33. FACTS AND NIC FILTERING       26         34. SATELLITE AND DHCP OPTIONS       28         35. TROUBLESHOOTING NEWPRO                                                                                  | CHAPTER 1. INTRODUCTION TO PROVISIONING                                | . 7  |
| 12. SUPPORTED CLOUD PROVIDERS       7         13. SUPPORTED CLOUD PROVISIONING RASTRUCTURE       7         14. NETWORK BOOT PROVISIONING WORKFLOW       8         CHAPTER 2. CONFIGURING PROVISIONING RESOURCES       11         2.1. PROVISIONING CONTEXTS       11         2.2. SETTING THE PROVISIONING CONTEXT       11         2.3. CREATING OPERATING SYSTEMS       13         2.4. UPDATING THE DETAILS OF MULTIPLE OPERATING SYSTEMS       13         2.5. CREATING ARCHITECTURES       13         2.6. CREATING ARCHITECTURES       14         2.7. USING A SYNCED KICKSTART REPOSITORY FOR A HOST'S OPERATING SYSTEM       14         2.8. ADDING INSTALLATION MEDIA TO SATELLITE       15         2.9. CREATING PARTITION MEDIA TO SATELLITE       16         2.10. DVNAMIC PARTITION TABLES       18         2.12. KINDS OF PROVISIONING TEMPLATES       19         2.13. CREATING PROVISIONING TEMPLATES       20         2.14. CLONING PROVISIONING TEMPLATES       21         2.15. CREATING COMPUTE PROFILES       22         2.16. CUSTOM PROVISIONING SIMPPET EXAMPLE FOR RED HAT ENTERPRISE LINUX       22         2.17. CREATING COMPUTE PROFILES       22         2.18. SETTING A DEFAULT ENCOPTED ROOT PASSWORD FOR HOSTS       24         2.19. USING NOVNCT O ACCESS VIRTUAL MACHINES       24<                                                        | 1.1. PROVISIONING OVERVIEW                                             | 7    |
| 13. SUPPORTED VIRTUALIZATION INFRASTRUCTURE       7         14. NETWORK BOOT PROVISIONING WORKFLOW       8         CHAPTER 2. CONFIGURING PROVISIONING RESOURCES       11         2.1. PROVISIONING CONTEXTS       11         2.2. SETTING THE PROVISIONING CONTEXT       11         2.3. CREATING OPERATING SYSTEMS       13         2.4. UPDATING THE DETAILS OF MULTPILE OPERATING SYSTEMS       13         2.6. CREATING ARCHITECTURES       13         2.6. CREATING ARCHITECTURES       13         2.6. CREATING ARCHITECTURES       14         2.7. USING A SYNCED KICKSTART REPOSITORY FOR A HOST'S OPERATING SYSTEM       14         2.8. ADDING INSTALLATION MEDIA TO SATELLITE       15         2.9. CREATING PARTITION TABLES       16         2.10. DVNAMIC PARTITION TABLES       17         2.11. PROVISIONING TEMPLATES       18         2.12. KINDS OF PROVISIONING TEMPLATES       20         2.13. CREATING PROVISIONING TEMPLATES       21         2.14. CLONING PROVISIONING TEMPLATES       21         2.15. CREATING ONEONE PROVISIONING TEMPLATES       21         2.16. CUSTOM PROVISIONING TEMPLATES       22         2.16. CUSTOM PROVISIONING TEMPLATES       22         2.16. CUSTOM PROVISIONING SIMPPET EXAMPLE FOR RED HAT ENTERPRISE LINUX       22                                                                                           | 1.2. SUPPORTED CLOUD PROVIDERS                                         | 7    |
| 14. NETWORK BOOT PROVISIONING WORKFLOW     8       CHAPTER 2. CONFIGURING PROVISIONING RESOURCES     11       2.1. PROVISIONING CONTEXTS     11       2.2. SETTING THE PROVISIONING CONTEXT     11       2.3. CREATING OPERATING SYSTEMS     11       2.4. UPDATING THE DETAILS OF MULTIPLE OPERATING SYSTEMS     13       2.5. CREATING ARCHITECTURES     13       2.6. CREATING ARCHITECTURES     14       2.7. USING A SYNCED KICKSTART REPOSITORY FOR A HOST'S OPERATING SYSTEM     14       2.8. ADDING INSTALLATION MEDIA TO SATELLITE     15       2.9. CREATING PARTITION MEDIA TO SATELLITE     16       2.10. DYNAMIC PARTITION TABLES     16       2.10. DYNAMIC PARTITION TABLES     19       2.11. PROVISIONING TEMPLATES     19       2.12. KINDS OF PROVISIONING TEMPLATES     20       2.13. CREATING PROVISIONING TEMPLATES     21       2.14. CLONING PROVISIONING TEMPLATES     21       2.15. CREATING COMPUTE PROFILES     21       2.16. CUSTOM PROVISIONING SIMPET E XAMPLE FOR RED HAT ENTERPRISE LINUX     22       2.17. CREATING A DEFAULT ENCRYPTED ROOT PASSWORD FOR HOSTS     24       2.19. USING NOVIC TO ACCESS VIRTUAL MACHINES     24       2.19. USING NOVIC TO ACCESS VIRTUAL MACHINES     26       3.2. OPTIMIZING PERFORMANCE BY REMOVING NICS FROM DATABASE     26       3.2. OPTIMIZING PERFORMANCE BY REMOVING NICS FROM D           | 1.3. SUPPORTED VIRTUALIZATION INFRASTRUCTURE                           | 7    |
| CHAPTER 2. CONFIGURING PROVISIONING RESOURCES112.1. PROVISIONING CONTEXT112.2. SETTING THE PROVISIONING CONTEXT112.3. CREATING OPERATING SYSTEMS112.4. UPDATING THE DETAILS OF MULTIPLE OPERATING SYSTEMS132.5. CREATING ARCHITECTURES132.6. CREATING ARCHITECTURES142.7. USING A SYNCED KICKSTART REPOSITORY FOR A HOST'S OPERATING SYSTEM142.8. ADDING INSTALLATION MEDIA TO SATELLITE152.9. CREATING PARTITION TABLES162.10. DYNAMIC PARTITION TABLES162.10. DYNAMIC PARTITION TABLES192.11. PROVISIONING TEMPLATES192.12. KINDS OF PROVISIONING TEMPLATES202.14. CLONING PROVISIONING TEMPLATES212.15. CREATING PROVISIONING TEMPLATES212.16. CUSTOM PROVISIONING TEMPLATES212.17. CREATING CUSTOM PROVISIONING SNIPPETS212.18. SETTING A DEFAULT ENCRYPTED ROOT PASSWORD FOR HOSTS242.19. USING NOVNC TO ACCESS VIRTUAL MACHINES24CHAPTER 3. CONFIGURING NETWORKING263.1. PROVISIONING FLAVENKING263.2. OPTINGURING NETWORKING NICS FROM DATABASE263.3. NETWORK RESOURCES273.4. SATELLITE AND DHCP OPTIONS283.5. TROUBLESHOOTING FOR HORDER SIN SATELLITE293.7.1. MUTIGHE SUPPORTIONS FOR MODILE303.7.3. DNS Options for Network Configuration333.7.3. DNS Options for Network Configuration333.7.3. DNS Options for Network Configuration333.7.3. DNS Options                                                                                                    | 1.4. NETWORK BOOT PROVISIONING WORKFLOW                                | 8    |
| 21. PROVISIONING CONTEXT1122. SETTING THE PROVISIONING CONTEXT1123. CREATING OPERATING SYSTEMS1324. UPDATING THE DETAILS OF MULTIPLE OPERATING SYSTEMS1325. CREATING ARCHITECTURES1326. CREATING ARCHITECTURES1427. USING A SYNCED KICKSTART REPOSITORY FOR A HOST'S OPERATING SYSTEM1428. ADDING INSTALLATION MEDIA TO SATELLITE1529. CREATING PARTITION TABLES1620. OLYNAMIC PARTITION EXAMPLE1721. PROVISIONING TEMPLATES1821. KINDS OF PROVISIONING TEMPLATES20214. CLONING PROVISIONING TEMPLATES21215. CREATING PROVISIONING TEMPLATES21216. CUSTOM PROVISIONING SNIPPETS21216. CUSTOM PROVISIONING SNIPPETS21217. CREATING COMPUTE PROFILES22218. SETTING A DEFAULT ENCRYPTED ROOT PASSWORD FOR HOSTS24219. USING NOVNC TO ACCESS VIRTUAL MACHINES24CHAPTER 3. CONFIGURING NEWPORKING2632. OPTIMIZING PERFORMANCE BY REMOVING NICS FROM DATABASE2633. NETWORK RESOURCES2734. SATELLITE AND DHC PLICERDING2835. TROUBLESHOOTING DHCP PROBLEMS IN SATELLITE2936. PREREQUISITES FOR IMAGE BASED PROVISIONING3037. CONFIGURING NETWORK CONFIGURATION3337.4. STELLITE AND DHCP OPTIONS3437.7. ONFIGURING NETWORK CONFIGURATION3337.7. ONFIGURING NETWORK CONFIGURATION3337.7. ONFIGURING NETWORK CONFIGURATION3337.7. ONFIGURING NETWORK CONFIGURATION34<                                                                                                    | CHAPTER 2. CONFIGURING PROVISIONING RESOURCES                          | . 11 |
| 2.2. SETTING THE PROVISIONING CONTEXT       11         2.3. CREATING OPERATING SYSTEMS       11         2.4. UPDATING THE DETAILS OF MULTIPLE OPERATING SYSTEMS       13         2.4. UPDATING THE DETAILS OF MULTIPLE OPERATING SYSTEMS       13         2.6. CREATING ARCHITECTURES       13         2.6. CREATING HARDWARE MODELS       14         2.7. USING A SYNCED KICKSTART REPOSITORY FOR A HOST'S OPERATING SYSTEM       14         2.8. ADDING INSTALLATION MEDIA TO SATELLITE       15         2.9. CREATING PARTITION TABLES       16         2.10. DYNAMIC PARTITION TABLES       17         2.11. PROVISIONING TEMPLATES       19         2.12. CREATING PROVISIONING TEMPLATES       20         2.13. CREATING PROVISIONING TEMPLATES       21         2.14. CLONING PROVISIONING SINIPETE XAMPLE FOR RED HAT ENTERPRISE LINUX       22         2.15. CREATING COMPUTE PROFILES       21         2.16. CUSTOM PROVISIONING SINIPETE TEXAMPLE FOR RED HAT ENTERPRISE LINUX       22         2.17. CREATING COMPUTE PROFILES       22         2.18. SETTING A DEFAULT ENCRYPTED ROOT PASSWORD FOR HOSTS       24         2.19. USING NOVNC TO ACCESS VIRTUAL MACHINES       24         CHAPTER 3. CONFIGURING METWORKING       26         3.1. FACTS AND NIC FILTERING       26         3.2. OPTIMIZING PERFORMANC                                               | 2.1. PROVISIONING CONTEXTS                                             | 11   |
| 23. CREATING OPERATING SYSTEMS       11         2.4. UPDATING THE DETAILS OF MULTIPLE OPERATING SYSTEMS       13         2.5. CREATING ARCHITECTURES       13         2.6. CREATING HARDWARE MODELS       14         2.7. USING A SYNCED KICKSTART REPOSITORY FOR A HOST'S OPERATING SYSTEM       14         2.8. ADDING INSTALLATION MEDIA TO SATELLITE       15         2.9. CREATING PARTITION TABLES       16         2.10. DYNAMIC PARTITION TABLES       16         2.10. DYNAMIC PARTITION TABLES       18         2.11. PROVISIONING TEMPLATES       19         2.13. CREATING OUSTONING TEMPLATES       20         2.14. CLONING PROVISIONING SIMPPETS       21         2.15. CREATING CUSTOM PROVISIONING SIMPPETS       21         2.16. CUSTOM PROVISIONING SIMPPET ROAT PASSWORD FOR HOSTS       22         2.17. CREATING CUSTOM PROVISIONING SIMPORT PASSWORD FOR HOSTS       24         2.19. USING NOVINC TO ACCESS VIRTUAL MACHINES       26         3.1. FACTS AND NIC FILTERING       26         3.2. OPTIMIZING PERFORMANCE BY REMOVING NICS FROM DATABASE       26         3.3. NETWORK RESOURCES       27         3.4. SATELLITE AND DHCP OPTIONS       28         3.5. TROUBLESHOOTING DHCP PROBLEMS IN SATELLITE       29         3.6. PREREQUISITES FORI MAGE BASED PROVISIONING       30 <td>2.2. SETTING THE PROVISIONING CONTEXT</td> <td>11</td> | 2.2. SETTING THE PROVISIONING CONTEXT                                  | 11   |
| 2.4. UPDATING THE DETAILS OF MULTIPLE OPERATING SYSTEMS132.5. CREATING ARCHITECTURES132.6. CREATING HARDWARE MODELS142.7. USING A SYNCED KICKSTART REPOSITORY FOR A HOST'S OPERATING SYSTEM142.8. ADDING INSTALLATION MEDIA TO SATELLITE152.9. CREATING PARTITION TABLES162.10. DYNAMIC PARTITION EXAMPLE172.11. PROVISIONING TEMPLATES182.12. KINDS OF PROVISIONING TEMPLATES192.13. CREATING PROVISIONING TEMPLATES212.14. CLONING PROVISIONING TEMPLATES212.15. CREATING CUSTOM PROVISIONING SIMPLETS212.16. CUSTOM PROVISIONING SIMPPET EXAMPLE FOR RED HAT ENTERPRISE LINUX222.17. CREATING COMPUTE PROFILES222.18. SETTING A DEFAULT ENCRYPTED ROOT PASSWORD FOR HOSTS242.19. USING NOVNC TO ACCESS VIRTUAL MACHINES263.1. FACTS AND NUC FILTERING263.2. OPTIMIZING PERFORMANCE BY REMOVING NICS FROM DATABASE263.3. NETWORK RESOURCES313.4. SATELLITE AND DHCP OPTIONS283.5. TROUBLESHOOTING DICP ROBLEMS IN SATELLITE293.6. PREREQUISITES FOR IMAGE BASED PROVISIONING303.7. CONFIGURING NETWORK SERVICES313.7.1. Multiple Subnets or Domains Using Installer323.7.2. DHCP Options for Network Configuration333.7.4. TFTP Options for Network Configuration333.7.4. TFTP Options for Network Configuration333.7.4. INFOBLOX LIMITATIONS384.1. INFOBLOX LIMITATIONS384.1. INFOBLOX LIMIT                                                                                | 2.3. CREATING OPERATING SYSTEMS                                        | 11   |
| 25. CREATING ARCHITECTURES132.6. CREATING HARDWARE MODELS142.7. USING A SYNCED KICKSTART REPOSITORY FOR A HOST'S OPERATING SYSTEM142.8. ADDING INSTALLATION MEDIA TO SATELLITE152.9. CREATING PARTITION TABLES162.10. DYNAMIC PARTITION TABLES172.11. PROVISIONING TEMPLATES182.12. KINDS OF PROVISIONING TEMPLATES192.13. CREATING PROVISIONING TEMPLATES202.14. CLONING PROVISIONING TEMPLATES212.15. CREATING CUSTOM PROVISIONING SIMPPET S212.16. CUSTOM PROVISIONING SIMPPET EXAMPLE FOR RED HAT ENTERPRISE LINUX222.17. CREATING COMPUTE PROFILES212.18. SETTING A DEFAULT ENCRYPTED ROOT PASSWORD FOR HOSTS242.19. USING NOVNC TO ACCESS VIRTUAL MACHINES24CHAPTER 3. CONFIGURING NETWORKING263.2. OPTIMIZING PERFORMANCE BY REMOVING NICS FROM DATABASE263.3. NETWORK RESOURCES273.4. SATELLITE AND DHCP OPTIONS283.5. TROUBLESHOTING DHCP PROBLEMS IN SATELLITE293.6. PREREQUISITES FOR IMAGE BASED PROVISIONING303.7. CONFIGURING NETWORK SERVICES313.7.1. Multiple Subnets or Domains Using Installer323.7.2. OHCF Options for Network Configuration333.7.3. DNS Options for Network Configuration343.7.3. JONS Options for Network Configuration343.7.4. TFTP Options for Network Configuration343.7.3. MURDELOX AS DHCP AND DNS PROVIDERS384.1. INFOBLOX LIMITATIONS384.1. INFOBLO                                                                                | 2.4. UPDATING THE DETAILS OF MULTIPLE OPERATING SYSTEMS                | 13   |
| 2.6. CREATING HARDWARE MODELS142.7. USING A SYNCED KICKSTART REPOSITORY FOR A HOST'S OPERATING SYSTEM142.8. ADDING INSTALLATION MEDIA TO SATELLITE152.9. CREATING PARTITION TABLES162.10. DYNAMIC PARTITION TABLES172.11. PROVISIONING TEMPLATES192.12. KINDS OF PROVISIONING TEMPLATES202.13. CREATING PROVISIONING TEMPLATES212.14. CLONING PROVISIONING TEMPLATES212.15. CREATING CUSTOM PROVISIONING SINIPPETS212.16. CUSTOM PROVISIONING TEMPLATES222.17. CREATING COMPUTE PROFILES222.18. SETTING A DEFAULT ENCRYPTED ROOT PASSWORD FOR HOSTS242.19. USING NOVNC TO ACCESS VIRTUAL MACHINES24CHAPTER 3. CONFIGURING NETWORKING263.1. FACTS AND NIC FILTERING263.2. OPTIMIZING PERFORMANCE BY REMOVING NICS FROM DATABASE263.3. NETWORK RESOURCES273.4. SATELLITE AND DHCP OPTIONS283.5. TROUBLESHOOTING DHCP PROBLEMS IN SATELLITE293.7. CONFIGURING NETWORK SERVICES313.7.1. Multiple Subnets or Domains Using Installer323.7.2. JUSING NETWORK SERVICES333.7.3. DNS Options for Network Configuration343.7.4. TFTP Options for Network Configuration343.7.5. Using IFTP Services Through NAT343.8. ADDING A SUBNET TO SATELLITE SERVER363.9. ADDING A SUBNET TO SATELLITE SERVER383.9. ADDING A SUBNET TO SATELLITE SERVER383.9. ADDING A SUBNET TO SATELLITE SERVER38 <td>2.5. CREATING ARCHITECTURES</td> <td>13</td>                                                | 2.5. CREATING ARCHITECTURES                                            | 13   |
| 27. USING A SYNCED KICKSTART REPOSITORY FOR A HOST'S OPERATING SYSTEM1428. ADDING INSTALLATION MEDIA TO SATELLITE1529. CREATING PARTITION TABLES16210. DYNAMIC PARTITION TABLES172.11. PROVISIONING TEMPLATES18212. KINDS OF PROVISIONING TEMPLATES192.13. CREATING PROVISIONING TEMPLATES212.14. CLONING PROVISIONING TEMPLATES212.15. CREATING CUSTOM PROVISIONING SNIPPET S212.16. CUSTOM PROVISIONING SNIPPET EXAMPLE FOR RED HAT ENTERPRISE LINUX222.17. CREATING COMPUTE PROFILES212.18. SETTING A DEFAULT ENCRYPTED ROOT PASSWORD FOR HOSTS242.19. USING NOVNC TO ACCESS VIRTUAL MACHINES263.1. FACTS AND NIC FILTERING263.2. OPTIMIZING PERFORMANCE BY REMOVING NICS FROM DATABASE263.3. NETWORK RESOURCES273.4. SATELLITE AND DHCP PROBLEMS IN SATELLITE293.5. TROUBLESHOOTING DHCP PROBLEMS IN SATELLITE293.6. PREREQUISITES FOR IMAGE BASED PROVISIONING303.7.2. DHCP Options for Network Configuration333.7.3. DNS Options for Network Configuration333.7.4. TFTP Options for Network Configuration343.7.5. USING TTP Services Through NAT343.7.4. DING OLONA SATELLITE SERVER363.9. ADDING A SUBNET TO SATELLITE SERVER363.9. ADDING A SUBNET TO SATELLITE SERVER384.1. INFOBLOX LIMITATIONS384.2. INFORLOX LIMITATIONS384.3. INSTALLING THE DHCPI NOBLOX CA CERTIFICATE ON CAPSULE SERVER38 <td>2.6. CREATING HARDWARE MODELS</td> <td>14</td>                   | 2.6. CREATING HARDWARE MODELS                                          | 14   |
| 28. ADDING INSTALLATION MEDIA TO SATELLITE152.9. CREATING PARTITION TABLES162.10. DYNAMIC PARTITION EXAMPLE172.11. PROVISIONING TEMPLATES182.12. KINDS OF PROVISIONING TEMPLATES192.13. CREATING PROVISIONING TEMPLATES202.14. CLONING PROVISIONING SIMPLATES212.15. CREATING CUSTOM PROVISIONING SIMPPETS212.16. CUSTOM PROVISIONING SIMPPET EXAMPLE FOR RED HAT ENTERPRISE LINUX222.17. CREATING COMPUTE PROFILES2212.18. SETTING A DEFAULT ENCRYPTED ROOT PASSWORD FOR HOSTS242.19. USING NOVNC TO ACCESS VIRTUAL MACHINES263.1. FACTS AND NIC FILTERING263.2. OPTIMIZING PERFORMANCE BY REMOVING NICS FROM DATABASE263.3. NETWORK RESOURCES273.4. SATELLITE AND DHCP OPTIONS283.5. TROUBLESHOOTING DHCP PROBLEMS IN SATELLITE293.6. PREREQUISITES FOR IMAGE BASED PROVISIONING303.7. CONFIGURING NETWORK Configuration333.7.1. Multiple Subnets or Domains Using Installer333.7.2. DHCP Options for Network Configuration333.7.3. DNS Options for Network Configuration333.7.4. TFTP Options for Network Configuration333.7.5. USING TIFOBELOX AS DHCP AND DNS PROVIDERS384.1. INFOBLOX LIMITATIONS384.1. INFOBLOX LIMITATIONS384.3. INSTALLING THE DHCP INFOBLOX MODULE394.4. INSTALLING THE DHCP INFOBLOX MODULE394.5. INSTALLING THE DHCP INFOBLOX MODULE39                                                                                                    | 2.7. USING A SYNCED KICKSTART REPOSITORY FOR A HOST'S OPERATING SYSTEM | 14   |
| 2.9. CREATING PARTITION TABLES162.10. DYNAMIC PARTITION EXAMPLE172.11. PROVISIONING TEMPLATES182.12. KINDS OF PROVISIONING TEMPLATES202.13. CREATING PROVISIONING TEMPLATES212.15. CREATING CUSTOM PROVISIONING TEMPLATES212.15. CREATING CUSTOM PROVISIONING SNIPPETS212.16. CUSTOM PROVISIONING SNIPPET EXAMPLE FOR RED HAT ENTERPRISE LINUX222.17. CREATING COMPUTE PROFILES222.18. SETTING A DEFAULT ENCRYPTED ROOT PASSWORD FOR HOSTS242.19. USING NOUNC TO ACCESS VIRTUAL MACHINES263.1. FACTS AND NIC FILTERING263.2. OPTIMIZING PREFORMANCE BY REMOVING NICS FROM DATABASE263.3. NETWORK RESOURCES273.4. SATELLITE AND DHCP OPTIONS283.5. TROUBLESHOOTING DHCP PROBLEMS IN SATELLITE293.6. PREREQUISITES FOR IMAGE BASED PROVISIONING303.7. CONFIGURING NETWORK SERVICES313.7.1. Multiple Subnets or Domina Using Installer323.7.2. DHCP Options for Network Configuration333.7.3. DNS Options for Network Configuration333.7.4. TFTP Options for Network Configuration343.7.5. USING TTP Services Through NAT343.8. ADDING A SUBNET TO SATELLITE SERVER364.1. INFOBLOX LIMITATIONS384.2. INFOBLOX LIMITATIONS384.3. INSTALLING THE DHCP INFOBLOX CA CERTIFICATE ON CAPSULE SERVER384.3. INSTALLING THE DHCP INFOBLOX MODULE394.5. INSTALLING THE DNENDEDX MODULE394.5. INSTALLING THE                                                                                 | 2.8. ADDING INSTALLATION MEDIA TO SATELLITE                            | 15   |
| 210. DYNAMIC PARTITION EXAMPLE172.11. PROVISIONING TEMPLATES182.12. KINDS OF PROVISIONING TEMPLATES202.13. CREATING PROVISIONING TEMPLATES212.14. CLONING PROVISIONING TEMPLATES212.15. CREATING CUSTOM PROVISIONING SNIPPETS212.16. CUSTOM PROVISIONING SNIPPET EXAMPLE FOR RED HAT ENTERPRISE LINUX222.17. CREATING COMPUTE PROFILES242.19. USING NOVNC TO ACCESS VIRTUAL MACHINES24CHAPTER 3. CONFIGURING NETWORKING263.1. FACTS AND NIC FILTERING263.2. OPTIMIZING PERFORMANCE BY REMOVING NICS FROM DATABASE263.3. NETWORK RESOURCES273.4. SATELLITE AND DHCP OPTIONS283.5. TROUBLESHOOTING DHCP PROBLEMS IN SATELLITE293.6. PREREQUISITES FOR IMAGE BASED PROVISIONING303.7. CONFIGURING NETWORK Configuration333.7.3. DNS Options for Network Configuration333.7.4. TFTP Options for Network Configuration333.7.3. JDNS Options for Network Configuration343.7.4. DING A DOMAIN TO SATELLITE SERVER363.9. ADDING A SUBNET TO SATELLITE SERVER363.9. ADDING A SUBNET TO SATELLITE SERVER384.1. INFOBLOX LIMITATIONS384.2. INFOBLOX NET TO SATELLITE SERVER384.3. INSTALLING THE DHOBLOX CA CERTIFICATE ON CAPSULE SERVER384.4. INSTALLING THE DHCP INFOBLOX MODULE394.5. INSTALLING THE DHCP INFOBLOX MODULE394.5. INSTALLING THE DNENDEDX MODULE39                                                                                                    | 2.9. CREATING PARTITION TABLES                                         | 16   |
| 2.11. PROVISIONING TEMPLATES182.12. KINDS OF PROVISIONING TEMPLATES192.13. CREATING PROVISIONING TEMPLATES202.14. CLONING PROVISIONING TEMPLATES212.15. CREATING CUSTOM PROVISIONING SNIPPETS212.16. CUSTOM PROVISIONING SNIPPET EXAMPLE FOR RED HAT ENTERPRISE LINUX222.17. CREATING COMPUTE PROFILES222.18. SETTING A DEFAULT ENCRYPTED ROOT PASSWORD FOR HOSTS242.19. USING NOVNC TO ACCESS VIRTUAL MACHINES24CHAPTER 3. CONFIGURING NETWORKING263.1. FACTS AND NIC FILTERING263.2. OPTIMIZING PERFORMANCE BY REMOVING NICS FROM DATABASE263.3. NETWORK RESOURCES273.4. SATELLITE AND DHCP OPTIONS283.5. TROUBLESHOOTING DHCP PROBLEMS IN SATELLITE293.6. PREREQUISITES FOR IMAGE BASED PROVISIONING303.7. CONFIGURING NETWORK SERVICES313.7.1. Multiple Subnets or Domains Using Installer323.7.2. DHCP Options for Network Configuration333.7.3. DNS Options for Network Configuration343.7.4. TFIP Options for Network Configuration343.7.5. USING INFOBLOX AS DHCP AND DNS PROVIDERS384.1. INFOBLOX LIMITATIONS384.1. INFOBLOX LIMITATIONS384.2. INFOBLOX PREREQUISITES384.3. INSTALLING THE DNFOBLOX CA CERTIFICATE ON CAPSULE SERVER384.4. INSTALLING THE DNS INFOBLOX MODULE394.5. INSTALLING THE DNS INFOBLOX MODULE39                                                                                                    | 2.10. DYNAMIC PARTITION EXAMPLE                                        | 17   |
| 2.12. KINDS OF PROVISIONING TEMPLATES192.13. CREATING PROVISIONING TEMPLATES202.14. CLONING PROVISIONING TEMPLATES212.15. CREATING CUSTOM PROVISIONING SNIPPETS212.16. CUSTOM PROVISIONING TEMPLATES222.17. CREATING COMPUTE PROFILES222.18. SETTING A DEFAULT ENCRYPTED ROOT PASSWORD FOR HOSTS242.19. USING NOVNC TO ACCESS VIRTUAL MACHINES263.1. FACTS AND NIC FILTERING263.1. FACTS AND NIC FILTERING263.3. NETWORK RESOURCES273.4. SATELLITE AND DHCP OPTIONS283.5. TROUBLESHOOTING DHCP PROBLEMS IN SATELLITE293.6. PREREQUISITES FOR IMAGE BASED PROVISIONING303.7. CONFIGURING NETWORK SERVICES313.7.1. Multiple Subnets or Domains Using Installer323.7.2. DHCP Options for Network Configuration333.7.4. TFTP Options for Network Configuration333.7.4. IFTP Options for Network Configuration343.7.5. Using TFTP Services Through NAT343.8. ADDING A SUBNET TO SATELLITE SERVER353.9. ADDING A SUBNET TO SATELLITE SERVER364.1. INFOBLOX AS DHCP AND DNS PROVIDERS384.2. INFOBLOX PREEQUISITES384.1. INFORLOX CA CERTIFICATE ON CAPSULE SERVER384.1. INSTALLING THE INFOBLOX CA CERTIFICATE ON CAPSULE SERVER384.1. INSTALLING THE DNS INFOBLOX MODULE394.5. INSTALLING THE DNS INFOBLOX MODULE39                                                                                                    | 2.11. PROVISIONING TEMPLATES                                           | 18   |
| 2.13. CREATING PROVISIONING TEMPLATES202.14. CLONING PROVISIONING TEMPLATES212.15. CREATING CUSTOM PROVISIONING SNIPPETS212.16. CUSTOM PROVISIONING SNIPPET EXAMPLE FOR RED HAT ENTERPRISE LINUX222.17. CREATING COMPUTE PROFILES222.18. SETTING A DEFAULT ENCRYPTED ROOT PASSWORD FOR HOSTS242.19. USING NOVNC TO ACCESS VIRTUAL MACHINES263.1. FACTS AND NIC FILTERING263.2. OPTIMIZING PERFORMANCE BY REMOVING NICS FROM DATABASE263.3. NETWORK RESOURCES273.4. SATELLITE AND DHCP OPTIONS283.5. TROUBLESHOOTING DHCP PROBLEMS IN SATELLITE293.6. PREREQUISITES FOR IMAGE BASED PROVISIONING303.7. CONFIGURING NETWORK SERVICES313.7.1. Multiple Subnets or Domains Using Installer323.7.2. DHCP Options for Network Configuration333.7.4. TFTP Options for Network Configuration333.7.4. TFTP Options for Network Configuration343.7.5. Using TFTP Services Through NAT343.8. ADDING A SUBNET TO SATELLITE SERVER353.9. ADDING A SUBNET TO SATELLITE SERVER384.1. INFOBLOX LIMITATIONS384.1. INFOBLOX LIMITATIONS384.2. INFOBLOX PREREQUISITES384.1. INSTALLING THE UHCPBLOX CA CERTIFICATE ON CAPSULE SERVER384.4. INSTALLING THE DHCP INFOBLOX MODULE394.5. INSTALLING THE DHCP INFOBLOX MODULE39                                                                                                    | 2.12. KINDS OF PROVISIONING TEMPLATES                                  | 19   |
| 2.14. CLONING PROVISIONING TEMPLATES212.15. CREATING CUSTOM PROVISIONING SNIPPETS212.16. CUSTOM PROVISIONING SNIPPET EXAMPLE FOR RED HAT ENTERPRISE LINUX222.17. CREATING COMPUTE PROFILES222.18. SETTING A DEFAULT ENCRYPTED ROOT PASSWORD FOR HOSTS242.19. USING NOVNC TO ACCESS VIRTUAL MACHINES24CHAPTER 3. CONFIGURING NETWORKING263.1. FACTS AND NIC FILTERING263.2. OPTIMIZING PERFORMANCE BY REMOVING NICS FROM DATABASE263.3. NETWORK RESOURCES273.4. SATELLITE AND DHCP OPTIONS283.5. TROUBLESHOOTING DHCP PROBLEMS IN SATELLITE293.6. PREREQUISITES FOR IMAGE BASED PROVISIONING303.7. CONFIGURING NETWORK SERVICES313.7.1. Multiple Subnets or Domains Using Installer323.7.2. DHCP Options for Network Configuration333.7.3. DNS Options for Network Configuration343.7.5. Using TFTP Services Through NAT343.8. ADDING A SUBNET TO SATELLITE SERVER353.9. ADDING A SUBNET TO SATELLITE SERVER363.9. ADDING A SUBNET TO SATELLITE SERVER363.9. ADDING A SUBNET TO SATELLITE SERVER384.1. INFOBLOX LIMITATIONS384.1. INFOBLOX LIMITATIONS384.1. INFOBLOX LIMITATIONS384.1. INFOBLOX CA CERTIFICATE ON CAPSULE SERVER384.4. INSTALLING THE UNFOBLOX AC A CERTIFICATE ON CAPSULE SERVER384.4. INSTALLING THE DHCP INFOBLOX MODULE394.5. INSTALLING THE DHCP INFOBLOX MODULE39                                                                                        | 2.13. CREATING PROVISIONING TEMPLATES                                  | 20   |
| 2.15. CREATING CUSTOM PROVISIONING SNIPPETS212.16. CUSTOM PROVISIONING SNIPPET EXAMPLE FOR RED HAT ENTERPRISE LINUX222.17. CREATING COMPUTE PROFILES222.18. SETTING A DEFAULT ENCRYPTED ROOT PASSWORD FOR HOSTS242.19. USING NOVNC TO ACCESS VIRTUAL MACHINES24CHAPTER 3. CONFIGURING NETWORKINGCIAPTER 3. CONFIGURING NETWORKINGCIAPTIMIZING PERFORMANCE BY REMOVING NICS FROM DATABASE3.1. FACTS AND NIC FILTERING263.3. NETWORK RESOURCES273.4. SATELLITE AND DHCP OPTIONS283.5. TROUBLESHOOTING DHCP PROBLEMS IN SATELLITE293.6. PREREQUISITES FOR IMAGE BASED PROVISIONING303.7. CONFIGURING NETWORK SERVICES313.7.1. Multiple Subnets or Domains Using Installer323.7.2. DHCP Options for Network Configuration333.7.4. TFTP Options for Network Configuration333.7.4. TFTP Options for Network Configuration343.7.5. Using TFTP Services Through NAT343.8. ADDING A SUBNET TO SATELLITE SERVER353.9. ADDING A SUBNET TO SATELLITE SERVER384.1. INFOBLOX LIMITATIONS384.1. INFOBLOX LIMITATIONS384.1. INSTALLING THE INFOBLOX CA CERTIFICATE ON CAPSULE SERVER384.4. INSTALLING THE DHCP INFOBLOX MODULE394.5. INSTALLING THE DHCP INFOBLOX MODULE39                                                                                                    | 2.14. CLONING PROVISIONING TEMPLATES                                   | 21   |
| 2.16. CUSTOM PROVISIONING SNIPPET EXAMPLE FOR RED HAT ENTERPRISE LINUX222.17. CREATING COMPUTE PROFILES222.18. SETTING A DEFAULT ENCRYPTED ROOT PASSWORD FOR HOSTS242.19. USING NOVNC TO ACCESS VIRTUAL MACHINES24CHAPTER 3. CONFIGURING NETWORKING263.1. FACTS AND NIC FILTERING263.2. OPTIMIZING PERFORMANCE BY REMOVING NICS FROM DATABASE263.3. NETWORK RESOURCES3.4. SATELLITE AND DHCP OPTIONS283.5. TROUBLESHOOTING DHCP PROBLEMS IN SATELLITE293.6. PREREQUISITES FOR IMAGE BASED PROVISIONING303.7. CONFIGURING NETWORK SERVICES313.7.1. Multiple Subnets or Domains Using Installer323.7.2. DHCP Options for Network Configuration333.7.4. TFTP Options for Network Configuration343.7.5. Using TFTP Services Through NAT343.8. ADDING A SUBNET TO SATELLITE SERVER353.9. ADDING A SUBNET TO SATELLITE SERVER364.1. INFOBLOX LIMITATIONS384.1. INFOBLOX LIMITATIONS384.2. INFOBLOX NEREQUISITES384.3. INSTALLING THE INFOBLOX CA CERTIFICATE ON CAPSULE SERVER384.4. INSTALLING THE DHCP INFOBLOX MODULE394.5. INSTALLING THE DHCP INFOBLOX MODULE39                                                                                                    | 2.15. CREATING CUSTOM PROVISIONING SNIPPETS                            | 21   |
| 2.17. CREATING COMPUTE PROFILES222.18. SETTING A DEFAULT ENCRYPTED ROOT PASSWORD FOR HOSTS242.19. USING NOVNC TO ACCESS VIRTUAL MACHINES24CHAPTER 3. CONFIGURING NETWORKINGCHAPTER 3. CONFIGURING NETWORKING3.1. FACTS AND NIC FILTERING263.2. OPTIMIZING PERFORMANCE BY REMOVING NICS FROM DATABASE263.3. NETWORK RESOURCES273.4. SATELLITE AND DHCP OPTIONS283.5. TROUBLESHOOTING DHCP PROBLEMS IN SATELLITE293.6. PREREQUISITES FOR IMAGE BASED PROVISIONING303.7. CONFIGURING NETWORK SERVICES313.7.1. Multiple Subnets or Domains Using Installer323.7.2. DHCP Options for Network Configuration333.7.3. DNS Options for Network Configuration343.7.4. TFTP Options for Network Configuration343.8. ADDING A DOMAIN TO SATELLITE SERVER353.9. ADDING A SUBNET TO SATELLITE SERVER364.1. INFOBLOX LIMITATIONS384.2. INFOBLOX NERDELOX AS DHCP AND DNS PROVIDERS384.3. INSTALLING THE INFOBLOX CA CERTIFICATE ON CAPSULE SERVER384.4. INSTALLING THE INFOBLOX MODULE394.5. INSTALLING THE DNS INFOBLOX MODULE39                                                                                                    | 2.16. CUSTOM PROVISIONING SNIPPET EXAMPLE FOR RED HAT ENTERPRISE LINUX | 22   |
| 2.18. SETTING A DEFAULT ENCRYPTED ROOT PASSWORD FOR HOSTS242.19. USING NOVNC TO ACCESS VIRTUAL MACHINES24CHAPTER 3. CONFIGURING NETWORKING3.1. FACTS AND NIC FILTERING263.2. OPTIMIZING PERFORMANCE BY REMOVING NICS FROM DATABASE263.3. NETWORK RESOURCES273.4. SATELLITE AND DHCP OPTIONS283.5. TROUBLESHOOTING DHCP PROBLEMS IN SATELLITE293.6. PREREQUISITES FOR IMAGE BASED PROVISIONING303.7. CONFIGURING NETWORK SERVICES313.7.1. Multiple Subnets or Domains Using Installer323.7.2. DHCP Options for Network Configuration333.7.3. DNS Options for Network Configuration343.7.4. TFTP Options for Network Configuration343.8. ADDING A DOMAIN TO SATELLITE SERVER353.9. ADDING A SUBNET TO SATELLITE SERVER364.1. INFOBLOX LIMITATIONS384.2. INFOBLOX PREPEQUISITES384.3. INSTALLING THE INFOBLOX CA CERTIFICATE ON CAPSULE SERVER384.4. INSTALLING THE INFOBLOX MODULE394.5. INSTALLING THE DNS INFOBLOX MODULE39                                                                                                    | 2.17. CREATING COMPUTE PROFILES                                        | 22   |
| 2.19. USING NOVNC TO ACCESS VIRTUAL MACHINES24CHAPTER 3. CONFIGURING NETWORKING263.1. FACTS AND NIC FILTERING263.2. OPTIMIZING PERFORMANCE BY REMOVING NICS FROM DATABASE263.3. NETWORK RESOURCES273.4. SATELLITE AND DHCP OPTIONS283.5. TROUBLESHOOTING DHCP PROBLEMS IN SATELLITE293.6. PREREQUISITES FOR IMAGE BASED PROVISIONING303.7. CONFIGURING NETWORK SERVICES313.7.1. Multiple Subnets or Domains Using Installer323.7.2. DHCP Options for Network Configuration333.7.3. DNS Options for Network Configuration333.7.4. TFTP Options for Network Configuration343.7.5. Using TFTP Services Through NAT343.8. ADDING A DOMAIN TO SATELLITE SERVER353.9. ADDING A SUBNET TO SATELLITE SERVER384.1. INFOBLOX LIMITATIONS384.2. INFOBLOX LIMITATIONS384.3. INSTALLING THE INFOBLOX CA CERTIFICATE ON CAPSULE SERVER384.4. INSTALLING THE DHCP INFOBLOX MODULE394.5. INSTALLING THE DNS INFOBLOX MODULE39                                                                                                    | 2.18. SETTING A DEFAULT ENCRYPTED ROOT PASSWORD FOR HOSTS              | 24   |
| CHAPTER 3. CONFIGURING NETWORKING263.1. FACTS AND NIC FILTERING263.2. OPTIMIZING PERFORMANCE BY REMOVING NICS FROM DATABASE263.3. NETWORK RESOURCES273.4. SATELLITE AND DHCP OPTIONS283.5. TROUBLESHOOTING DHCP PROBLEMS IN SATELLITE293.6. PREREQUISITES FOR IMAGE BASED PROVISIONING303.7. CONFIGURING NETWORK SERVICES313.7.1. Multiple Subnets or Domains Using Installer323.7.2. DHCP Options for Network Configuration333.7.3. DNS Options for Network Configuration343.7.5. Using TFTP Services Through NAT343.8. ADDING A DOMAIN TO SATELLITE SERVER353.9. ADDING A SUBNET TO SATELLITE SERVER384.1. INFOBLOX LIMITATIONS384.2. INFOBLOX PREREQUISITES384.3. INSTALLING THE INFOBLOX CA CERTIFICATE ON CAPSULE SERVER384.4. INSTALLING THE DHCP INFOBLOX MODULE394.5. INSTALLING THE DNS INFOBLOX MODULE39                                                                                                    | 2.19. USING NOVNC TO ACCESS VIRTUAL MACHINES                           | 24   |
| 3.1. FACTS AND NIC FILTERING263.2. OPTIMIZING PERFORMANCE BY REMOVING NICS FROM DATABASE263.3. NETWORK RESOURCES273.4. SATELLITE AND DHCP OPTIONS283.5. TROUBLESHOOTING DHCP PROBLEMS IN SATELLITE293.6. PREREQUISITES FOR IMAGE BASED PROVISIONING303.7. CONFIGURING NETWORK SERVICES313.7.1. Multiple Subnets or Domains Using Installer323.7.2. DHCP Options for Network Configuration333.7.3. DNS Options for Network Configuration333.7.4. TFTP Options for Network Configuration343.7.5. Using TFTP Services Through NAT343.8. ADDING A DOMAIN TO SATELLITE SERVER353.9. ADDING A SUBNET TO SATELLITE SERVER384.1. INFOBLOX LIMITATIONS384.2. INFOBLOX PREREQUISITES384.3. INSTALLING THE INFOBLOX CA CERTIFICATE ON CAPSULE SERVER384.4. INSTALLING THE INFOBLOX MODULE394.5. INSTALLING THE DHCP INFOBLOX MODULE39                                                                                                    | CHAPTER 3. CONFIGURING NETWORKING                                      | 26   |
| 3.2. OPTIMIZING PERFORMANCE BY REMOVING NICS FROM DATABASE263.3. NETWORK RESOURCES273.4. SATELLITE AND DHCP OPTIONS283.5. TROUBLESHOOTING DHCP PROBLEMS IN SATELLITE293.6. PREREQUISITES FOR IMAGE BASED PROVISIONING303.7. CONFIGURING NETWORK SERVICES313.7.1. Multiple Subnets or Domains Using Installer323.7.2. DHCP Options for Network Configuration333.7.3. DNS Options for Network Configuration343.7.5. Using TFTP Services Through NAT343.8. ADDING A DOMAIN TO SATELLITE SERVER353.9. ADDING A SUBNET TO SATELLITE SERVER364.1. INFOBLOX LIMITATIONS384.2. INFOBLOX PREREQUISITES384.3. INSTALLING THE INFOBLOX CA CERTIFICATE ON CAPSULE SERVER384.4. INSTALLING THE DHCP INFOBLOX MODULE394.5. INSTALLING THE DNS INFOBLOX MODULE39                                                                                                    | 3.1. FACTS AND NIC FILTERING                                           | 26   |
| 3.3. NETWORK RESOURCES273.4. SATELLITE AND DHCP OPTIONS283.5. TROUBLESHOOTING DHCP PROBLEMS IN SATELLITE293.6. PREREQUISITES FOR IMAGE BASED PROVISIONING303.7. CONFIGURING NETWORK SERVICES313.7.1. Multiple Subnets or Domains Using Installer323.7.2. DHCP Options for Network Configuration333.7.3. DNS Options for Network Configuration333.7.4. TFTP Options for Network Configuration343.7.5. Using TFTP Services Through NAT343.8. ADDING A DOMAIN TO SATELLITE SERVER353.9. ADDING A SUBNET TO SATELLITE SERVER36CHAPTER 4. USING INFOBLOX AS DHCP AND DNS PROVIDERS4.1. INFOBLOX LIMITATIONS384.2. INFOBLOX LIMITATIONS384.3. INSTALLING THE INFOBLOX CA CERTIFICATE ON CAPSULE SERVER384.4. INSTALLING THE DHCP INFOBLOX MODULE394.5. INSTALLING THE DNS INFOBLOX MODULE39                                                                                                    | 3.2. OPTIMIZING PERFORMANCE BY REMOVING NICS FROM DATABASE             | 26   |
| 3.4. SATELLITE AND DHCP OPTIONS283.5. TROUBLESHOOTING DHCP PROBLEMS IN SATELLITE293.6. PREREQUISITES FOR IMAGE BASED PROVISIONING303.7. CONFIGURING NETWORK SERVICES313.7.1. Multiple Subnets or Domains Using Installer323.7.2. DHCP Options for Network Configuration333.7.3. DNS Options for Network Configuration333.7.4. TFTP Options for Network Configuration343.7.5. Using TFTP Services Through NAT343.8. ADDING A DOMAIN TO SATELLITE SERVER353.9. ADDING A SUBNET TO SATELLITE SERVER36CHAPTER 4. USING INFOBLOX AS DHCP AND DNS PROVIDERS4.1. INFOBLOX LIMITATIONS384.2. INFOBLOX LIMITATIONS384.3. INSTALLING THE INFOBLOX CA CERTIFICATE ON CAPSULE SERVER384.4. INSTALLING THE INFOBLOX MODULE394.5. INSTALLING THE DNS INFOBLOX MODULE39                                                                                                    | 3.3. NETWORK RESOURCES                                                 | 27   |
| 3.5. TROUBLESHOOTING DHCP PROBLEMS IN SATELLITE293.6. PREREQUISITES FOR IMAGE BASED PROVISIONING303.7. CONFIGURING NETWORK SERVICES313.7.1. Multiple Subnets or Domains Using Installer323.7.2. DHCP Options for Network Configuration333.7.3. DNS Options for Network Configuration333.7.4. TFTP Options for Network Configuration343.7.5. Using TFTP Services Through NAT343.8. ADDING A DOMAIN TO SATELLITE SERVER353.9. ADDING A SUBNET TO SATELLITE SERVER36CHAPTER 4. USING INFOBLOX AS DHCP AND DNS PROVIDERS4.1. INFOBLOX LIMITATIONS384.2. INFOBLOX PREREQUISITES384.3. INSTALLING THE INFOBLOX CA CERTIFICATE ON CAPSULE SERVER384.4. INSTALLING THE DHCP INFOBLOX MODULE394.5. INSTALLING THE DHCP INFOBLOX MODULE39                                                                                                    | 3.4. SATELLITE AND DHCP OPTIONS                                        | 28   |
| 3.6. PREREQUISITES FOR IMAGE BASED PROVISIONING303.7. CONFIGURING NETWORK SERVICES313.7.1. Multiple Subnets or Domains Using Installer323.7.2. DHCP Options for Network Configuration333.7.3. DNS Options for Network Configuration333.7.4. TFTP Options for Network Configuration343.7.5. Using TFTP Services Through NAT343.8. ADDING A DOMAIN TO SATELLITE SERVER353.9. ADDING A SUBNET TO SATELLITE SERVER36CHAPTER 4. USING INFOBLOX AS DHCP AND DNS PROVIDERS4.1. INFOBLOX LIMITATIONS384.2. INFOBLOX PREREQUISITES384.3. INSTALLING THE INFOBLOX CA CERTIFICATE ON CAPSULE SERVER384.4. INSTALLING THE INFOBLOX MODULE394.5. INSTALLING THE DNS INFOBLOX MODULE39                                                                                                    | 3.5. TROUBLESHOOTING DHCP PROBLEMS IN SATELLITE                        | 29   |
| 3.7. CONFIGURING NETWORK SERVICES313.7.1. Multiple Subnets or Domains Using Installer323.7.2. DHCP Options for Network Configuration333.7.3. DNS Options for Network Configuration333.7.4. TFTP Options for Network Configuration343.7.5. Using TFTP Services Through NAT343.8. ADDING A DOMAIN TO SATELLITE SERVER353.9. ADDING A SUBNET TO SATELLITE SERVER36CHAPTER 4. USING INFOBLOX AS DHCP AND DNS PROVIDERS4.1. INFOBLOX LIMITATIONS384.2. INFOBLOX PREREQUISITES384.3. INSTALLING THE INFOBLOX CA CERTIFICATE ON CAPSULE SERVER384.4. INSTALLING THE DHCP INFOBLOX MODULE394.5. INSTALLING THE DNS INFOBLOX MODULE39                                                                                                    | 3.6. PREREQUISITES FOR IMAGE BASED PROVISIONING                        | 30   |
| 3.7.1. Multiple Subnets or Domains Using Installer323.7.2. DHCP Options for Network Configuration333.7.3. DNS Options for Network Configuration333.7.4. TFTP Options for Network Configuration343.7.5. Using TFTP Services Through NAT343.8. ADDING A DOMAIN TO SATELLITE SERVER353.9. ADDING A SUBNET TO SATELLITE SERVER36CHAPTER 4. USING INFOBLOX AS DHCP AND DNS PROVIDERS4.1. INFOBLOX LIMITATIONS384.2. INFOBLOX PREREQUISITES384.3. INSTALLING THE INFOBLOX CA CERTIFICATE ON CAPSULE SERVER394.4. INSTALLING THE DHCP INFOBLOX MODULE394.5. INSTALLING THE DNS INFOBLOX MODULE39                                                                                                    | 3.7. CONFIGURING NETWORK SERVICES                                      | 31   |
| 3.7.2. DHCP Options for Network Configuration333.7.3. DNS Options for Network Configuration333.7.4. TFTP Options for Network Configuration343.7.5. Using TFTP Services Through NAT343.8. ADDING A DOMAIN TO SATELLITE SERVER353.9. ADDING A SUBNET TO SATELLITE SERVER36CHAPTER 4. USING INFOBLOX AS DHCP AND DNS PROVIDERS4.1. INFOBLOX LIMITATIONS384.2. INFOBLOX LIMITATIONS384.3. INSTALLING THE INFOBLOX CA CERTIFICATE ON CAPSULE SERVER384.4. INSTALLING THE DHCP INFOBLOX MODULE394.5. INSTALLING THE DNS INFOBLOX MODULE39                                                                                                    | 3.7.1. Multiple Subnets or Domains Using Installer                     | 32   |
| 3.7.3. DNS Options for Network Configuration333.7.4. TFTP Options for Network Configuration343.7.5. Using TFTP Services Through NAT343.8. ADDING A DOMAIN TO SATELLITE SERVER353.9. ADDING A SUBNET TO SATELLITE SERVER36CHAPTER 4. USING INFOBLOX AS DHCP AND DNS PROVIDERS4.1. INFOBLOX LIMITATIONS384.2. INFOBLOX PREREQUISITES384.3. INSTALLING THE INFOBLOX CA CERTIFICATE ON CAPSULE SERVER384.4. INSTALLING THE DHCP INFOBLOX MODULE394.5. INSTALLING THE DNS INFOBLOX MODULE39                                                                                                    | 3.7.2. DHCP Options for Network Configuration                          | 33   |
| 3.7.4. TFTP Options for Network Configuration343.7.5. Using TFTP Services Through NAT343.8. ADDING A DOMAIN TO SATELLITE SERVER353.9. ADDING A SUBNET TO SATELLITE SERVER36CHAPTER 4. USING INFOBLOX AS DHCP AND DNS PROVIDERS4.1. INFOBLOX LIMITATIONS384.2. INFOBLOX PREREQUISITES384.3. INSTALLING THE INFOBLOX CA CERTIFICATE ON CAPSULE SERVER384.4. INSTALLING THE DHCP INFOBLOX MODULE394.5. INSTALLING THE DNS INFOBLOX MODULE39                                                                                                    | 3.7.3. DNS Options for Network Configuration                           | 33   |
| 3.7.5. Using TFTP Services Through NAT343.8. ADDING A DOMAIN TO SATELLITE SERVER353.9. ADDING A SUBNET TO SATELLITE SERVER36CHAPTER 4. USING INFOBLOX AS DHCP AND DNS PROVIDERSCHAPTER 4. USING INFOBLOX AS DHCP AND DNS PROVIDERS4.1. INFOBLOX LIMITATIONS4.1. INFOBLOX LIMITATIONS384.2. INFOBLOX PREREQUISITES384.3. INSTALLING THE INFOBLOX CA CERTIFICATE ON CAPSULE SERVER384.4. INSTALLING THE DHCP INFOBLOX MODULE394.5. INSTALLING THE DNS INFOBLOX MODULE39                                                                                                    | 3.7.4. TFTP Options for Network Configuration                          | 34   |
| 3.8. ADDING A DOMAIN TO SATELLITE SERVER353.9. ADDING A SUBNET TO SATELLITE SERVER36CHAPTER 4. USING INFOBLOX AS DHCP AND DNS PROVIDERS384.1. INFOBLOX LIMITATIONS384.2. INFOBLOX PREREQUISITES384.3. INSTALLING THE INFOBLOX CA CERTIFICATE ON CAPSULE SERVER384.4. INSTALLING THE DHCP INFOBLOX MODULE394.5. INSTALLING THE DNS INFOBLOX MODULE39                                                                                                    | 3.7.5. Using TFTP Services Through NAT                                 | 34   |
| 3.9. ADDING A SUBNET TO SATELLITE SERVER36CHAPTER 4. USING INFOBLOX AS DHCP AND DNS PROVIDERS384.1. INFOBLOX LIMITATIONS384.2. INFOBLOX PREREQUISITES384.3. INSTALLING THE INFOBLOX CA CERTIFICATE ON CAPSULE SERVER384.4. INSTALLING THE DHCP INFOBLOX MODULE394.5. INSTALLING THE DNS INFOBLOX MODULE39                                                                                                    | 3.8. ADDING A DOMAIN TO SATELLITE SERVER                               | 35   |
| CHAPTER 4. USING INFOBLOX AS DHCP AND DNS PROVIDERS384.1. INFOBLOX LIMITATIONS384.2. INFOBLOX PREREQUISITES384.3. INSTALLING THE INFOBLOX CA CERTIFICATE ON CAPSULE SERVER384.4. INSTALLING THE DHCP INFOBLOX MODULE394.5. INSTALLING THE DNS INFOBLOX MODULE39                                                                                                    | 3.9. ADDING A SUBNET TO SATELLITE SERVER                               | 36   |
| 4.1. INFOBLOX LIMITATIONS384.2. INFOBLOX PREREQUISITES384.3. INSTALLING THE INFOBLOX CA CERTIFICATE ON CAPSULE SERVER384.4. INSTALLING THE DHCP INFOBLOX MODULE394.5. INSTALLING THE DNS INFOBLOX MODULE39                                                                                                    | CHAPTER 4. USING INFOBLOX AS DHCP AND DNS PROVIDERS                    | 38   |
| 4.2. INFOBLOX PREREQUISITES384.3. INSTALLING THE INFOBLOX CA CERTIFICATE ON CAPSULE SERVER384.4. INSTALLING THE DHCP INFOBLOX MODULE394.5. INSTALLING THE DNS INFOBLOX MODULE39                                                                                                    | 4.1. INFOBLOX LIMITATIONS                                              | 38   |
| 4.3. INSTALLING THE INFOBLOX CA CERTIFICATE ON CAPSULE SERVER384.4. INSTALLING THE DHCP INFOBLOX MODULE394.5. INSTALLING THE DNS INFOBLOX MODULE39                                                                                                    | 4.2. INFOBLOX PREREQUISITES                                            | 38   |
| 4.4. INSTALLING THE DHCP INFOBLOX MODULE394.5. INSTALLING THE DNS INFOBLOX MODULE39                                                                                                    | 4.3. INSTALLING THE INFOBLOX CA CERTIFICATE ON CAPSULE SERVER          | 38   |
| 4.5. INSTALLING THE DNS INFOBLOX MODULE39                                                                                                    | 4.4. INSTALLING THE DHCP INFOBLOX MODULE                               | 39   |
|                                                                                                    | 4.5. INSTALLING THE DNS INFOBLOX MODULE                                | 39   |

|                                                                                                    | 41                                                                                                    |
|----------------------------------------------------------------------------------------------------|----------------------------------------------------------------------------------------------------|
| 5.1. PREREQUISITES FOR BARE METAL PROVISIONING                                                                                                    | 41                                                                                                    |
| 5.2. CONFIGURING THE SECURITY TOKEN VALIDITY DURATION                                                                                                    | 42                                                                                                    |
| 5.3. CREATING HOSTS WITH UNATTENDED PROVISIONING                                                                                                    | 42                                                                                                    |
| 5.4. CREATING HOSTS WITH PXE-LESS PROVISIONING                                                                                                    | 43                                                                                                    |
| 5.5. CREATING HOSTS WITH UEFI HTTP BOOT PROVISIONING                                                                                                    | 46                                                                                                    |
| 5.6. DEPLOYING SSH KEYS DURING PROVISIONING                                                                                                    | 48                                                                                                    |
|                                                                                                    |                                                                                                    |
| CHAPTER 6. USING IPXE TO REDUCE PROVISIONING TIMES                                                                                                    | 50                                                                                                    |
| 6.1. PREREQUISITES FOR USING IPXE                                                                                                    | 50                                                                                                    |
| 6.2. CONFIGURING IPXE ENVIRONMENT                                                                                                    | 50                                                                                                    |
| 6.3. BOOTING VIRTUAL MACHINES                                                                                                    | 51                                                                                                    |
| 6.4. CHAINBOOTING IPXE FROM PXELINUX                                                                                                    | 53                                                                                                    |
|                                                                                                    |                                                                                                    |
|                                                                                                    | 55                                                                                                    |
| 7.I. INSTALLING THE DISCOVERY SERVICE                                                                                                    | 56                                                                                                    |
| 7.2. PROVISIONING TEMPLATE PXELINUX DISCOVERY SNIPPET                                                                                                    | 56                                                                                                    |
| 7.3. AUTOMATIC CONTEXTS FOR DISCOVERED HOSTS                                                                                                    | 57                                                                                                    |
| 7.4. DISCOVERY TEMPLATES AND SNIPPETS SETTINGS                                                                                                    | 57                                                                                                    |
| 7.5. CREATING HOSTS FROM DISCOVERED HOSTS                                                                                                    | 58                                                                                                    |
| 7.6. CREATING DISCOVERY RULES                                                                                                    | 60                                                                                                    |
| 7.7. IMPLEMENTING PXE-LESS DISCOVERY                                                                                                    | 62                                                                                                    |
| 7.8. UNATTENDED USE, CUSTOMIZATION, AND IMAGE REMASTERING                                                                                                    | 64                                                                                                    |
| 7.9. EXTENDING THE DISCOVERY IMAGE                                                                                                    | 66                                                                                                    |
| 7.10. TROUBLESHOOTING DISCOVERY                                                                                                    | 67                                                                                                    |
| CHAPTER 8. USING A RED HAT IMAGE BUILDER IMAGE FOR PROVISIONING                                                                                                    | 68                                                                                                    |
| CHAPTER 9. PROVISIONING VIRTUAL MACHINES ON KVM (LIBVIRT)                                                                                                    | 69                                                                                                    |
| 9.1. CONFIGURING SATELLITE SERVER FOR KVM CONNECTIONS                                                                                                    | 69                                                                                                    |
| 9.2. ADDING A KVM CONNECTION TO SATELLITE SERVER                                                                                                    | 70                                                                                                    |
|                                                                                                    | 70                                                                                                    |
| 9.3. ADDING KVM IMAGES TO SATELLITE SERVER                                                                                                    | 70<br>71                                                                                                    |
| 9.3. ADDING KVM IMAGES TO SATELLITE SERVER<br>9.4. ADDING KVM DETAILS TO A COMPUTE PROFILE                                                                                                    | 70<br>71<br>72                                                                                                    |
| 9.3. ADDING KVM IMAGES TO SATELLITE SERVER<br>9.4. ADDING KVM DETAILS TO A COMPUTE PROFILE<br>9.5. CREATING HOSTS ON KVM                                                                                                    | 70<br>71<br>72<br>73                                                                                                    |
| 9.3. ADDING KVM IMAGES TO SATELLITE SERVER<br>9.4. ADDING KVM DETAILS TO A COMPUTE PROFILE<br>9.5. CREATING HOSTS ON KVM                                                                                                    | 70<br>71<br>72<br>73                                                                                                    |
| <ul> <li>9.3. ADDING KVM IMAGES TO SATELLITE SERVER</li> <li>9.4. ADDING KVM DETAILS TO A COMPUTE PROFILE</li> <li>9.5. CREATING HOSTS ON KVM</li> </ul> CHAPTER 10. PROVISIONING VIRTUAL MACHINES ON RED HAT VIRTUALIZATION                                                                                                    | 70<br>71<br>72<br>73<br><b>76</b>                                                                                                    |
| <ul> <li>9.3. ADDING KVM IMAGES TO SATELLITE SERVER</li> <li>9.4. ADDING KVM DETAILS TO A COMPUTE PROFILE</li> <li>9.5. CREATING HOSTS ON KVM</li> </ul> CHAPTER 10. PROVISIONING VIRTUAL MACHINES ON RED HAT VIRTUALIZATION                                                                                                    | 70<br>71<br>72<br>73<br><b>76</b><br>77                                                                                                    |
| <ul> <li>9.3. ADDING KVM IMAGES TO SATELLITE SERVER</li> <li>9.4. ADDING KVM DETAILS TO A COMPUTE PROFILE</li> <li>9.5. CREATING HOSTS ON KVM</li> </ul> CHAPTER 10. PROVISIONING VIRTUAL MACHINES ON RED HAT VIRTUALIZATION 10.1. ADDING THE RED HAT VIRTUALIZATION CONNECTION TO SATELLITE SERVER 10.2. PREPARING CLOUD-INIT IMAGES IN RED HAT VIRTUALIZATION                                                                                                    | <ul> <li>70</li> <li>71</li> <li>72</li> <li>73</li> <li>76</li> <li>77</li> <li>78</li> </ul>                                                                                                    |
| <ul> <li>9.3. ADDING KVM IMAGES TO SATELLITE SERVER</li> <li>9.4. ADDING KVM DETAILS TO A COMPUTE PROFILE</li> <li>9.5. CREATING HOSTS ON KVM</li> </ul> CHAPTER 10. PROVISIONING VIRTUAL MACHINES ON RED HAT VIRTUALIZATION                                                                                                    | 70<br>71<br>72<br>73<br><b>76</b><br>77<br>78<br>78<br>78                                                                                                    |
| <ul> <li>9.3. ADDING KVM IMAGES TO SATELLITE SERVER</li> <li>9.4. ADDING KVM DETAILS TO A COMPUTE PROFILE</li> <li>9.5. CREATING HOSTS ON KVM</li> </ul> <b>CHAPTER 10. PROVISIONING VIRTUAL MACHINES ON RED HAT VIRTUALIZATION</b> <ul> <li>10.1. ADDING THE RED HAT VIRTUALIZATION CONNECTION TO SATELLITE SERVER</li> <li>10.2. PREPARING CLOUD-INIT IMAGES IN RED HAT VIRTUALIZATION</li> <li>10.3. ADDING RED HAT VIRTUALIZATION IMAGES TO SATELLITE SERVER</li> <li>10.4. PREPARING A CLOUD-INIT TEMPLATE</li> </ul>                                                                                                    | <ul> <li>70</li> <li>71</li> <li>72</li> <li>73</li> <li>76</li> <li>77</li> <li>78</li> <li>78</li> <li>79</li> </ul>                                                                                                    |
| <ul> <li>9.3. ADDING KVM IMAGES TO SATELLITE SERVER</li> <li>9.4. ADDING KVM DETAILS TO A COMPUTE PROFILE</li> <li>9.5. CREATING HOSTS ON KVM</li> </ul> <b>CHAPTER 10. PROVISIONING VIRTUAL MACHINES ON RED HAT VIRTUALIZATION</b> <ul> <li>10.1. ADDING THE RED HAT VIRTUALIZATION CONNECTION TO SATELLITE SERVER</li> <li>10.2. PREPARING CLOUD-INIT IMAGES IN RED HAT VIRTUALIZATION</li> <li>10.3. ADDING RED HAT VIRTUALIZATION IMAGES TO SATELLITE SERVER</li> <li>10.4. PREPARING A CLOUD-INIT TEMPLATE</li> <li>10.5. ADDING RED HAT VIRTUALIZATION DETAILS TO A COMPUTE PROFILE</li> </ul>                                                                                                    | <ul> <li>70</li> <li>71</li> <li>72</li> <li>73</li> <li>76</li> <li>77</li> <li>78</li> <li>78</li> <li>78</li> <li>79</li> <li>81</li> </ul>                                                                                                    |
| <ul> <li>9.3. ADDING KVM IMAGES TO SATELLITE SERVER</li> <li>9.4. ADDING KVM DETAILS TO A COMPUTE PROFILE</li> <li>9.5. CREATING HOSTS ON KVM</li> </ul> CHAPTER 10. PROVISIONING VIRTUAL MACHINES ON RED HAT VIRTUALIZATION <ul> <li>10.1. ADDING THE RED HAT VIRTUALIZATION CONNECTION TO SATELLITE SERVER</li> <li>10.2. PREPARING CLOUD-INIT IMAGES IN RED HAT VIRTUALIZATION</li> <li>10.3. ADDING RED HAT VIRTUALIZATION IMAGES TO SATELLITE SERVER</li> <li>10.4. PREPARING A CLOUD-INIT TEMPLATE</li> <li>10.5. ADDING RED HAT VIRTUALIZATION DETAILS TO A COMPUTE PROFILE</li> <li>10.6. CREATING HOSTS ON RED HAT VIRTUALIZATION</li> </ul>                                                                                                    | <ul> <li>70</li> <li>71</li> <li>72</li> <li>73</li> <li>76</li> <li>77</li> <li>78</li> <li>78</li> <li>79</li> <li>81</li> <li>82</li> </ul>                                                                                                    |
| <ul> <li>9.3. ADDING KVM IMAGES TO SATELLITE SERVER</li> <li>9.4. ADDING KVM DETAILS TO A COMPUTE PROFILE</li> <li>9.5. CREATING HOSTS ON KVM</li> </ul> CHAPTER 10. PROVISIONING VIRTUAL MACHINES ON RED HAT VIRTUALIZATION <ul> <li>10.1. ADDING THE RED HAT VIRTUALIZATION CONNECTION TO SATELLITE SERVER</li> <li>10.2. PREPARING CLOUD-INIT IMAGES IN RED HAT VIRTUALIZATION</li> <li>10.3. ADDING RED HAT VIRTUALIZATION IMAGES TO SATELLITE SERVER</li> <li>10.4. PREPARING A CLOUD-INIT TEMPLATE</li> <li>10.5. ADDING RED HAT VIRTUALIZATION DETAILS TO A COMPUTE PROFILE</li> <li>10.6. CREATING HOSTS ON RED HAT VIRTUALIZATION</li> </ul>                                                                                                    | <ul> <li>70</li> <li>71</li> <li>72</li> <li>73</li> <li>76</li> <li>77</li> <li>78</li> <li>78</li> <li>79</li> <li>81</li> <li>82</li> <li>85</li> </ul>                                                                                                    |
| <ul> <li>9.3. ADDING KVM IMAGES TO SATELLITE SERVER</li> <li>9.4. ADDING KVM DETAILS TO A COMPUTE PROFILE</li> <li>9.5. CREATING HOSTS ON KVM</li> </ul> <b>CHAPTER 10. PROVISIONING VIRTUAL MACHINES ON RED HAT VIRTUALIZATION</b> <ul> <li>10.1. ADDING THE RED HAT VIRTUALIZATION CONNECTION TO SATELLITE SERVER</li> <li>10.2. PREPARING CLOUD-INIT IMAGES IN RED HAT VIRTUALIZATION</li> <li>10.3. ADDING RED HAT VIRTUALIZATION IMAGES TO SATELLITE SERVER</li> <li>10.4. PREPARING A CLOUD-INIT TEMPLATE</li> <li>10.5. ADDING RED HAT VIRTUALIZATION DETAILS TO A COMPUTE PROFILE</li> <li>10.6. CREATING HOSTS ON RED HAT VIRTUALIZATION</li> </ul> <b>CHAPTER 11. PROVISIONING VIRTUAL MACHINES IN VMWARE VSPHERE</b> 111 DREPEODUSITES FOR V/MWARE PROVISIONING                                                                                                    | 70<br>71<br>72<br>73<br>76<br>77<br>78<br>78<br>78<br>79<br>81<br>82<br>85                                                                                                    |
| <ul> <li>9.3. ADDING KVM IMAGES TO SATELLITE SERVER</li> <li>9.4. ADDING KVM DETAILS TO A COMPUTE PROFILE</li> <li>9.5. CREATING HOSTS ON KVM</li> </ul> CHAPTER 10. PROVISIONING VIRTUAL MACHINES ON RED HAT VIRTUALIZATION <ul> <li>10.1. ADDING THE RED HAT VIRTUALIZATION CONNECTION TO SATELLITE SERVER</li> <li>10.2. PREPARING CLOUD-INIT IMAGES IN RED HAT VIRTUALIZATION</li> <li>10.3. ADDING RED HAT VIRTUALIZATION IMAGES TO SATELLITE SERVER</li> <li>10.4. PREPARING A CLOUD-INIT TEMPLATE</li> <li>10.5. ADDING RED HAT VIRTUALIZATION DETAILS TO A COMPUTE PROFILE</li> <li>10.6. CREATING HOSTS ON RED HAT VIRTUALIZATION</li> </ul> CHAPTER 11. PROVISIONING VIRTUAL MACHINES IN VMWARE VSPHERE 11.1. PREREQUISITES FOR VMWARE PROVISIONING                                                                                                    | 70<br>71<br>72<br>73<br>76<br>77<br>78<br>78<br>79<br>81<br>82<br>85<br>85                                                                                                    |
| <ul> <li>9.3. ADDING KVM IMAGES TO SATELLITE SERVER</li> <li>9.4. ADDING KVM DETAILS TO A COMPUTE PROFILE</li> <li>9.5. CREATING HOSTS ON KVM</li> <li>CHAPTER 10. PROVISIONING VIRTUAL MACHINES ON RED HAT VIRTUALIZATION</li></ul>                                                                                                    | <ul> <li>70</li> <li>71</li> <li>72</li> <li>73</li> <li>76</li> <li>77</li> <li>78</li> <li>78</li> <li>79</li> <li>81</li> <li>82</li> <li>85</li> <li>85</li> <li>85</li> <li>85</li> <li>86</li> </ul>                                                                                                    |
| <ul> <li>9.3. ADDING KVM IMAGES TO SATELLITE SERVER</li> <li>9.4. ADDING KVM DETAILS TO A COMPUTE PROFILE</li> <li>9.5. CREATING HOSTS ON KVM</li> </ul> <b>CHAPTER 10. PROVISIONING VIRTUAL MACHINES ON RED HAT VIRTUALIZATION</b> <ul> <li>10.1. ADDING THE RED HAT VIRTUALIZATION CONNECTION TO SATELLITE SERVER</li> <li>10.2. PREPARING CLOUD-INIT IMAGES IN RED HAT VIRTUALIZATION</li> <li>10.3. ADDING RED HAT VIRTUALIZATION IMAGES TO SATELLITE SERVER</li> <li>10.4. PREPARING A CLOUD-INIT TEMPLATE</li> <li>10.5. ADDING RED HAT VIRTUALIZATION DETAILS TO A COMPUTE PROFILE</li> <li>10.6. CREATING HOSTS ON RED HAT VIRTUALIZATION</li> </ul> <b>CHAPTER 11. PROVISIONING VIRTUAL MACHINES IN VMWARE VSPHERE</b> 11. PREREQUISITES FOR VMWARE PROVISIONING 11.2. CREATING A VMWARE USER 11.3. ADDING A VMWARE CONNECTION TO SATELLITE SERVER 11.4. ADDING VMMARE FOR TO SATELLITE SERVER 12.4. ADDING VMMARE FOR TO SATELLITE SERVER 13.4. ADDING A VMWARE CONNECTION TO SATELLITE SERVER                                                                                                    | 70<br>71<br>72<br>73<br>76<br>77<br>78<br>78<br>78<br>78<br>78<br>79<br>81<br>82<br>85<br>85<br>85<br>85<br>85                                                                                                    |
| <ul> <li>9.3. ADDING KVM IMAGES TO SATELLITE SERVER</li> <li>9.4. ADDING KVM DETAILS TO A COMPUTE PROFILE</li> <li>9.5. CREATING HOSTS ON KVM</li> </ul> <b>CHAPTER 10. PROVISIONING VIRTUAL MACHINES ON RED HAT VIRTUALIZATION</b> <ul> <li>10.1. ADDING THE RED HAT VIRTUALIZATION CONNECTION TO SATELLITE SERVER</li> <li>10.2. PREPARING CLOUD-INIT IMAGES IN RED HAT VIRTUALIZATION</li> <li>10.3. ADDING RED HAT VIRTUALIZATION IMAGES TO SATELLITE SERVER</li> <li>10.4. PREPARING A CLOUD-INIT TEMPLATE</li> <li>10.5. ADDING RED HAT VIRTUALIZATION DETAILS TO A COMPUTE PROFILE</li> <li>10.6. CREATING HOSTS ON RED HAT VIRTUALIZATION</li> </ul> <b>CHAPTER 11. PROVISIONING VIRTUAL MACHINES IN VMWARE VSPHERE</b> <ul> <li>11.1. PREREQUISITES FOR VMWARE PROVISIONING</li> <li>11.2. CREATING A VMWARE USER</li> <li>11.3. ADDING A VMWARE CONNECTION TO SATELLITE SERVER</li> <li>11.4. ADDING VMWARE IMAGES TO SATELLITE SERVER</li> </ul>                                                                                                    | 70<br>71<br>72<br>73<br>76<br>77<br>78<br>78<br>79<br>81<br>82<br>85<br>85<br>85<br>85<br>86<br>87                                                                                                    |
| <ul> <li>9.3. ADDING KVM IMAGES TO SATELLITE SERVER</li> <li>9.4. ADDING KVM DETAILS TO A COMPUTE PROFILE</li> <li>9.5. CREATING HOSTS ON KVM</li> <li>CHAPTER 10. PROVISIONING VIRTUAL MACHINES ON RED HAT VIRTUALIZATION</li> <li>10.1. ADDING THE RED HAT VIRTUALIZATION CONNECTION TO SATELLITE SERVER</li> <li>10.2. PREPARING CLOUD-INIT IMAGES IN RED HAT VIRTUALIZATION</li> <li>10.3. ADDING RED HAT VIRTUALIZATION IMAGES TO SATELLITE SERVER</li> <li>10.4. PREPARING A CLOUD-INIT TEMPLATE</li> <li>10.5. ADDING RED HAT VIRTUALIZATION DETAILS TO A COMPUTE PROFILE</li> <li>10.6. CREATING HOSTS ON RED HAT VIRTUALIZATION</li> <li>CHAPTER 11. PROVISIONING VIRTUAL MACHINES IN VMWARE VSPHERE</li> <li>11.1. PREREQUISITES FOR VMWARE PROVISIONING</li> <li>11.2. CREATING A VMWARE USER</li> <li>11.3. ADDING A VMWARE CONNECTION TO SATELLITE SERVER</li> <li>11.4. ADDING VMWARE IMAGES TO SATELLITE SERVER</li> <li>11.5. ADDING VMWARE DETAILS TO A COMPUTE PROFILE</li> <li>11.5. ADDING VMWARE DETAILS TO A COMPUTE PROFILE</li> <li>11.5. ADDING VMWARE DETAILS TO A COMPUTE PROFILE</li> </ul>                                                                                                    | <ul> <li>70</li> <li>71</li> <li>72</li> <li>73</li> <li>76</li> <li>77</li> <li>78</li> <li>79</li> <li>81</li> <li>82</li> <li>85</li> <li>85</li> <li>85</li> <li>86</li> <li>87</li> <li>88</li> <li>88</li> </ul>                                                                                                    |
| <ul> <li>9.3. ADDING KVM IMAGES TO SATELLITE SERVER</li> <li>9.4. ADDING KVM DETAILS TO A COMPUTE PROFILE</li> <li>9.5. CREATING HOSTS ON KVM</li> <li>CHAPTER 10. PROVISIONING VIRTUAL MACHINES ON RED HAT VIRTUALIZATION</li> <li>10.1. ADDING THE RED HAT VIRTUALIZATION CONNECTION TO SATELLITE SERVER</li> <li>10.2. PREPARING CLOUD-INIT IMAGES IN RED HAT VIRTUALIZATION</li> <li>10.3. ADDING RED HAT VIRTUALIZATION IMAGES TO SATELLITE SERVER</li> <li>10.4. PREPARING A CLOUD-INIT TEMPLATE</li> <li>10.5. ADDING RED HAT VIRTUALIZATION DETAILS TO A COMPUTE PROFILE</li> <li>10.6. CREATING HOSTS ON RED HAT VIRTUALIZATION</li> <li>CHAPTER 11. PROVISIONING VIRTUAL MACHINES IN VMWARE VSPHERE</li> <li>11.1. PREREQUISITES FOR VMWARE PROVISIONING</li> <li>11.2. CREATING A VMWARE USER</li> <li>11.3. ADDING A VMWARE CONNECTION TO SATELLITE SERVER</li> <li>11.4. ADDING VMWARE IMAGES TO SATELLITE SERVER</li> <li>11.5. ADDING VMWARE DETAILS TO A COMPUTE PROFILE</li> <li>11.6. CREATING HOSTS ON VMWARE</li> </ul>                                                                                                    | 70<br>71<br>72<br>73<br>76<br>77<br>78<br>78<br>78<br>78<br>78<br>78<br>78<br>81<br>82<br>85<br>85<br>85<br>85<br>85<br>86<br>87<br>88<br>89                                                                                                    |
| <ul> <li>9.3. ADDING KVM IMAGES TO SATELLITE SERVER</li> <li>9.4. ADDING KVM DETAILS TO A COMPUTE PROFILE</li> <li>9.5. CREATING HOSTS ON KVM</li> </ul> CHAPTER 10. PROVISIONING VIRTUAL MACHINES ON RED HAT VIRTUALIZATION <ul> <li>10.1. ADDING THE RED HAT VIRTUALIZATION CONNECTION TO SATELLITE SERVER</li> <li>10.2. PREPARING CLOUD-INIT IMAGES IN RED HAT VIRTUALIZATION</li> <li>10.3. ADDING RED HAT VIRTUALIZATION IMAGES TO SATELLITE SERVER</li> <li>10.4. PREPARING A CLOUD-INIT TEMPLATE</li> <li>10.5. ADDING RED HAT VIRTUALIZATION DETAILS TO A COMPUTE PROFILE</li> <li>10.6. CREATING HOSTS ON RED HAT VIRTUALIZATION</li> </ul> CHAPTER 11. PROVISIONING VIRTUAL MACHINES IN VMWARE VSPHERE <ul> <li>11.1. PREREQUISITES FOR VMWARE PROVISIONING</li> <li>11.2. CREATING A VMWARE USER</li> <li>11.3. ADDING A VMWARE USER</li> <li>11.4. ADDING VMWARE IMAGES TO SATELLITE SERVER</li> <li>11.5. ADDING VMWARE DETAILS TO A COMPUTE PROFILE</li> <li>11.6. CREATING HOSTS ON VMWARE</li> </ul>                                                                                                    | 70<br>71<br>72<br>73<br>76<br>77<br>78<br>78<br>79<br>81<br>82<br>85<br>85<br>85<br>85<br>85<br>85<br>86<br>87<br>88<br>89<br>92                                                                                                    |
| <ul> <li>9.3. ADDING KVM IMAGES TO SATELLITE SERVER</li> <li>9.4. ADDING KVM DETAILS TO A COMPUTE PROFILE</li> <li>9.5. CREATING HOSTS ON KVM</li> </ul> <b>CHAPTER 10. PROVISIONING VIRTUAL MACHINES ON RED HAT VIRTUALIZATION</b> <ul> <li>10.1. ADDING THE RED HAT VIRTUALIZATION CONNECTION TO SATELLITE SERVER</li> <li>10.2. PREPARING CLOUD-INIT IMAGES IN RED HAT VIRTUALIZATION</li> <li>10.3. ADDING RED HAT VIRTUALIZATION IMAGES TO SATELLITE SERVER</li> <li>10.4. PREPARING A CLOUD-INIT TEMPLATE</li> <li>10.5. ADDING RED HAT VIRTUALIZATION DETAILS TO A COMPUTE PROFILE</li> <li>10.6. CREATING HOSTS ON RED HAT VIRTUALIZATION</li> </ul> <b>CHAPTER 11. PROVISIONING VIRTUAL MACHINES IN VMWARE VSPHERE</b> <ul> <li>11.1. PREREQUISITES FOR VMWARE PROVISIONING</li> <li>11.2. CREATING A VMWARE USER</li> <li>11.3. ADDING A VMWARE CONNECTION TO SATELLITE SERVER</li> <li>11.4. ADDING VMWARE IMAGES TO SATELLITE SERVER</li> <li>11.5. ADDING VMWARE DETAILS TO A COMPUTE PROFILE</li> <li>11.6. CREATING HOSTS ON VMWARE</li> <li>11.7. USING VMWARE CLOUD-INIT AND USERDATA TEMPLATES FOR PROVISIONING</li> <li>11.7. USING VMWARE CLOUD-INIT AND USERDATA TEMPLATES FOR PROVISIONING</li> </ul>                                                                                                    | <ul> <li>70</li> <li>71</li> <li>72</li> <li>73</li> <li>76</li> <li>77</li> <li>78</li> <li>79</li> <li>81</li> <li>82</li> <li>85</li> <li>85</li> <li>85</li> <li>86</li> <li>87</li> <li>88</li> <li>89</li> <li>92</li> <li>96</li> <li>96</li> </ul>                                                                                     |
| <ul> <li>9.3. ADDING KVM IMAGES TO SATELLITE SERVER</li> <li>9.4. ADDING KVM DETAILS TO A COMPUTE PROFILE</li> <li>9.5. CREATING HOSTS ON KVM</li> </ul> <b>CHAPTER 10. PROVISIONING VIRTUAL MACHINES ON RED HAT VIRTUALIZATION</b> <ul> <li>10.1. ADDING THE RED HAT VIRTUALIZATION CONNECTION TO SATELLITE SERVER</li> <li>10.2. PREPARING CLOUD-INIT IMAGES IN RED HAT VIRTUALIZATION</li> <li>10.3. ADDING RED HAT VIRTUALIZATION IMAGES TO SATELLITE SERVER</li> <li>10.4. PREPARING A CLOUD-INIT TEMPLATE</li> <li>10.5. ADDING RED HAT VIRTUALIZATION DETAILS TO A COMPUTE PROFILE</li> <li>10.6. CREATING HOSTS ON RED HAT VIRTUALIZATION</li> </ul> <b>CHAPTER 11. PROVISIONING VIRTUAL MACHINES IN VMWARE VSPHERE</b> <ul> <li>11.1. PREREQUISITES FOR VMWARE PROVISIONING</li> <li>11.2. CREATING A VMWARE USER</li> <li>11.3. ADDING A VMWARE USER</li> <li>11.4. ADDING VMWARE IMAGES TO SATELLITE SERVER</li> <li>11.5. ADDING VMWARE DETAILS TO A COMPUTE PROFILE</li> <li>11.6. CREATING HOSTS ON VMWARE</li> <li>11.7. USING VMWARE DETAILS TO A COMPUTE PROFILE</li> <li>11.6. CREATING HOSTS ON VMWARE</li> <li>11.7. USING VMWARE CLOUD-INIT AND USERDATA TEMPLATES FOR PROVISIONING</li> <li>11.8. DELETING A VM ON VMWARE</li> <li>11.9. IMPORTING A VIRTUAL MACHINE INTO SATELLITE FROM VMWARE</li> </ul>                                                                                                 | 70<br>71<br>72<br>73<br>76<br>77<br>78<br>78<br>78<br>79<br>81<br>82<br>85<br>85<br>85<br>85<br>85<br>85<br>86<br>87<br>88<br>89<br>92<br>96<br>96                                                                                                    |
| <ul> <li>9.3. ADDING KVM IMAGES TO SATELLITE SERVER</li> <li>9.4. ADDING KVM DETAILS TO A COMPUTE PROFILE</li> <li>9.5. CREATING HOSTS ON KVM</li> </ul> <b>CHAPTER 10. PROVISIONING VIRTUAL MACHINES ON RED HAT VIRTUALIZATION</b> <ul> <li>10.1. ADDING THE RED HAT VIRTUALIZATION CONNECTION TO SATELLITE SERVER</li> <li>10.2. PREPARING CLOUD-INIT IMAGES IN RED HAT VIRTUALIZATION</li> <li>10.3. ADDING RED HAT VIRTUALIZATION IMAGES TO SATELLITE SERVER</li> <li>10.4. PREPARING A CLOUD-INIT TEMPLATE</li> <li>10.5. ADDING RED HAT VIRTUALIZATION DETAILS TO A COMPUTE PROFILE</li> <li>10.6. CREATING HOSTS ON RED HAT VIRTUALIZATION</li> </ul> <b>CHAPTER 11. PROVISIONING VIRTUAL MACHINES IN VMWARE VSPHERE</b> <ul> <li>11.1. PREREQUISITES FOR VMWARE PROVISIONING</li> <li>11.2. CREATING A VMWARE USER</li> <li>11.3. ADDING A VMWARE CONNECTION TO SATELLITE SERVER</li> <li>11.4. ADDING VMWARE IMAGES TO SATELLITE SERVER</li> <li>11.5. ADDING VMWARE DETAILS TO A COMPUTE PROFILE</li> <li>11.6. CREATING HOSTS ON VMWARE</li> <li>11.7. USING VMWARE DETAILS TO A COMPUTE PROFILE</li> <li>11.6. CREATING HOSTS ON VMWARE</li> <li>11.7. USING VMWARE CLOUD-INIT AND USERDATA TEMPLATES FOR PROVISIONING</li> <li>11.8. DELETING A VM ON VMWARE</li> <li>11.9. IMPORTING A VIRTUAL MACHINE INTO SATELLITE FROM VMWARE</li> <li>11.9. IMPORTING A VIRTUAL MACHINE INTO SATELLITE FROM VMWARE</li> </ul> | <ul> <li>70</li> <li>71</li> <li>72</li> <li>73</li> <li>76</li> <li>77</li> <li>78</li> <li>78</li> <li>79</li> <li>81</li> <li>82</li> <li>85</li> <li>85</li> <li>86</li> <li>87</li> <li>88</li> <li>89</li> <li>92</li> <li>96</li> <li>96</li> <li>96</li> <li>96</li> <li>96</li> <li>96</li> <li>96</li> <li>96</li> <li>96</li> </ul> |

| 11.10.2. Refreshing the Compute Resources Cache                                                                                                    | 97                                                                                                    |
|----------------------------------------------------------------------------------------------------|----------------------------------------------------------------------------------------------------|
| CHAPTER 12. PROVISIONING VIRTUAL MACHINES ON OPENSHIFT VIRTUALIZATION                                                                                                    | <b>98</b><br>98                                                                                                    |
| <ul> <li>CHAPTER 13. PROVISIONING CLOUD INSTANCES ON RED HAT OPENSTACK PLATFORM</li> <li>13.1. ADDING THE RED HAT OPENSTACK PLATFORM CONNECTION TO SATELLITE SERVER</li> <li>13.2. ADDING RED HAT OPENSTACK PLATFORM IMAGES TO SATELLITE SERVER</li> <li>13.3. ADDING RED HAT OPENSTACK PLATFORM DETAILS TO A COMPUTE PROFILE</li> <li>13.4. CREATING IMAGE-BASED HOSTS ON RED HAT OPENSTACK PLATFORM</li> </ul>                                                                                                    | 100<br>100<br>101<br>102<br>103                                                                                                    |
| <ul> <li>CHAPTER 14. PROVISIONING CLOUD INSTANCES IN AMAZON EC2</li> <li>14.1. PREREQUISITES FOR AMAZON EC2 PROVISIONING</li> <li>14.2. INSTALLING AMAZON EC2 PLUGIN</li> <li>14.3. ADDING AN AMAZON EC2 CONNECTION TO THE SATELLITE SERVER</li> <li>14.4. USING AN HTTP PROXY WITH COMPUTE RESOURCES</li> <li>14.5. CREATING AN IMAGE FOR AMAZON EC2</li> <li>14.6. ADDING AMAZON EC2 IMAGES TO SATELLITE SERVER</li> <li>14.7. ADDING AMAZON EC2 DETAILS TO A COMPUTE PROFILE</li> <li>14.8. CREATING IMAGE-BASED HOSTS ON AMAZON EC2</li> <li>14.9. CONNECTING TO AN AMAZON EC2 INSTANCE USING SSH</li> <li>14.10. CONFIGURING A FINISH TEMPLATE FOR AN AMAZON WEB SERVICE EC2 ENVIRONMENT</li> <li>14.12. UNINSTALLING AMAZON EC2 PLUGIN</li> <li>14.13. MORE INFORMATION ABOUT AMAZON WEB SERVICES AND SATELLITE</li> </ul> | <ul> <li>105</li> <li>105</li> <li>105</li> <li>107</li> <li>107</li> <li>108</li> <li>109</li> <li>110</li> <li>111</li> <li>112</li> <li>113</li> <li>113</li> </ul> |
| <ul> <li>CHAPTER 15. PROVISIONING CLOUD INSTANCES ON GOOGLE COMPUTE ENGINE</li> <li>15.1. INSTALLING GOOGLE GCE PLUGIN</li> <li>15.2. ADDING A GOOGLE GCE CONNECTION TO SATELLITE SERVER</li> <li>15.3. ADDING GOOGLE COMPUTE ENGINE IMAGES TO SATELLITE SERVER</li> <li>15.4. ADDING GOOGLE GCE DETAILS TO A COMPUTE PROFILE</li> <li>15.5. CREATING IMAGE-BASED HOSTS ON GOOGLE COMPUTE ENGINE</li> <li>15.6. DELETING A VM ON GOOGLE GCE</li> <li>15.7. UNINSTALLING GOOGLE GCE PLUGIN</li> </ul>                                                                                                    | <ul> <li>114</li> <li>114</li> <li>116</li> <li>117</li> <li>118</li> <li>119</li> <li>119</li> </ul>                                                                  |
| <ul> <li>CHAPTER 16. PROVISIONING CLOUD INSTANCES ON MICROSOFT AZURE RESOURCE MANAGER</li> <li>16.1. ADDING A MICROSOFT AZURE RESOURCE MANAGER CONNECTION TO SATELLITE SERVER</li> <li>16.2. ADDING MICROSOFT AZURE RESOURCE MANAGER IMAGES TO SATELLITE SERVER</li> <li>16.3. ADDING MICROSOFT AZURE RESOURCE MANAGER DETAILS TO A COMPUTE PROFILE</li> <li>16.4. CREATING IMAGE-BASED HOSTS ON MICROSOFT AZURE RESOURCE MANAGER</li> <li>16.5. DELETING A VM ON MICROSOFT AZURE</li> <li>16.6. UNINSTALLING MICROSOFT AZURE PLUGIN</li> </ul>                                                                                                    | <b>121</b><br>123<br>124<br>126<br>127<br>128                                                                                                    |
| APPENDIX A. INITIALIZATION SCRIPT FOR PROVISIONING EXAMPLES                                                                                                    | 129                                                                                                    |
| APPENDIX B. PROVISIONING FIPS-COMPLIANT HOSTS<br>B.1. CHANGING THE PROVISIONING PASSWORD HASHING ALGORITHM<br>B.2. SETTING THE FIPS-ENABLED PARAMETER<br>B.3. VERIFYING FIPS MODE IS ENABLED                                                                                                    | <b>131</b><br>131<br>131<br>132                                                                                                    |
| APPENDIX C. BUILDING CLOUD IMAGES FOR RED HAT SATELLITE<br>C.1. CREATING CUSTOM RED HAT ENTERPRISE LINUX IMAGES<br>C.2. SUPPORTED CLIENTS IN REGISTRATION<br>C.3. CONFIGURING A HOST FOR REGISTRATION<br>C.4. REGISTERING A HOST                                                                                                    | <b>133</b><br>133<br>134<br>134<br>134                                                                                                    |

| C.5. INSTALLING THE KATELLO AGENT                     | 137 |
|-------------------------------------------------------|-----|
| C.6. INSTALLING AND CONFIGURING PUPPET AGENT MANUALLY | 138 |
| C.7. COMPLETING THE RED HAT ENTERPRISE LINUX 7 IMAGE  | 139 |
| C.8. COMPLETING THE RED HAT ENTERPRISE LINUX 6 IMAGE  | 140 |
| C.8.1. Next steps                                     | 141 |
| C.9. NEXT STEPS                                       | 141 |
| APPENDIX D. HOST PARAMETER HIERARCHY                  | 143 |
| APPENDIX E. PERMISSIONS REQUIRED TO PROVISION HOSTS   | 144 |

## PROVIDING FEEDBACK ON RED HAT DOCUMENTATION

We appreciate your input on our documentation. Please let us know how we could make it better.

You can submit feedback by filing a ticket in Bugzilla:

- 1. Navigate to the Bugzilla website.
- 2. In the **Component** field, use **Documentation**.
- 3. In the **Description** field, enter your suggestion for improvement. Include a link to the relevant parts of the documentation.
- 4. Click Submit Bug.

## **CHAPTER 1. INTRODUCTION TO PROVISIONING**

## **1.1. PROVISIONING OVERVIEW**

Provisioning is a process that starts with a bare physical or virtual machine and ends with a fully configured, ready-to-use operating system. Using Red Hat Satellite, you can define and automate fine-grained provisioning for a large number of hosts.

There are many provisioning methods. For example, you can use Satellite Server's integrated Capsule or an external Capsule Server to provision bare metal hosts using both PXE based and non-PXE based methods. You can also provision cloud instances from specific providers through their APIs. These provisioning methods are part of the Red Hat Satellite application life cycle to create, manage, and update hosts.

Red Hat Satellite has different methods for provisioning hosts:

#### **Bare Metal Provisioning**

Satellite provisions bare metal hosts primarily through PXE boot and MAC address identification. You can create host entries and specify the MAC address of the physical host to provision. You can also boot blank hosts to use Satellite's discovery service, which creates a pool of ready-to-provision hosts.

#### **Cloud Providers**

Satellite connects to private and public cloud providers to provision instances of hosts from images that are stored with the Cloud environment. This also includes selecting which hardware profile or flavor to use.

#### Virtualization Infrastructure

Satellite connects to virtualization infrastructure services such as Red Hat Virtualization and VMware to provision virtual machines from virtual image templates or using the same PXE-based boot methods as bare metal providers.

## **1.2. SUPPORTED CLOUD PROVIDERS**

You can connect the following cloud providers as compute resources to Satellite:

- Red Hat OpenStack Platform
- Amazon EC2
- Google Compute Engine
- Microsoft Azure

## **1.3. SUPPORTED VIRTUALIZATION INFRASTRUCTURE**

You can connect the following virtualization infrastructure as compute resources to Satellite:

- KVM (libvirt)
- Red Hat Virtualization (deprecated)
- VMware
- OpenShift Virtualization

## **1.4. NETWORK BOOT PROVISIONING WORKFLOW**

For physical or virtual BIOS hosts:

- 1. Set the first booting device as boot configuration with network.
- 2. Set the second booting device as boot from hard drive. Satellite manages TFTP boot configuration files so hosts can be easily provisioned just by rebooting.

For physical or virtual EFI hosts:

- 1. Set the first booting device as boot configuration with network.
- 2. Depending on the EFI firmware type and configuration, the OS installer typically configures the OS boot loader as the first entry.
- 3. To reboot into installer again, use **efibootmgr** utility to switch back to boot from network.

The provisioning process follows a basic PXE workflow:

- You create a host and select a domain and subnet. Satellite requests an available IP address from the DHCP Capsule Server that is associated with the subnet or from the PostgreSQL database in Satellite. Satellite loads this IP address into the IP address field in the Create Host window. When you complete all the options for the new host, submit the new host request.
- 2. Depending on the configuration specifications of the host and its domain and subnet, Satellite creates the following settings:
  - A DHCP record on Capsule Server that is associated with the subnet.
  - A forward DNS record on Capsule Server that is associated with the domain.
  - A reverse DNS record on the DNS Capsule Server that is associated with the subnet.
  - PXELinux, Grub, Grub2, and iPXE configuration files for the host in the TFTP Capsule Server that is associated with the subnet.
  - A Puppet certificate on the associated Puppet server.
  - A realm on the associated identity server.
- 3. The host is configured to boot from the network as the first device and HDD as the second device.
- 4. The new host requests a DHCP reservation from the DHCP server.
- 5. The DHCP server responds to the reservation request and returns TFTP **next-server** and **filename** options.
- 6. The host requests the boot loader and menu from the TFTP server according to the PXELoader setting.
- 7. A boot loader is returned over TFTP.
- 8. The boot loader fetches configuration for the host through its provisioning interface MAC address.

- 9. The boot loader fetches the operating system installer kernel, init RAM disk, and boot parameters.
- 10. The installer requests the provisioning template from Satellite.
- 11. Satellite renders the provision template and returns the result to the host.
- 12. The installer performs installation of the operating system.
  - The installer registers the host to Satellite using Subscription Manager.
  - The installer installs management tools such as **katello-agent** and **puppet**.
  - The installer notifies Satellite of a successful build in the **postinstall** script.
- 13. The PXE configuration files revert to a local boot template.
- 14. The host reboots.
- 15. The new host requests a DHCP reservation from the DHCP server.
- 16. The DHCP server responds to the reservation request and returns TFTP **next-server** and **filename** options.
- 17. The host requests the bootloader and menu from the TFTP server according to the PXELoader setting.
- 18. A boot loader is returned over TFTP.
- 19. The boot loader fetches the configuration for the host through its provision interface MAC address.
- 20. The boot loader initiates boot from the local drive.
- 21. If you configured the host to use any Puppet classes, the host configures itself using the modules.

The fully provisioned host performs the following workflow:

- 1. The host is configured to boot from the network as the first device and HDD as the second device.
- 2. The new host requests a DHCP reservation from the DHCP server.
- 3. The DHCP server responds to the reservation request and returns TFTP **next-server** and **filename** options.
- 4. The host requests the boot loader and menu from the TFTP server according to the PXELoader setting.
- 5. A boot loader is returned over TFTP.
- 6. The boot loader fetches the configuration settings for the host through its provisioning interface MAC address.
- 7. For BIOS hosts:
  - The boot loader returns non-bootable device so BIOS skips to the next device (boot from אוחחו

, ששרי

- 8. For EFI hosts:
  - The boot loader finds Grub2 on a ESP partition and chainboots it.
- 9. If the host is unknown to Satellite, a default bootloader configuration is provided. When Discovery service is enabled, it boots into discovery, otherwise it boots from HDD.

This workflow differs depending on custom options. For example:

#### Discovery

If you use the discovery service, Satellite automatically detects the MAC address of the new host and restarts the host after you submit a request. Note that TCP port 8443 must be reachable by the Capsule to which the host is attached for Satellite to restart the host.

#### **PXE-less Provisioning**

After you submit a new host request, you must boot the specific host with the boot disk that you download from Satellite and transfer using a USB port of the host.

#### **Compute Resources**

Satellite creates the virtual machine and retrieves the MAC address and stores the MAC address in Satellite. If you use image-based provisioning, the host does not follow the standard PXE boot and operating system installation. The compute resource creates a copy of the image for the host to use. Depending on image settings in Satellite, seed data can be passed in for initial configuration, for example using **cloud-init**. Satellite can connect using SSH to the host and execute a template to finish the customization.

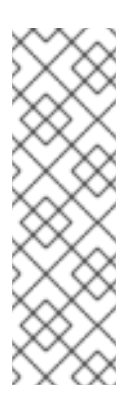

#### NOTE

By default, deleting the provisioned profile host from Satellite does not destroy the actual VM on the external compute resource. To destroy the VM when deleting the host entry on Satellite, navigate to Administer > Settings > Provisioning and configure this behavior using the destroy\_vm\_on\_host\_delete setting. If you do not destroy the associated VM and attempt to create a new VM with the same resource name later, it will fail because that VM name already exists in the external compute resource. You can still register the existing VM to Satellite using the standard host registration workflow you would use for any already provisioned host.

## **CHAPTER 2. CONFIGURING PROVISIONING RESOURCES**

## 2.1. PROVISIONING CONTEXTS

A provisioning context is the combination of an organization and location that you specify for Satellite components. The organization and location that a component belongs to sets the ownership and access for that component.

Organizations divide Red Hat Satellite components into logical groups based on ownership, purpose, content, security level, and other divisions. You can create and manage multiple organizations through Red Hat Satellite and assign components to each individual organization. This ensures Satellite Server provisions hosts within a certain organization and only uses components that are assigned to that organization. For more information about organizations, see Managing Organizations in Administering Red Hat Satellite.

Locations function similar to organizations. The difference is that locations are based on physical or geographical setting. Users can nest locations in a hierarchy. For more information about locations, see Managing Locations in Administering Red Hat Satellite.

## 2.2. SETTING THE PROVISIONING CONTEXT

When you set a provisioning context, you define which organization and location to use for provisioning hosts.

The organization and location menus are located in the menu bar, on the upper left of the Satellite web UI. If you have not selected an organization and location to use, the menu displays: **Any Organization** and **Any Location**.

#### Procedure

- 1. Click Any Organization and select the organization.
- 2. Click Any Location and select the location to use.

Each user can set their default provisioning context in their account settings. Click the user name in the upper right of the Satellite web UI and select **My account** to edit your user account settings.

#### CLI procedure

• When using the CLI, include either --organization or --organization-label and --location or -location-id as an option. For example:

# hammer host list --organization "My\_Organization" --location "My\_Location"

This command outputs hosts allocated to My\_Organization and My\_Location.

## 2.3. CREATING OPERATING SYSTEMS

An operating system is a collection of resources that define how Satellite Server installs a base operating system on a host. Operating system entries combine previously defined resources, such as installation media, partition tables, provisioning templates, and others.

Importing operating systems from Red Hat's CDN creates new entries on the **Hosts** > **Operating Systems** page. To import operating systems from Red Hat's CDN, enable the Red Hat repositories of the operating systems and synchronize the repositories to Satellite. For more information, see Enabling Red Hat Repositories and Synchronizing Repositories in *Managing Content*.

You can also add custom operating systems using the following procedure. To use the CLI instead of the Satellite web UI, see the CLI procedure.

#### Procedure

- 1. In the Satellite web UI, navigate to Hosts > Operating systems and click New Operating system.
- 2. In the **Name** field, enter a name to represent the operating system entry.
- 3. In the **Major** field, enter the number that corresponds to the major version of the operating system.
- 4. In the **Minor** field, enter the number that corresponds to the minor version of the operating system.
- 5. In the **Description** field, enter a description of the operating system.
- 6. From the **Family** list, select the operating system's family.
- 7. From the **Root Password Hash** list, select the encoding method for the root password.
- 8. From the Architectures list, select the architectures that the operating system uses.
- 9. Click the **Partition table** tab and select the possible partition tables that apply to this operating system.
- 10. Optional: if you use non-Red Hat content, click the Installation Media tab and select the installation media that apply to this operating system. For more information, see Adding Installation Media to Satellite.
- Click the Templates tab and select a PXELinux template, a Provisioning template, and a Finish template for your operating system to use. You can select other templates, for example an iPXE template, if you plan to use iPXE for provisioning.
- 12. Click **Submit** to save your provisioning template.

#### **CLI** procedure

• Create the operating system using the **hammer os create** command:

```
# hammer os create \
--architectures "x86_64" \
--description "My_Custom_Operating_System" \
--family "Redhat" \
--major 7 \
--media "Red_Hat" \
--minor 3 \
--name "My_Operating_System" \
--partition-tables "My_Partition" \
--provisioning-templates "My_Provisioning_Template"
```

## 2.4. UPDATING THE DETAILS OF MULTIPLE OPERATING SYSTEMS

Use this procedure to update the details of multiple operating systems. This example shows you how to assign each operating system a partition table called **Kickstart default**, a configuration template called **Kickstart default** PXELinux, and a provisioning template called **Kickstart Default**.

#### Procedure

1. On Satellite Server, run the following Bash script:

```
PARTID=$(hammer --csv partition-table list | grep "Kickstart default," | cut -d, -f1)

PXEID=$(hammer --csv template list --per-page=1000 | grep "Kickstart default PXELinux" |

cut -d, -f1)

SATID=$(hammer --csv template list --per-page=1000 | grep "provision" | grep ",Kickstart

default" | cut -d, -f1)

for i in $(hammer --no-headers --csv os list | awk -F, {'print $1'})

do

hammer partition-table add-operatingsystem --id="${PARTID}" --operatingsystem-id="${i}"

hammer template add-operatingsystem --id="${PXEID}" --operatingsystem-id="${i}"

hammer os set-default-template --id="${i}" --config-template-id=${PXEID}

hammer os set-default-template --id="${i}" --config-template-id=${SATID}

hammer os set-default-template --id="${i}" --config-template-id=${SATID}

hammer os set-default-template --id="${i}" --config-template-id=${SATID}

hammer os set-default-template --id="${i}" --config-template-id=${SATID}

hammer os set-default-template --id="${i}" --config-template-id=${SATID}

hammer os set-default-template --id="${i}" --config-template-id=${SATID}
```

2. Display information about the updated operating system to verify that the operating system is updated correctly:

# hammer os info --id 1

## 2.5. CREATING ARCHITECTURES

An architecture in Satellite represents a logical grouping of hosts and operating systems. Architectures are created by Satellite automatically when hosts check in with Puppet. Basic i386 and x86\_64 architectures are already preset in Satellite.

Use this procedure to create an architecture in Satellite.

#### **Supported Architectures**

Only Intel x86\_64 architecture is supported for provisioning using PXE, Discovery, and boot disk. For more information, see the Red Hat Knowledgebase solution Supported architectures and provisioning scenarios in Satellite 6.

- 1. In the Satellite web UI, navigate to Hosts > Architectures and click Create Architecture.
- 2. In the Name field, enter a name for the architecture.
- 3. From the **Operating Systems** list, select an operating system. If none are available, you can create and assign them under **Hosts** > **Operating Systems**.
- 4. Click Submit.

#### CLI procedure

• Enter the **hammer architecture create** command to create an architecture. Specify its name and operating systems that include this architecture:

# hammer architecture create \
--name "My\_Architecture" \
--operatingsystems "My\_Operating\_System"

## 2.6. CREATING HARDWARE MODELS

Use this procedure to create a hardware model in Satellite so that you can specify which hardware model a host uses.

#### Procedure

- 1. In the Satellite web UI, navigate to Hosts > Hardware Models and click Create Model.
- 2. In the Name field, enter a name for the hardware model.
- 3. Optionally, in the **Hardware Model** and **Vendor Class** fields, you can enter corresponding information for your system.
- 4. In the Info field, enter a description of the hardware model.
- 5. Click **Submit** to save your hardware model.

#### **CLI procedure**

• Create a hardware model using the **hammer model create** command. The only required parameter is **--name**. Optionally, enter the hardware model with the **--hardware-model** option, a vendor class with the **--vendor-class** option, and a description with the **--info** option:

# hammer model create \
--hardware-model "My\_Hardware\_Model" \
--info "My\_Description" \
--name "My\_Hardware\_Model\_Name" \
--vendor-class "My\_Vendor\_Class"

# 2.7. USING A SYNCED KICKSTART REPOSITORY FOR A HOST'S OPERATING SYSTEM

Satellite contains a set of synchronized kickstart repositories that you use to install the provisioned host's operating system. For more information about adding repositories, see Syncing Repositories in *Managing Content*.

Use this procedure to set up a kickstart repository.

#### Prerequisites

You must enable both BaseOS and Appstream Kickstart before provisioning.

 Add the synchronized kickstart repository that you want to use to the existing Content View, or create a new Content View and add the kickstart repository.
 For Red Hat Enterprise Linux 8, ensure that you add both Red Hat Enterprise Linux 8 for x86\_64 - AppStream Kickstart x86\_64 8 and Red Hat Enterprise Linux 8 for x86\_64 -BaseOS Kickstart x86\_64 8 repositories.

If you use a disconnected environment, you must import the Kickstart repositories from a Red Hat Enterprise Linux binary DVD. For more information, see Importing Kickstart Repositories in *Managing Content*.

- 2. Publish a new version of the Content View where the kickstart repository is added and promote it to a required lifecycle environment. For more information, see Managing Content Views in *Managing Content*.
- 3. When you create a host, in the **Operating System** tab, for **Media Selection**, select the **Synced Content** checkbox.

To view the kickstart tree, enter the following command:

# hammer medium list --organization "My\_Organization"

## 2.8. ADDING INSTALLATION MEDIA TO SATELLITE

Installation media are sources of packages that Satellite Server uses to install a base operating system on a machine from an external repository. You can use this parameter to install third-party content. Red Hat content is delivered through repository syncing instead.

You can view installation media by navigating to Hosts > Provisioning Setup > Installation Media.

Installation media must be in the format of an operating system installation tree and must be accessible from the machine hosting the installer through an HTTP URL.

By default, Satellite includes installation media for some official Linux distributions. Note that some of those installation media are targeted for a specific version of an operating system. For example **CentOS mirror (7.x)** must be used for CentOS 7 or earlier, and **CentOS mirror (8.x)** must be used for CentOS 8 or later.

If you want to improve download performance when using installation media to install operating systems on multiple hosts, you must modify the **Path** of the installation medium to point to the closest mirror or a local copy.

To use the CLI instead of the Satellite web UI, see the CLI procedure.

- 1. In the Satellite web UI, navigate to Hosts > Installation Media and click Create Medium.
- 2. In the Name field, enter a name to represent the installation media entry.
- 3. In the **Path** enter the URL that contains the installation tree. You can use following variables in the path to represent multiple different system architectures and versions:
  - **\$arch** The system architecture.
  - **\$version** The operating system version.

- **\$major** The operating system major version.
- **\$minor** The operating system minor version. Example HTTP path:

http://download.example.com/centos/\$version/Server/\$arch/os/

- 4. From the **Operating system family** list, select the distribution or family of the installation medium. For example, CentOS and Fedora are in the **Red Hat** family.
- 5. Click the **Organizations** and **Locations** tabs, to change the provisioning context. Satellite Server adds the installation medium to the set provisioning context.
- 6. Click **Submit** to save your installation medium.

#### **CLI** procedure

• Create the installation medium using the **hammer medium create** command:

# hammer medium create \
--locations "My\_Location" \
--name "My\_OS" \
--organizations "My\_Organization" \
--os-family "Redhat" \
--path "http://download.example.com/centos/\$version/Server/\$arch/os/"

## 2.9. CREATING PARTITION TABLES

A partition table is a type of template that defines the way Satellite Server configures the disks available on a new host. A Partition table uses the same ERB syntax as provisioning templates. Red Hat Satellite contains a set of default partition tables to use, including a **Kickstart default**. You can also edit partition table entries to configure the preferred partitioning scheme, or create a partition table entry and add it to the operating system entry.

To use the CLI instead of the Satellite web UI, see the CLI procedure.

- 1. In the Satellite web UI, navigate to Hosts > Partition Tables and click Create Partition Table
- 2. In the Name field, enter a name for the partition table.
- 3. Select the **Default** checkbox if you want to set the template to automatically associate with new organizations or locations.
- 4. Select the **Snippet** checkbox if you want to identify the template as a reusable snippet for other partition tables.
- 5. From the **Operating System Family** list, select the distribution or family of the partitioning layout. For example, Red Hat Enterprise Linux, CentOS, and Fedora are in the Red Hat family.
- 6. In the **Template editor** field, enter the layout for the disk partition. For example:

zerombr clearpart --all --initlabel autopart

You can also use the Template file browser to upload a template file.

The format of the layout must match that for the intended operating system. For example, Red Hat Enterprise Linux requires a layout that matches a kickstart file.

- 7. In the Audit Comment field, add a summary of changes to the partition layout.
- 8. Click the **Organizations** and **Locations** tabs to add any other provisioning contexts that you want to associate with the partition table. Satellite adds the partition table to the current provisioning context.
- 9. Click Submit to save your partition table.

#### CLI procedure

- 1. Before you create a partition table with the CLI, create a plain text file that contains the partition layout. This example uses the ~/my-partition file.
- 2. Create the installation medium using the hammer partition-table create command:
  - # hammer partition-table create \
    --file "path/to/my\_partition\_table" \
    --locations "My\_Location" \
    --name "My Partition Table" \
    --organizations "My\_Organization" \
    --os-family "My\_OS\_Family" \
    --snippet false

## 2.10. DYNAMIC PARTITION EXAMPLE

Using an Anaconda kickstart template, the following section instructs Anaconda to erase the whole disk, automatically partition, enlarge one partition to maximum size, and then proceed to the next sequence of events in the provisioning process:

```
zerombr
clearpart --all --initlabel
autopart <%= host_param('autopart_options') %>
```

Dynamic partitioning is executed by the installation program. Therefore, you can write your own rules to specify how you want to partition disks according to runtime information from the node, for example, disk sizes, number of drives, vendor, or manufacturer.

If you want to provision servers and use dynamic partitioning, add the following example as a template. When the **#Dynamic** entry is included, the content of the template loads into a **%pre** shell scriplet and creates a /**tmp/diskpart.cfg** that is then included into the Kickstart partitioning section.

#Dynamic (do not remove this line)

MEMORY=\$((`grep MemTotal: /proc/meminfo | sed 's/^MemTotal: \*//'|sed 's/ .\*//`` / 1024)) if [ "\$MEMORY" -It 2048 ]; then

```
SWAP_MEMORY=$(($MEMORY * 2))
elif [ "$MEMORY" -It 8192 ]; then
SWAP_MEMORY=$MEMORY
elif [ "$MEMORY" -It 65536 ]; then
SWAP_MEMORY=$(($MEMORY / 2))
else
SWAP_MEMORY=32768
fi
cat <<EOF > /tmp/diskpart.cfg
zerombr yes
clearpart --all --initlabel
part /boot --fstype ext4 --size 200 --asprimary
part swap --size "$SWAP_MEMORY"
part / --fstype ext4 --size 1024 --grow
EOF
```

## 2.11. PROVISIONING TEMPLATES

A provisioning template defines the way Satellite Server installs an operating system on a host.

Red Hat Satellite includes many template examples. In the Satellite web UI, navigate to **Hosts** > **Provisioning templates** to view them. You can create a template or clone a template and edit the clone. For help with templates, navigate to **Hosts** > **Provisioning templates** > **Create Template** > **Help**.

Templates supported by Red Hat are indicated by a Red Hat icon.

To hide unsupported templates, in the Satellite web UI navigate to Administer > Settings. On the **Provisioning** tab, set the value of **Show unsupported provisioning templates** to **false** and click **Submit**. You can also filter out the supported templates by making the following query "supported = true".

If you clone a supported template, the cloned template will be unsupported.

Templates accept the Embedded Ruby (ERB) syntax. For more information, see Template Writing Reference in *Managing Hosts*.

You can download provisioning templates. Before you can download the template, you must create a debug certificate. For more information, see Creating an Organization Debug Certificate in *Administering Red Hat Satellite*.

You can synchronize templates between Satellite Server and a Git repository or a local directory. For more information, see Synchronizing Templates Repositories in *Managing Hosts*.

To view the history of changes applied to a template, navigate to **Hosts** > **Provisioning templates**, select one of the templates, and click **History**. Click **Revert** to override the content with the previous version. You can also revert to an earlier change. Click **Show Diff** to see information about a specific change:

- The **Template Diff** tab displays changes in the body of a provisioning template.
- The **Details** tab displays changes in the template description.
- The **History** tab displays the user who made a change to the template and date of the change.

## 2.12. KINDS OF PROVISIONING TEMPLATES

There are various kinds of provisioning templates:

#### Provision

The main template for the provisioning process. For example, a kickstart template. For more information about kickstart template syntax, see the Kickstart Syntax Reference in the *Red Hat Enterprise Linux 7 Installation Guide*.

#### PXELinux, PXEGrub, PXEGrub2

PXE-based templates that deploy to the template Capsule associated with a subnet to ensure that the host uses the installer with the correct kernel options. For BIOS provisioning, select **PXELinux** template. For UEFI provisioning, select **PXEGrub2**.

#### Finish

Post-configuration scripts to execute using an SSH connection when the main provisioning process completes. You can use Finish templates only for image-based provisioning in virtual or cloud environments that do not support user\_data. Do not confuse an image with a foreman discovery ISO, which is sometimes called a Foreman discovery image. An image in this context is an install image in a virtualized environment for easy deployment.

When a finish script successfully exits with the return code **0**, Red Hat Satellite treats the code as a success and the host exits the build mode.

Note that there are a few finish scripts with a build mode that uses a *call back* HTTP call. These scripts are not used for image-based provisioning, but for post configuration of operating-system installations such as Debian, Ubuntu, and BSD. Red Hat does not support provisioning of operating systems other than Red Hat Enterprise Linux.

#### user\_data

Post-configuration scripts for providers that accept custom data, also known as seed data. You can use the user\_data template to provision virtual machines in cloud or virtualised environments only. This template does not require Satellite to be able to reach the host; the cloud or virtualization platform is responsible for delivering the data to the image.

Ensure that the image that you want to provision has the software to read the data installed and set to start during boot. For example, **cloud-init**, which expects YAML input, or **ignition**, which expects JSON input.

#### cloud\_init

Some environments, such as VMWare, either do not support custom data or have their own data format that limits what can be done during customization. In this case, you can configure a cloud-init client with the **foreman** plug-in, which attempts to download the template directly from Satellite over HTTP or HTTPS. This technique can be used in any environment, preferably virtualized. Ensure that you meet the following requirements to use the **cloud\_init** template:

- Ensure that the image that you want to provision has the software to read the data installed and set to start during boot.
- A provisioned host is able to reach Satellite from the IP address that matches the host's provisioning interface IP.
   Note that cloud-init does not work behind NAT.

#### Bootdisk

Templates for PXE-less boot methods.

Kernel Execution (kexec)

Kernel execution templates for PXE-less boot methods.

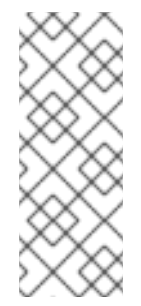

#### NOTE

Kernel Execution is a Technology Preview feature. Technology Preview features are not fully supported under Red Hat Subscription Service Level Agreements (SLAs), may not be functionally complete, and are not intended for production use. However, these features provide early access to upcoming product innovations, enabling customers to test functionality and provide feedback during the development process.

#### Script

An arbitrary script not used by default but useful for custom tasks.

#### ZTP

Zero Touch Provisioning templates.

#### POAP

PowerOn Auto Provisioning templates.

#### iPXE

Templates for **iPXE** or **gPXE** environments to use instead of PXELinux.

## 2.13. CREATING PROVISIONING TEMPLATES

A provisioning template defines the way Satellite Server installs an operating system on a host. Use this procedure to create a new provisioning template.

#### Procedure

- 1. In the Satellite web UI, navigate to Hosts > Provisioning Templates and click Create Template.
- 2. In the Name field, enter a name for the provisioning template.
- 3. Fill in the rest of the fields as required. The **Help** tab provides information about the template syntax and details the available functions, variables, and methods that can be called on different types of objects within the template.

#### **CLI** procedure

- 1. Before you create a template with the CLI, create a plain text file that contains the template. This example uses the ~/my-template file.
- 2. Create the template using the **hammer template create** command and specify the type with the **--type** option:

# hammer template create \
--file ~/my-template \
--locations "My\_Location" \
--name "My\_Provisioning\_Template" \
--organizations "My\_Organization" \
--type provision

## 2.14. CLONING PROVISIONING TEMPLATES

A provisioning template defines the way Satellite Server installs an operating system on a host. Use this procedure to clone a template and add your updates to the clone.

#### Procedure

- 1. In the Satellite web UI, navigate to **Hosts** > **Provisioning Templates** and search for the template that you want to use.
- 2. Click **Clone** to duplicate the template.
- 3. In the Name field, enter a name for the provisioning template.
- 4. Select the **Default** checkbox to set the template to associate automatically with new organizations or locations.
- 5. In the **Template editor** field, enter the body of the provisioning template. You can also use the **Template** file browser to upload a template file.
- 6. In the **Audit Comment** field, enter a summary of changes to the provisioning template for auditing purposes.
- 7. Click the **Type** tab and if your template is a snippet, select the **Snippet** checkbox. A snippet is not a standalone provisioning template, but a part of a provisioning template that can be inserted into other provisioning templates.
- 8. From the **Type** list, select the type of the template. For example, **Provisioning template**.
- 9. Click the **Association** tab and from the **Applicable Operating Systems** list, select the names of the operating systems that you want to associate with the provisioning template.
- 10. Optionally, click **Add combination** and select a host group from the **Host Group** list or an environment from the **Environment** list to associate provisioning template with the host groups and environments.
- 11. Click the **Organizations** and **Locations** tabs to add any additional contexts to the template.
- 12. Click **Submit** to save your provisioning template.

## 2.15. CREATING CUSTOM PROVISIONING SNIPPETS

Custom provisioning snippets allow you to execute custom code during host provisioning. You can run code before and/or after the provisioning process.

#### Prerequisite

• Depending on your provisioning template, multiple custom snippet hooks exist which you can use to include custom provisioning snippets. Ensure that you check your provisioning template first to verify which custom snippets you can use.

#### Procedure

 In the Satellite web UI, navigate to Hosts > Provisioning Templates and click Create Template.

- 2. In the **Name** field, enter a name for your custom provisioning snippet. The name has to start with the name of a provisioning template that supports including custom provisioning snippets:
  - Append ` custom pre` to the name of a provisioning template to run code before provisioning a host.
  - Append ` custom post` to the name of a provisioning template to run code after provisioning a host.
- 3. On the **Type** tab, select **Snippet**.
- 4. Click Submit to create your custom provisioning snippet.

#### CLI procedure

- 1. Before you create a template with the CLI, create a plain text file that contains your custom snippet.
- 2. Create the template using hammer:

# hammer template create \
--file "/path/to/My\_Snippet" \
--locations "My\_Location" \
--name "My\_Template\_Name\_custom\_pre" \ --organizations "\_My\_Organization" \
--type snippet

## 2.16. CUSTOM PROVISIONING SNIPPET EXAMPLE FOR RED HAT ENTERPRISE LINUX

You can use **Custom Post** snippets to call external APIs from within the provisioning template directly after provisioning a host.

#### Kickstart default finish custom post Example for Red Hat Enterprise Linux

echo "Calling API to report successful host deployment"

yum install -y curl ca-certificates

```
curl -X POST \
-H "Content-Type: application/json" \
-d '{"name": "<%= @host.name %>", "operating_system": "<%= @host.operatingsystem.name %>",
"status": "provisioned",}' \
"https://api.example.com/"
```

## 2.17. CREATING COMPUTE PROFILES

You can use compute profiles to predefine virtual machine hardware details such as CPUs, memory, and storage.

To use the CLI instead of the Satellite web UI, see the CLI procedure.

A default installation of Red Hat Satellite contains three predefined profiles:

• 1-Small

- 2-Medium
- 3-Large

You can apply compute profiles to all supported compute resources:

- Section 1.2, "Supported Cloud Providers"
- Section 1.3, "Supported Virtualization Infrastructure"

#### Procedure

- 1. In the Satellite web UI, navigate to Infrastructure > Compute Profiles and click Create Compute Profile.
- 2. In the Name field, enter a name for the profile.
- 3. Click Submit. A new window opens with the name of the compute profile.
- 4. In the new window, click the name of each compute resource and edit the attributes you want to set for this compute profile.

#### **CLI** procedure

1. Create a new compute profile:

# hammer compute-profile create --name "My\_Compute\_Profile"

- 2. Set attributes for the compute profile:
  - # hammer compute-profile values create \
    --compute-attributes "flavor=m1.small,cpus=2,memory=4GB,cpu\_mode=default \
    --compute-resource "My\_Compute\_Resource" \
    --compute-profile "My\_Compute\_Profile" \
    --volume size=40GB
- 3. Optional: To update the attributes of a compute profile, specify the attributes you want to change. For example, to change the number of CPUs and memory size:

# hammer compute-profile values update \
--compute-resource "My\_Compute\_Resource" \
--compute-profile "My\_Compute\_Profile" \
--attributes "cpus=2,memory=4GB" \
--interface "type=network,bridge=br1,index=1" \
--volume "size=40GB"

4. Optional: To change the name of the compute profile, use the --new-name attribute:

# hammer compute-profile update \
--name "My\_Compute\_Profile" \
--new-name "My\_New\_Compute\_Profile"

#### Additional resources

• For more information about creating compute profiles by using Hammer, enter **hammer compute-profile --help**.

# 2.18. SETTING A DEFAULT ENCRYPTED ROOT PASSWORD FOR HOSTS

If you do not want to set a plain text default root password for the hosts that you provision, you can use a default encrypted password.

The default root password can be inherited by a host group and consequentially by hosts in that group.

If you change the password and reprovision the hosts in the group that inherits the password, the password will be overwritten on the hosts.

#### Procedure

1. Generate an encrypted password:

\$ python3 -c 'import crypt,getpass;pw=getpass.getpass(); print(crypt.crypt(pw)) if (pw==getpass.getpass("Confirm: ")) else exit()'

- 2. Copy the password for later use.
- 3. In the Satellite web UI, navigate to Administer > Settings.
- 4. On the **Settings** page, select the **Provisioning** tab.
- 5. In the Name column, navigate to Root password, and click Click to edit
- 6. Paste the encrypted password, and click **Save**.

## 2.19. USING NOVNC TO ACCESS VIRTUAL MACHINES

You can use your browser to access the VNC console of VMs created by Satellite.

Satellite supports using noVNC on the following virtualization platforms:

- VMware
- Libvirt
- Red Hat Virtualization

#### Prerequisites

- You must have a virtual machine created by Satellite.
- For existing virtual machines, ensure that the **Display type** in the **Compute Resource** settings is **VNC**.
- You must import the Katello root CA certificate into your Satellite Server. Adding a security exception in the browser is not enough for using noVNC. For more information, see Installing the Katello Root CA Certificate in Administering Red Hat Satellite.

#### Procedure

+

+

1. On the VM host system, configure the firewall to allow VNC service on ports 5900 to 5930:

# iptables -A INPUT -p tcp --dport 5900:5930 -j ACCEPT # service iptables save

# firewall-cmd --add-port=5900-5930/tcp
# firewall-cmd --add-port=5900-5930/tcp --permanent

- 1. In the Satellite web UI, navigate to **Infrastructure** > **Compute Resources** and select the name of a compute resource.
- 2. In the **Virtual Machines** tab, select the name of a VM host. Ensure the machine is powered on and then select **Console**.

## **CHAPTER 3. CONFIGURING NETWORKING**

Each provisioning type requires some network configuration. Use this chapter to configure network services in your integrated Capsule on Satellite Server.

New hosts must have access to your Capsule Server. Capsule Server can be either your integrated Capsule on Satellite Server or an external Capsule Server. You might want to provision hosts from an external Capsule Server when the hosts are on isolated networks and cannot connect to Satellite Server directly, or when the content is synchronized with Capsule Server. Provisioning using the external Capsule Server can save on network bandwidth.

Configuring Capsule Server has two basic requirements:

- 1. Configuring network services. This includes:
  - Content delivery services
  - Network services (DHCP, DNS, and TFTP)
  - Puppet configuration
- 2. Defining network resource data in Satellite Server to help configure network interfaces on new hosts.

The following instructions have similar applications to configuring standalone Capsules managing a specific network. To configure Satellite to use external DHCP, DNS, and TFTP services, see Configuring External Services in Installing Satellite Server in a Connected Network Environment .

## **3.1. FACTS AND NIC FILTERING**

Facts describe aspects such as total memory, operating system version, or architecture as reported by the host. You can find facts in **Monitor** > **Facts** and search hosts through facts or use facts in templates.

Satellite collects facts from multiple sources:

- subscription manager
- ansible
- puppet

Satellite is an inventory system for hosts and network interfaces. For hypervisors or container hosts, adding thousands of interfaces per host and updating the inventory every few minutes is inadequate. For each individual NIC reported, Satellite creates a NIC entry and those entries are never removed from the database. Parsing all the facts and comparing all records in the database makes Satellite extremely slow and unusable. To optimize the performance of various actions, most importantly fact import, you can use the options available on the **Facts** tab under **Administer** > **Settings**.

## 3.2. OPTIMIZING PERFORMANCE BY REMOVING NICS FROM DATABASE

Filter and exclude the connections using the **Exclude pattern for facts stored in Satellite** and **Ignore interfaces with matching identifier** option. By default, these options are set to most common hypervisors. If you name the virtual interfaces differently, you can update this filter to use it according to your requirements.

#### Procedure

- 1. In the Satellite web UI, navigate to Administer > Settings and select the Facts tab.
- 2. To filter out all interfaces starting with specific names, for example, **blu**, add **blu\*** to the **Ignore interfaces with matching identifier** option.
- To prevent databases from storing facts related to interfaces starting with specific names, for example, **blu**, add **blu\*** to the **Exclude pattern for facts stored in Satellite** option.
   By default, it contains the same list as the **Ignore interfaces with matching identifier** option. You can override it based on the your requirements. This filters out facts completely without storing them.
- 4. To remove facts from the database, enter the following command:

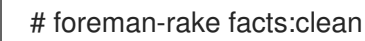

This command removes all facts matching with the filter added in **Administer > Settings > Facts >** the **Exclude pattern for facts stored in Satellite** option.

5. To remove interfaces from the database, enter the following command:

# foreman-rake interfaces:clean

This command removes all interfaces matching with the filter added in **Administer > Settings > Facts >** the **Ignore interfaces with matching identifier** option.

## **3.3. NETWORK RESOURCES**

Satellite contains networking resources that you must set up and configure to create a host. It includes the following networking resources:

#### Domain

You must assign every host that is managed by Satellite to a domain. Using the domain, Satellite can manage A, AAAA, and PTR records. Even if you do not want Satellite to manage your DNS servers, you still must create and associate at least one domain. Domains are included in the naming conventions Satellite hosts, for example, a host with the name **test123** in the **example.com** domain has the fully qualified domain name **test123.example.com**.

#### Subnet

You must assign every host managed by Satellite to a subnet. Using subnets, Satellite can then manage IPv4 reservations. If there are no reservation integrations, you still must create and associate at least one subnet. When you manage a subnet in Satellite, you cannot create DHCP records for that subnet outside of Satellite. In Satellite, you can use IP Address Management (IPAM) to manage IP addresses with one of the following options:

• DHCP: DHCP Capsule manages the assignment of IP addresses by finding the next available IP address starting from the first address of the range and skipping all addresses that are reserved. Before assigning an IP address, Capsule sends an ICMP and TCP pings to check whether the IP address is in use. Note that if a host is powered off, or has a firewall configured to disable connections, Satellite makes a false assumption that the IP address is available. This check does not work for hosts that are turned off, therefore, the DHCP option can only be used with subnets that Satellite controls and that do not have any hosts created externally.

The Capsule DHCP module retains the offered IP addresses for a short period of time to prevent collisions during concurrent access, so some IP addresses in the IP range might remain temporarily unused.

- Internal DB: Satellite finds the next available IP address from the Subnet range by excluding all IP addresses from the Satellite database in sequence. The primary source of data is the database, not DHCP reservations. This IPAM is not safe when multiple hosts are being created in parallel; in that case, use DHCP or Random DB IPAM instead.
- **Random DB**: Satellite finds the next available IP address from the Subnet range by excluding all IP addresses from the Satellite database randomly. The primary source of data is the database, not DHCP reservations. This IPAM is safe to use with concurrent host creation as IP addresses are returned in random order, minimizing the chance of a conflict.
- **EUI-64**: Extended Unique Identifier (EUI) 64bit IPv6 address generation, as per RFC2373, is obtained through the 48-bit MAC address.
- **External IPAM**: Delegates IPAM to an external system through Capsule feature. Satellite currently does not ship with any external IPAM implementations, but several plug-ins are in development.
- None: IP address for each host must be entered manually. Options DHCP, Internal DB and Random DB can lead to DHCP conflicts on subnets with records created externally. These subnets must be under exclusive Satellite control.

For more information about adding a subnet, see Section 3.9, "Adding a Subnet to Satellite Server".

#### **DHCP** Ranges

You can define the same DHCP range in Satellite Server for both discovered and provisioned systems, but use a separate range for each service within the same subnet.

## 3.4. SATELLITE AND DHCP OPTIONS

Satellite manages DHCP reservations through a DHCP Capsule. Satellite also sets the **next-server** and **filename** DHCP options.

#### The next-server option

The **next-server** option provides the IP address of the TFTP server to boot from. This option is not set by default and must be set for each TFTP Capsule. You can use the **satellite-installer** command with the **--foreman-proxy-tftp-servername** option to set the TFTP server in the **/etc/foremanproxy/settings.d/tftp.yml** file:

# satellite-installer --foreman-proxy-tftp-servername 1.2.3.4

Each TFTP Capsule then reports this setting through the API and Satellite can retrieve the configuration information when it creates the DHCP record.

When the PXE loader is set to **none**, Satellite does not populate the **next-server** option into the DHCP record.

If the **next-server** option remains undefined, Satellite uses reverse DNS search to find a TFTP server address to assign, but you might encounter the following problems:

• DNS timeouts during provisioning

- Querying of incorrect DNS server. For example, authoritative rather than caching
- Errors about incorrect IP address for the TFTP server. For example, **PTR record was invalid**

If you encounter these problems, check the DNS setup on both Satellite and Capsule, specifically the PTR record resolution.

#### The filename option

The **filename** option contains the full path to the file that downloads and executes during provisioning. The PXE loader that you select for the host or host group defines which **filename** option to use. When the PXE loader is set to **none**, Satellite does not populate the **filename** option into the DHCP record. Depending on the PXE loader option, the **filename** changes as follows:

| PXE loader option | filename entry                                                              | Notes                                                                                                    |
|-------------------|-----------------------------------------------------------------------------|----------------------------------------------------------------------------------------------------|
| PXELinux BIOS     | pxelinux.0                                                                  |                                                                                                    |
| PXELinux UEFI     | pxelinux.efi                                                                |                                                                                                    |
| iPXE Chain BIOS   | undionly.kpxe                                                               |                                                                                                    |
| PXEGrub2 UEFI     | grub2/grubx64.efi                                                           | x64 can differ depending on architecture                                                                                                    |
| IPXE UEFI HTTP    | http:// <i>capsule.example.com</i> :<br>8000/httpboot/ipxe-x64.efi          | Requires the <b>httpboot</b> feature<br>and renders the <b>filename</b> as a<br>full URL where<br><i>capsule.example.com</i> is a known<br>host name of Capsule in Satellite. |
| Grub2 UEFI HTTP   | http:// <i>capsule.example.com</i> :<br>8000/httpboot/grub2/grubx64<br>.efi | Requires the <b>httpboot</b> feature<br>and renders the <b>filename</b> as a<br>full URL where<br><i>capsule.example.com</i> is a known<br>host name of Capsule in Satellite. |

## 3.5. TROUBLESHOOTING DHCP PROBLEMS IN SATELLITE

Satellite can manage an ISC DHCP server on internal or external DHCP Capsule. Satellite can list, create, and delete DHCP reservations and leases. However, there are a number of problems that you might encounter on occasions.

#### Out of sync DHCP records

When an error occurs during DHCP orchestration, DHCP records in the Satellite database and the DHCP server might not match. To fix this, you must add missing DHCP records from the Satellite database to the DHCP server and then remove unwanted records from the DHCP server as per the following steps:

1. To preview the DHCP records that are going to be added to the DHCP server, enter the following command:

# foreman-rake orchestration:dhcp:add\_missing subnet\_name=NAME

2. If you are satisfied by the preview changes in the previous step, apply them by entering the above command with the **perform=1** argument:

# foreman-rake orchestration:dhcp:add\_missing subnet\_name=NAME perform=1

3. To keep DHCP records in Satellite and in the DHCP server synchronized, you can remove unwanted DHCP records from the DHCP server. Note that Satellite assumes that all managed DHCP servers do not contain third-party records, therefore, this step might delete those unexpected records. To preview what records are going to be removed from the DHCP server, enter the following command:

# foreman-rake orchestration:dhcp:remove\_offending subnet\_name=NAME

4. If you are satisfied by the preview changes in the previous step, apply them by entering the above command with the **perform=1** argument:

# foreman-rake orchestration:dhcp:remove\_offending subnet\_name=NAME perform=1

#### PXE loader option change

When the PXE loader option is changed for an existing host, this causes a DHCP conflict. The only workaround is to overwrite the DHCP entry.

#### Incorrect permissions on DHCP files

An operating system update can update the **dhcpd** package. This causes the permissions of important directories and files to reset so that the DHCP Capsule cannot read the required information.

For more information, see DHCP error while provisioning host from Satellite server Error ERF12-6899 ProxyAPI::ProxyException: Unable to set DHCP entry RestClient::ResourceNotFound 404 Resource Not Found on Red Hat Knowledgebase.

#### Changing the DHCP Capsule entry

Satellite manages DHCP records only for hosts that are assigned to subnets with a DHCP Capsule set. If you create a host and then clear or change the DHCP Capsule, when you attempt to delete the host, the action fails.

If you create a host without setting the DHCP Capsule and then try to set the DHCP Capsule, this causes DHCP conflicts.

#### Deleted hosts entries in the dhcpd.leases file

Any changes to a DHCP lease are appended to the end of the **dhcpd.leases** file. Because entries are appended to the file, it is possible that two or more entries of the same lease can exist in the **dhcpd.leases** file at the same time. When there are two or more entries of the same lease, the last entry in the file takes precedence. Group, subgroup and host declarations in the lease file are processed in the same manner. If a lease is deleted, **{ deleted; }** is appended to the declaration.

## **3.6. PREREQUISITES FOR IMAGE BASED PROVISIONING**

#### **Post-Boot Configuration Method**

Images that use the **finish** post-boot configuration scripts require a managed DHCP server, such as Satellite's integrated Capsule or an external Capsule. The host must be created with a subnet associated with a DHCP Capsule, and the IP address of the host must be a valid IP address from the DHCP range.

It is possible to use an external DHCP service, but IP addresses must be entered manually. The SSH credentials corresponding to the configuration in the image must be configured in Satellite to enable the post-boot configuration to be made.

Check the following items when troubleshooting a virtual machine booted from an image that depends on post-configuration scripts:

- The host has a subnet assigned in Satellite Server.
- The subnet has a DHCP Capsule assigned in Satellite Server.
- The host has a valid IP address assigned in Satellite Server.
- The IP address acquired by the virtual machine using DHCP matches the address configured in Satellite Server.
- The virtual machine created from an image responds to SSH requests.
- The virtual machine created from an image authorizes the user and password, over SSH, which is associated with the image being deployed.
- Satellite Server has access to the virtual machine via SSH keys. This is required for the virtual machine to receive post-configuration scripts from Satellite Server.

#### **Pre-Boot Initialization Configuration Method**

Images that use the **cloud-init** scripts require a DHCP server to avoid having to include the IP address in the image. A managed DHCP Capsule is preferred. The image must have the **cloud-init** service configured to start when the system boots and fetch a script or configuration data to use in completing the configuration.

Check the following items when troubleshooting a virtual machine booted from an image that depends on initialization scripts included in the image:

- There is a DHCP server on the subnet.
- The virtual machine has the **cloud-init** service installed and enabled.

For information about the differing levels of support for **finish** and **cloud-init** scripts in virtual-machine images, see the Red Hat Knowledgebase Solution What are the supported compute resources for the finish and cloud-init scripts on the Red Hat Customer Portal.

## **3.7. CONFIGURING NETWORK SERVICES**

Some provisioning methods use Capsule Server services. For example, a network might require Capsule Server to act as a DHCP server. A network can also use PXE boot services to install the operating system on new hosts. This requires configuring Capsule Server to use the main PXE boot services: DHCP, DNS, and TFTP.

Use the **satellite-installer** command with the options to configure these services on Satellite Server.

To configure these services on an external Capsule Server, run satellite-installer --scenario capsule.

Satellite Server uses **eth0** for external communication, such as connecting to Red Hat's CDN.

#### Procedure

- 1. Enter the **satellite-installer** command to configure the required network services:
  - # satellite-installer --foreman-proxy-dhcp true \ --foreman-proxy-dhcp-gateway "192.168.140.1" \ --foreman-proxy-dhcp-interface "eth1" \ --foreman-proxy-dhcp-managed true \ --foreman-proxy-dhcp-nameservers "192.168.140.2" \ --foreman-proxy-dhcp-range "192.168.140.10 192.168.140.110" \ --foreman-proxy-dhcp-server "192.168.140.2" \ --foreman-proxy-dns true \ --foreman-proxy-dns-forwarders "8.8.8.8; 8.8.4.4" \ --foreman-proxy-dns-interface "eth1" \ --foreman-proxy-dns-managed true \ --foreman-proxy-dns-reverse "140.168.192.in-addr.arpa" \ --foreman-proxy-dns-server "127.0.0.1" \ --foreman-proxy-dns-zone "example.com" \ --foreman-proxy-tftp true \ --foreman-proxy-tftp-managed true
- 2. Find Capsule Server that you configure:

# hammer capsule list

3. Refresh features of Capsule Server to view the changes:

# hammer capsule refresh-features --name "satellite.example.com"

4. Verify the services configured on Capsule Server:

# hammer capsule info --name "satellite.example.com"

#### 3.7.1. Multiple Subnets or Domains Using Installer

The **satellite-installer** options allow only for a single DHCP subnet or DNS domain. One way to define more than one subnet is by using a custom configuration file.

For every additional subnet or domain, create an entry in /etc/foreman-installer/custom-hiera.yaml file:

```
dhcp::pools:
isolated.lan:
network: 192.168.99.0
mask: 255.255.255.0
gateway: 192.168.99.1
range: 192.168.99.5 192.168.99.49
dns::zones:
# creates @ SOA $::fqdn root.example.com.
# creates $::fqdn A $::ipaddress
```
example.com: {}
# creates @ SOA test.example.net. hostmaster.example.com.
# creates test.example.net A 192.0.2.100
example.net:
 soai: test.example.net
 soaip: 192.0.2.100
 contact: hostmaster.example.com.
# creates @ SOA \$::fqdn root.example.org.
# does NOT create an A record
example.org:
 reverse: true
# creates @ SOA \$::fqdn hostmaster.example.com.
2.0.192.in-addr.arpa:
 reverse: true
 contact: hostmaster.example.com.

Execute **satellite-installer** to perform the changes and verify that the /**etc/dhcp/dhcpd.conf** contains appropriate entries. Subnets must be then defined in Satellite database.

### 3.7.2. DHCP Options for Network Configuration

#### --foreman-proxy-dhcp

Enables the DHCP service. You can set this option to **true** or **false**.

#### --foreman-proxy-dhcp-managed

Enables Foreman to manage the DHCP service. You can set this option to **true** or **false**.

#### --foreman-proxy-dhcp-gateway

The DHCP pool gateway. Set this to the address of the external gateway for hosts on your private network.

#### --foreman-proxy-dhcp-interface

Sets the interface for the DHCP service to listen for requests. Set this to **eth1**.

#### --foreman-proxy-dhcp-nameservers

Sets the addresses of the nameservers provided to clients through DHCP. Set this to the address for Satellite Server on **eth1**.

#### --foreman-proxy-dhcp-range

A space-separated DHCP pool range for Discovered and Unmanaged services.

#### --foreman-proxy-dhcp-server

Sets the address of the DHCP server to manage.

Run **satellite-installer --help** to view more options related to DHCP and other Capsule services.

### 3.7.3. DNS Options for Network Configuration

#### --foreman-proxy-dns

Enables the DNS feature. You can set this option to **true** or **false**.

#### --foreman-proxy-dns-provider

Selects the provider to be used.

#### --foreman-proxy-dns-managed

Let the installer manage ISC BIND. This is only relevant when using the **nsupdate** and **nsupdate\_gss** providers. You can set this option to **true** or **false**.

#### --foreman-proxy-dns-forwarders

Sets the DNS forwarders. Only used when ISC BIND is managed by the installer. Set this to your DNS recursors.

#### --foreman-proxy-dns-interface

Sets the interface to listen for DNS requests. Only used when ISC BIND is managed by the installer. Set this to **eth1**.

#### --foreman-proxy-dns-reverse

The DNS reverse zone name. Only used when ISC BIND is managed by the installer.

#### --foreman-proxy-dns-server

Sets the address of the DNS server. Only used by the **nsupdate**, **nsupdate\_gss**, and **infoblox** providers.

#### --foreman-proxy-dns-zone

Sets the DNS zone name. Only used when ISC BIND is managed by the installer.

Run satellite-installer --help to view more options related to DNS and other Capsule services.

#### 3.7.4. TFTP Options for Network Configuration

#### --foreman-proxy-tftp

Enables TFTP service. You can set this option to **true** or **false**.

#### --foreman-proxy-tftp-managed

Enables Foreman to manage the TFTP service. You can set this option to true or false.

#### --foreman-proxy-tftp-servername

Sets the TFTP server to use. Ensure that you use Capsule's IP address.

Run **satellite-installer --help** to view more options related to TFTP and other Capsule services.

#### 3.7.5. Using TFTP Services Through NAT

You can use Satellite TFTP services through NAT. To do this, on all NAT routers or firewalls, you must enable a TFTP service on UDP port 69 and enable the TFTP state tracking feature. For more information, see the documentation for your NAT device.

#### Using NAT on Red Hat Enterprise Linux 7:

• Use the following command to allow TFTP service on UDP port 69, load the kernel TFTP state tracking module, and make the changes persistent:

# firewall-cmd --add-service=tftp && firewall-cmd --runtime-to-permanent

#### Using NAT on Red Hat Enterprise Linux 6:

1. Configure the firewall to allow TFTP service UDP on port 69:

# iptables \ --sport 69 \

- --state ESTABLISHED \ -A OUTPUT \ -i eth0 \ -j ACCEPT \ -m state \ -p udp # service iptables save
- 2. Load the **ip\_conntrack\_tftp** kernel TFTP state module. In the **/etc/sysconfig/iptables-config** file, locate **IPTABLES\_MODULES** and add **ip\_conntrack\_tftp** as follows:

IPTABLES\_MODULES="ip\_conntrack\_tftp"

# 3.8. ADDING A DOMAIN TO SATELLITE SERVER

Satellite Server defines domain names for each host on the network. Satellite Server must have information about the domain and Capsule Server responsible for domain name assignment.

#### **Checking for Existing Domains**

Satellite Server might already have the relevant domain created as part of Satellite Server installation. Switch the context to **Any Organization** and **Any Location** then check the domain list to see if it exists.

#### **DNS Server Configuration Considerations**

During the DNS record creation, Satellite performs conflict DNS lookups to verify that the host name is not in active use. This check runs against one of the following DNS servers:

- The system-wide resolver if Administer > Settings > Query local nameservers is set to true.
- The nameservers that are defined in the subnet associated with the host.
- The authoritative NS-Records that are queried from the SOA from the domain name associated with the host.

If you experience timeouts during DNS conflict resolution, check the following settings:

- The subnet nameservers must be reachable from Satellite Server.
- The domain name must have a Start of Authority (SOA) record available from Satellite Server.
- The system resolver in the /etc/resolv.conf file must have a valid and working configuration.

To use the CLI instead of the Satellite web UI, see the CLI procedure.

- 1. In the Satellite web UI, navigate to Infrastructure > Domains and click Create Domain.
- 2. In the DNS Domain field, enter the full DNS domain name.
- 3. In the **Fullname** field, enter the plain text name of the domain.
- 4. Click the **Parameters** tab and configure any domain level parameters to apply to hosts attached to this domain. For example, user defined Boolean or string parameters to use in templates.

- 5. Click Add Parameter and fill in the Name and Value fields.
- 6. Click the Locations tab, and add the location where the domain resides.
- 7. Click the **Organizations** tab, and add the organization that the domain belongs to.
- 8. Click **Submit** to save the changes.

#### CLI procedure

- Use the hammer domain create command to create a domain:
  - # hammer domain create \
    --description "My\_Domain" \
    --dns-id My\_DNS\_ID \
    --locations "My\_Location" \
    --name "my-domain.tld" \
    --organizations "My\_Organization"

In this example, the **--dns-id** option uses **1**, which is the ID of your integrated Capsule on Satellite Server.

### **3.9. ADDING A SUBNET TO SATELLITE SERVER**

You must add information for each of your subnets to Satellite Server because Satellite configures interfaces for new hosts. To configure interfaces, Satellite Server must have all the information about the network that connects these interfaces.

To use the CLI instead of the Satellite web UI, see the CLI procedure.

- 1. In the Satellite web UI, navigate to **Infrastructure** > **Subnets**, and in the Subnets window, click **Create Subnet**
- 2. In the Name field, enter a name for the subnet.
- 3. In the **Description** field, enter a description for the subnet.
- 4. In the Network address field, enter the network address for the subnet.
- 5. In the Network prefix field, enter the network prefix for the subnet.
- 6. In the **Network mask** field, enter the network mask for the subnet.
- 7. In the Gateway address field, enter the external gateway for the subnet.
- 8. In the Primary DNS server field, enter a primary DNS for the subnet.
- 9. In the Secondary DNS server, enter a secondary DNS for the subnet.
- 10. From the **IPAM** list, select the method that you want to use for IP address management (IPAM). For more information about IPAM, see Chapter 3, *Configuring Networking*.
- 11. Enter the information for the IPAM method that you select. Click the **Remote Execution** tab and select the Capsule that controls the remote execution.

- 12. Click the **Domains** tab and select the domains that apply to this subnet.
- 13. Click the **Capsules** tab and select the Capsule that applies to each service in the subnet, including DHCP, TFTP, and reverse DNS services.
- 14. Click the **Parameters** tab and configure any subnet level parameters to apply to hosts attached to this subnet. For example, user defined Boolean or string parameters to use in templates.
- 15. Click the **Locations** tab and select the locations that use this Capsule.
- 16. Click the Organizations tab and select the organizations that use this Capsule.
- 17. Click **Submit** to save the subnet information.

#### **CLI** procedure

• Create the subnet with the following command:

```
# hammer subnet create \
--boot-mode "DHCP" \
--description "My_Description" \
--dhcp-id My_DHCP_ID \
--dns-id My_DNS_ID \
--dns-primary "192.168.140.2" \
--dns-secondary "8.8.8.8" \
--domains "my-domain.tld" \ --from "192.168.140.111" \ --gateway "192.168.140.1" \ --ipam
"DHCP" \ --locations "_My_Location" \
--mask "255.255.255.0" \
--name "My_Network" \
--network "192.168.140.0" \
--organizations "My_Organization"
--tftp-id My_TFTP_ID \
--to "192.168.140.250" \
```

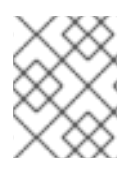

#### NOTE

In this example, the **--dhcp-id**, **--dns-id**, and **--tftp-id** options use 1, which is the ID of the integrated Capsule in Satellite Server.

# CHAPTER 4. USING INFOBLOX AS DHCP AND DNS PROVIDERS

You can use Capsule Server to connect to your Infoblox application to create and manage DHCP and DNS records, and to reserve IP addresses.

The supported Infoblox version is NIOS 8.0 or higher.

# **4.1. INFOBLOX LIMITATIONS**

All DHCP and DNS records can be managed only in a single Network or DNS view. After you install the Infoblox modules on Capsule and set up the view using the **satellite-installer** command, you cannot edit the view.

Capsule Server communicates with a single Infoblox node using the standard HTTPS web API. If you want to configure clustering and High Availability, make the configurations in Infoblox.

Hosting PXE-related files using Infoblox's TFTP functionality is not supported. You must use Capsule as a TFTP server for PXE provisioning. For more information, see Chapter 3, *Configuring Networking*.

Satellite IPAM feature cannot be integrated with Infoblox.

# 4.2. INFOBLOX PREREQUISITES

- You must have Infoblox account credentials to manage DHCP and DNS entries in Satellite.
- Ensure that you have Infoblox administration roles with the names: **DHCP Admin** and **DNS Admin**.
- The administration roles must have permissions or belong to an admin group that permits the accounts to perform tasks through the Infoblox API.

# 4.3. INSTALLING THE INFOBLOX CA CERTIFICATE ON CAPSULE SERVER

You must install Infoblox HTTPS CA certificate on the base system for all Capsules that you want to integrate with Infoblox applications.

You can download the certificate from the Infoblox web UI, or you can use the following OpenSSL commands to download the certificate:

# update-ca-trust enable
# openssl s\_client -showcerts -connect infoblox.example.com:443 </dev/null | \
openssl x509 -text >/etc/pki/ca-trust/source/anchors/infoblox.crt
# update-ca-trust extract

• The *infoblox.example.com* entry must match the host name for the Infoblox application in the X509 certificate.

To test the CA certificate, use a CURL query:

# curl -u admin:password https://infoblox.example.com/wapi/v2.0/network

Example positive response:

```
[

{

"_ref":

"network/ZG5zLm5ldHdvcmskMTkyLjE2OC4yMDluMC8yNC8w:infoblox.example.com/24/default",

"network": "192.168.202.0/24",

"network_view": "default"

}
```

# 4.4. INSTALLING THE DHCP INFOBLOX MODULE

Use this procedure to install the DHCP Infoblox module on Capsule. Note that you cannot manage records in separate views.

You can also install DHCP and DNS Infoblox modules simultaneously by combining this procedure and Section 4.5, "Installing the DNS Infoblox Module".

#### **DHCP Infoblox Record Type Considerations**

If you want to use the DHCP and DNS Infoblox modules together, configure the DHCP Infoblox module with the **fixedaddress** record type only. The **host** record type causes DNS conflicts and is not supported.

If you configure the DHCP Infoblox module with the **host** record type, you have to unset both DNS Capsule and Reverse DNS Capsule options on your Infoblox-managed subnets, because Infoblox does DNS management by itself. Using the **host** record type leads to creating conflicts and being unable to rename hosts in Satellite.

#### Procedure

- 1. On Capsule, enter the following command:
  - # satellite-installer --enable-foreman-proxy-plugin-dhcp-infoblox \
  - --foreman-proxy-dhcp true  $\$
  - --foreman-proxy-dhcp-provider infoblox  $\$
  - --foreman-proxy-dhcp-server infoblox.example.com \
  - --foreman-proxy-plugin-dhcp-infoblox-username admin \
  - --foreman-proxy-plugin-dhcp-infoblox-password infoblox \
  - --foreman-proxy-plugin-dhcp-infoblox-record-type fixedaddress \
  - --foreman-proxy-plugin-dhcp-infoblox-dns-view default \
  - --foreman-proxy-plugin-dhcp-infoblox-network-view default
- 2. Optional: In the Satellite web UI, navigate to **Infrastructure** > **Capsules**, select the Capsule with the DHCP Infoblox module, and ensure that the **dhcp** feature is listed.
- 3. In the Satellite web UI, navigate to Infrastructure > Subnets.
- 4. For all subnets managed through Infoblox, ensure that the IP address management (**IPAM**) method of the subnet is set to **DHCP**.

### 4.5. INSTALLING THE DNS INFOBLOX MODULE

Use this procedure to install the DNS Infoblox module on Capsule. You can also install DHCP and DNS Infoblox modules simultaneously by combining this procedure and Section 4.4, "Installing the DHCP Infoblox module".

#### Procedure

- 1. On Capsule, enter the following command to configure the Infoblox module:
  - # satellite-installer --enable-foreman-proxy-plugin-dns-infoblox \
  - --foreman-proxy-dns true  $\$
  - --foreman-proxy-dns-provider infoblox \
  - --foreman-proxy-plugin-dns-infoblox-dns-server infoblox.example.com
  - --foreman-proxy-plugin-dns-infoblox-username admin \
  - --foreman-proxy-plugin-dns-infoblox-password infoblox \
  - --foreman-proxy-plugin-dns-infoblox-dns-view default

Optionally, you can change the value of the **--foreman-proxy-plugin-dns-infoblox-dns-view** option to specify an Infoblox DNS view other than the default view.

- 2. Optional: In the Satellite web UI, navigate to **Infrastructure** > **Capsules**, select the Capsule with the Infoblox DNS module, and ensure that the **dns** feature is listed.
- 3. In the Satellite web UI, navigate to Infrastructure > Domains.
- 4. For all domains managed through Infoblox, ensure that the **DNS Proxy** is set for those domains.
- 5. In the Satellite web UI, navigate to Infrastructure > Subnets.
- 6. For all subnets managed through Infoblox, ensure that the **DNS Capsule** and **Reverse DNS Capsule** are set for those subnets.

# **CHAPTER 5. USING PXE TO PROVISION HOSTS**

You can provision bare metal instances with Satellite using one of the following methods:

#### **Unattended Provisioning**

New hosts are identified by a MAC address and Satellite Server provisions the host using a PXE boot process.

#### **Unattended Provisioning with Discovery**

New hosts use PXE boot to load the Satellite Discovery service. This service identifies hardware information about the host and lists it as an available host to provision. For more information, see Chapter 7, *Configuring the Discovery Service*.

#### **PXE-less Provisioning**

New hosts are provisioned with a boot disk image that Satellite Server generates.

#### **BIOS and UEFI Support**

With Red Hat Satellite, you can perform both BIOS and UEFI based PXE provisioning. Both BIOS and UEFI interfaces work as interpreters between the computer's operating system and firmware, initializing the hardware components and starting the operating system at boot time.

For information about supported workflows, see Supported architectures and provisioning scenarios.

In Satellite provisioning, the PXE loader option defines the DHCP **filename** option to use during provisioning. For BIOS systems, use the **PXELinux BIOS** option to enable a provisioned node to download the **pxelinux.0** file over TFTP. For UEFI systems, use the **PXEGrub2 UEFI** option to enable a TFTP client to download **grub2/grubx64.efi** file, or use the **PXEGrub2 UEFI HTTP** option to enable an UEFI HTTP client to download **grubx64.efi** from Capsule with the HTTP Boot feature.

For BIOS provisioning, you must associate a PXELinux template with the operating system. For UEFI provisioning, you must associate a PXEGrub2 template with the operating system. If you associate both PXELinux and PXEGrub2 templates, Satellite can deploy configuration files for both on a TFTP server, so that you can switch between PXE loaders easily.

# 5.1. PREREQUISITES FOR BARE METAL PROVISIONING

The requirements for bare metal provisioning include:

• A Capsule Server managing the network for bare metal hosts. For unattended provisioning and discovery-based provisioning, Satellite Server requires PXE server settings. For more information about networking requirements, see Chapter 3, *Configuring Networking*.

For more information about the Discovery service, Chapter 7, Configuring the Discovery Service.

- A bare metal host or a blank VM.
- You can use synchronized content repositories for Red Hat Enterprise Linux. For more information, see Syncing Repositories in *Managing Content*.
- Provide an activation key for host registration. For more information, see Creating An Activation Key in *Managing Content*.

For information about the security token for unattended and PXE-less provisioning, see Section 5.2, "Configuring the Security Token Validity Duration".

# 5.2. CONFIGURING THE SECURITY TOKEN VALIDITY DURATION

When performing any kind of provisioning, as a security measure, Satellite automatically generates a unique token and adds this token to the kickstart URL in the PXE configuration file (PXELinux, Grub2). By default, the token is valid for 360 minutes. When you provision a host, ensure that you reboot the host within this time frame. If the token expires, it is no longer valid and you receive a 404 error and the operating system installer download fails.

#### Procedure

- 1. In the Satellite web UI, navigate to Administer > Settings, and click the Provisioning tab.
- 2. Find the **Token duration** option and click the edit icon and edit the duration, or enter **0** to disable token generation. If token generation is disabled, an attacker can spoof client IP address and download kickstart from Satellite Server, including the encrypted root password.

### **5.3. CREATING HOSTS WITH UNATTENDED PROVISIONING**

Unattended provisioning is the simplest form of host provisioning. You enter the host details on Satellite Server and boot your host. Satellite Server automatically manages the PXE configuration, organizes networking services, and provides the operating system and configuration for the host.

This method of provisioning hosts uses minimal interaction during the process.

To use the CLI instead of the Satellite web UI, see the CLI procedure.

- 1. In the Satellite web UI, navigate to Hosts > Create Host.
- 2. In the **Name** field, enter a name for the host.
- 3. Optional: Click the **Organization** tab and change the organization context to match your requirement.
- 4. Optional: Click the Location tab and change the location context to match your requirement.
- 5. From the **Host Group** list, select a host group that you want to assign your host to. That host group will populate the form.
- 6. Click the Interfaces tab, and on the interface of the host, click Edit.
- 7. Verify that the fields are populated with values. Note in particular:
  - Satellite automatically assigns an IP address for the new host.
  - In the **MAC address** field, enter a MAC address of the provisioning interface of the host. This ensures the identification of the host during the PXE boot process.
  - The Name from the Host tab becomes the DNS name.
  - Ensure that Satellite automatically selects the **Managed**, **Primary**, and **Provision** options for the first interface on the host. If not, select them.
- 8. Click **OK** to save. To add another interface, click **Add Interface**. You can select only one interface for **Provision** and **Primary**.

- 9. Click the **Operating System** tab, and verify that all fields contain values. Confirm each aspect of the operating system.
- Optional: Click **Resolve** in **Provisioning template** to check the new host can identify the right provisioning templates to use.
   For more information about associating provisioning templates, see Section 2.11, "Provisioning Templates".
- 11. Click the **Parameters** tab, and ensure that a parameter exists that provides an activation key. If not, add an activation key.
- Click Submit to save the host details.
   For more information about network interfaces, see Adding network interfaces.

This creates the host entry and the relevant provisioning settings. This also includes creating the necessary directories and files for PXE booting the bare metal host. If you start the physical host and set its boot mode to PXE, the host detects the DHCP service of Satellite Server's integrated Capsule, receives HTTP endpoint of the Kickstart tree and installs the operating system.

When the installation completes, the host also registers to Satellite Server using the activation key and installs the necessary configuration and management tools from the Satellite Client 6 repository.

#### CLI procedure

1. Create the host with the **hammer host create** command:

# hammer host create --name "My\_Unattended\_Host" --organization "My\_Organization" \
--location "My\_Location" --hostgroup "My\_Host\_Group" --mac "aa:aa:aa:aa:aa:aa:aa" \
--build true --enabled true --managed true

2. Ensure the network interface options are set using the **hammer host interface update** command:

# hammer host interface update --host "test1" --managed true \ --primary true --provision true

# 5.4. CREATING HOSTS WITH PXE-LESS PROVISIONING

Some hardware does not provide a PXE boot interface. In Satellite, you can provision a host without PXE boot. This is also known as PXE-less provisioning and involves generating a boot ISO that hosts can use. Using this ISO, the host can connect to Satellite Server, boot the installation media, and install the operating system.

Satellite also provides a PXE-less discovery service that operates without PXE-based services, such as DHCP and TFTP. For more information, see Section 7.7, "Implementing PXE-less Discovery".

#### **Boot ISO Types**

There are the following types of boot ISOs:

#### Full host image

A boot ISO that contains the kernel and initial RAM disk image for the specific host. This image is useful if the host fails to chainload correctly. The provisioning template still downloads from Satellite Server.

#### Subnet image

A boot ISO that is not associated with a specific host. The ISO sends the host's MAC address to Capsule Server, which matches it against the host entry. The image does not store IP address details and requires access to a DHCP server on the network to bootstrap. This image is generic to all hosts with a provisioning NIC on the same subnet. The image is based on iPXE boot firmware, only a limited number of network cards is supported.

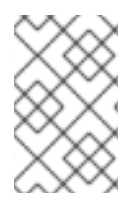

#### NOTE

The **Full host image** is based on SYSLINUX and Grub and works with most network cards. When using a **Subnet image**, see supported hardware on ipxe.org for a list of network card drivers expected to work with an iPXE-based boot disk.

**Full host image** contains a provisioning token, therefore the generated image has limited lifespan. For more information about configuring security tokens, read Section 5.2, "Configuring the Security Token Validity Duration".

To use the CLI instead of the Satellite web UI, see the CLI procedure.

- 1. In the Satellite web UI, navigate to Hosts > Create Host.
- 2. In the **Name** field, enter a name for the host.
- 3. Optional: Click the **Organization** tab and change the organization context to match your requirement.
- 4. Optional: Click the Location tab and change the location context to match your requirement.
- 5. From the **Host Group** list, select a host group that you want to assign your host to. That host group will populate the form.
- 6. Click the Interfaces tab, and on the interface of the host, click Edit.
- 7. Verify that the fields are populated with values. Note in particular:
  - Satellite automatically assigns an IP address for the new host.
  - In the **MAC address** field, enter a MAC address of the provisioning interface of the host. This ensures the identification of the host during the PXE boot process.
  - The Name from the Host tab becomes the DNS name.
  - Ensure that Satellite automatically selects the **Managed**, **Primary**, and **Provision** options for the first interface on the host. If not, select them.
- 8. Click **OK** to save. To add another interface, click **Add Interface**. You can select only one interface for **Provision** and **Primary**.
- 9. Click the **Operating System** tab, and verify that all fields contain values. Confirm each aspect of the operating system.
- 10. Click **Resolve** in **Provisioning Templates** to check the new host can identify the right provisioning templates to use.

For more information about associating provisioning templates, see Section 2.11, "Provisioning Templates".

- 11. Click the **Parameters** tab, and ensure that a parameter exists that provides an activation key. If not, add an activation key.
- 12. Click **Submit** to save the host details. This creates a host entry and the host details page appears.
- 13. Download the boot disk from Satellite Server.
  - For **Full host image**, on the host details page, click the vertical ellipsis and select **Full host** '*My\_Host\_Name*' image.
  - For Subnet image, navigate to Infrastructure > Subnets, click the dropdown menu in the Actions column of the required subnet and select Subnet generic image.
- 14. Write the ISO to a USB storage device using the **dd** utility or **livecd-tools** if required.
- 15. When you start the host and boot from the ISO or the USB storage device, the host connects to Satellite Server and starts installing operating system from its kickstart tree. When the installation completes, the host also registers to Satellite Server using the activation key and installs the necessary configuration and management tools from the Satellite Client 6 repository.

#### CLI procedure

1. Create the host using the **hammer host create** command.

# hammer host create --name "My\_Host\_Name" --organization "My\_Organization" \
--location "My\_Location" --hostgroup "My\_Host\_Group" --mac "aa:aa:aa:aa:aa:aa" \
--build true --enabled true --managed true

2. Ensure that your network interface options are set using the **hammer host interface update** command.

# hammer host interface update --host "*My\_Host\_Name*" --managed true \ --primary true --provision true

- 3. Download the boot disk from Satellite Server using the **hammer bootdisk** command:
  - For Full host image:

# hammer bootdisk host --host My\_Host\_Name.example.com --full true

• For Subnet image:

# hammer bootdisk subnet --subnet My\_Subnet\_Name

This creates a boot ISO for your host to use.

- 4. Write the ISO to a USB storage device using the **dd** utility or **livecd-tools** if required.
- 5. When you start the physical host and boot from the ISO or the USB storage device, the host connects to Satellite Server and starts installing operating system from its kickstart tree.

When the installation completes, the host also registers to Satellite Server using the activation key and installs the necessary configuration and management tools from the **Satellite Client 6** repository.

# 5.5. CREATING HOSTS WITH UEFI HTTP BOOT PROVISIONING

You can provision hosts from Satellite using the UEFI HTTP Boot. This is the only method with which you can provision hosts in IPv6 network.

To use the CLI instead of the Satellite web UI, see the CLI procedure.

#### Prerequisites

• Ensure that you meet the requirements for HTTP booting. For more information, see HTTP Booting Requirements in Satellite Overview, Concepts, and Deployment Considerations .

#### Procedure

1. On Capsule that you use for provisioning, update the **grub2-efi** package to the latest version:

# satellite-maintain packages update grub2-efi

2. Enable foreman-proxy-http, foreman-proxy-httpboot, and foreman-proxy-tftp features.

# satellite-installer --scenario satellite \
--foreman-proxy-http true \
--foreman-proxy-httpboot true \
--foreman-proxy-tftp true

- 3. Ensure that the Capsule has TFTP and HTTPBoot features recognized. In the Satellite web UI, navigate to **Infrastructure** > **Capsules** and click on Capsule to see the list of recognized features. Click **Refresh Features** if any of the features are missing.
- Ensure that Capsule is associated with the provisioning subnet. In the Satellite web UI, navigate to Infrastructure > Subnets > Edit Subnet > Capsules and select the Capsule for both TFTP and HTTPBoot options.
- 5. Click OK to save.
- 6. In the Satellite web UI, navigate to Hosts > Create Host.
- 7. In the Name field, enter a name for the host.
- 8. Optional: Click the **Organization** tab and change the organization context to match your requirement.
- 9. Optional: Click the Location tab and change the location context to match your requirement.
- 10. From the **Host Group** list, select a host group that you want to assign your host to. That host group will populate the form.
- 11. Click the Interfaces tab, and on the interface of the host, click Edit.
- 12. Verify that the fields are populated with values. Note in particular:

- Satellite automatically assigns an IP address for the new host.
- In the **MAC address** field, enter a MAC address of the provisioning interface of the host. This ensures the identification of the host during the PXE boot process.
- The Name from the Host tab becomes the DNS name.
- Ensure that Satellite automatically selects the **Managed**, **Primary**, and **Provision** options for the first interface on the host. If not, select them.
- 13. Click **OK** to save. To add another interface, click **Add Interface**. You can select only one interface for **Provision** and **Primary**.
- 14. Click the **Operating System** tab, and verify that all fields contain values. Confirm each aspect of the operating system.
- 15. From the PXE Loader list, select Grub2 UEFI HTTP.
- Optional: Click Resolve in Provisioning template to check the new host can identify the right provisioning templates to use.
   For more information about associating provisioning templates, see Section 2.13, "Creating Provisioning Templates".
- 17. Click the **Parameters** tab, and ensure that a parameter exists that provides an activation key. If not, add an activation key.
- Click Submit to save the host details.
   For more information about network interfaces, see Adding network interfaces.
- 19. Set the host to boot in UEFI mode from network.
- 20. Start the host.
- 21. From the boot menu, select Kickstart default PXEGrub2.

This creates the host entry and the relevant provisioning settings. This also includes creating the necessary directories and files for UEFI booting the bare metal host. When you start the physical host and set its boot mode to UEFI HTTP, the host detects the defined DHCP service, receives HTTP endpoint of Capsule with the Kickstart tree and installs the operating system.

When the installation completes, the host also registers to Satellite Server using the activation key and installs the necessary configuration and management tools from the Satellite Client 6 repository.

#### **CLI** procedure

1. On Capsule that you use for provisioning, update the **grub2-efi** package to the latest version:

# satellite-maintain packages update grub2-efi

2. Enable foreman-proxy-http, foreman-proxy-httpboot, and foreman-proxy-tftp true features:

# satellite-installer --scenario satellite \

- --foreman-proxy-http true \
- --foreman-proxy-httpboot true  $\$
- --foreman-proxy-tftp true

3. Create the host with the hammer host create command.

```
# hammer host create --name "My_Host" \
--build true \
--enabled true \
--hostgroup "My_Host_Group" \
--location "My_Location" \
--mac "aa:aa:aa:aa:aa:aa" \
--managed true \
--organization "My_Organization" \
--pxe-loader "Grub2 UEFI HTTP"
```

4. Ensure the network interface options are set using the **hammer host interface update** command:

```
# hammer host interface update \
--host "My_Host" \
--managed true \
--primary true \
--provision true
```

- 5. Set the host to boot in UEFI mode from network.
- 6. Start the host.
- 7. From the boot menu, select Kickstart default PXEGrub2.

This creates the host entry and the relevant provisioning settings. This also includes creating the necessary directories and files for UEFI booting the bare metal host. When you start the physical host and set its boot mode to UEFI HTTP, the host detects the defined DHCP service, receives HTTP endpoint of Capsule with the Kickstart tree and installs the operating system.

When the installation completes, the host also registers to Satellite Server using the activation key and installs the necessary configuration and management tools from the Satellite Client 6 repository.

# 5.6. DEPLOYING SSH KEYS DURING PROVISIONING

Use this procedure to deploy SSH keys added to a user during provisioning. For information on adding SSH keys to a user, see Managing SSH Keys for a User in *Administering Red Hat Satellite*.

#### Procedure

- 1. In the Satellite web UI, navigate to Hosts > Provisioning Templates.
- 2. Create a provisioning template, or clone and edit an existing template. For more information, see Section 2.13, "Creating Provisioning Templates".
- 3. In the template, click the **Template** tab.
- 4. In the Template editor field, add the create\_users snippet to the %post section:

<%= snippet('create\_users') %>

5. Select the **Default** checkbox.

- 6. Click the **Association** tab.
- 7. From the **Application Operating Systems** list, select an operating system.
- 8. Click **Submit** to save the provisioning template.
- 9. Create a host that is associated with the provisioning template or rebuild a host using the OS associated with the modified template. For more information, see Creating a Host in *Managing Hosts*.

The SSH keys of the **Owned by** user are added automatically when the **create\_users** snippet is executed during the provisioning process. You can set **Owned by** to an individual user or a user group. If you set **Owned by** to a user group, the SSH keys of all users in the user group are added automatically.

# CHAPTER 6. USING IPXE TO REDUCE PROVISIONING TIMES

iPXE is an open-source network-boot firmware. It provides a full PXE implementation enhanced with additional features, such as booting from an HTTP server. For more information about iPXE, see iPXE website.

You can use iPXE if the following restrictions prevent you from using PXE:

- A network with unmanaged DHCP servers.
- A PXE service that is unreachable because of, for example, a firewall restriction.
- A TFTP UDP-based protocol that is unreliable because of, for example, a low-bandwidth network.

# 6.1. PREREQUISITES FOR USING IPXE

You can use iPXE to boot virtual machines in the following cases:

- Your virtual machines run on a hypervisor that uses iPXE as primary firmware.
- Your virtual machines are in BIOS mode. In this case, you can configure PXELinux to chainboot iPXE and boot by using the HTTP protocol.

For booting virtual machines in UEFI mode by using HTTP, you can follow Section 5.5, "Creating Hosts with UEFI HTTP Boot Provisioning" instead.

#### Supportability

Red Hat does not officially support iPXE in Red Hat Satellite. For more information, see Supported architectures and kickstart scenarios in Satellite 6 in the *Red Hat Knowledgebase*.

#### Host requirements

- The MAC address of the provisioning interface matches the host configuration.
- The provisioning interface of the host has a valid DHCP reservation.
- The NIC is capable of PXE booting. For more information, see supported hardware on ipxe.org for a list of hardware drivers expected to work with an iPXE-based boot disk.
- The NIC is compatible with iPXE.

### **6.2. CONFIGURING IPXE ENVIRONMENT**

Configure an iPXE environment on all Capsules that you want to use for iPXE provisioning.

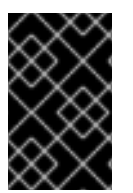

#### IMPORTANT

In Red Hat Enterprise Linux, security-related features of iPXE are not supported and the iPXE binary is built without security features. For this reason, you can only use HTTP but not HTTPS. For more information, see Red Hat Enterprise Linux HTTPS support in iPXE.

#### Prerequisites

• If you want to use Capsule Servers instead of your Satellite Server, ensure that you have configured your Capsule Servers accordingly. For more information, see Configuring Capsule for Host Registration and Provisioning in *Installing Capsule Server*.

#### Procedure

- 1. Enable the **TFTP** and **HTTPboot** services on your Capsule:
  - # satellite-installer  $\$
  - --foreman-proxy-httpboot true \
  - --foreman-proxy-tftp true
- 2. Install the **ipxe-bootimgs** package on your Capsule:

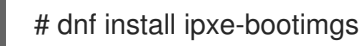

- 3. Copy iPXE firmware to the TFTP directory.
  - Copy the iPXE firmware with the Linux kernel header:

# cp /usr/share/ipxe/ipxe.lkrn /var/lib/tftpboot/

• Copy the UNDI iPXE firmware:

# cp /usr/share/ipxe/undionly.kpxe /var/lib/tftpboot/undionly-ipxe.0

4. Correct the SELinux file contexts:

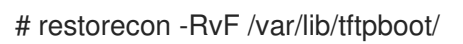

- 5. Set the HTTP URL.
  - If you want to use Satellite Server for booting, run the following command on Satellite Server:

# satellite-installer \
--foreman-proxy-dhcp-ipxefilename "http://satellite.example.com/unattended/iPXE?
bootstrap=1"

• If you want to use Capsule Server for booting, run the following command on Capsule Server:

# satellite-installer --foreman-proxy-dhcp-ipxe-bootstrap true

# 6.3. BOOTING VIRTUAL MACHINES

Some virtualization hypervisors use iPXE as primary firmware for PXE booting. If you use such a hypervisor, you can boot virtual machines without TFTP and PXELinux.

Booting a virtual machine has the following workflow:

1. Virtual machine starts.

- 2. iPXE retrieves the network credentials, including an HTTP URL, by using DHCP.
- 3. iPXE loads the iPXE bootstrap template from Capsule.
- 4. iPXE loads the iPXE template with MAC as a URL parameter from Capsule.
- 5. iPXE loads the kernel and initial RAM disk of the installer.

#### Prerequisites

- Your hypervisor must support iPXE. The following virtualization hypervisors support iPXE:
  - libvirt
  - Red Hat Virtualization (deprecated)
- You have configured your iPXE environment. For more information, see Section 6.2, "Configuring iPXE Environment".

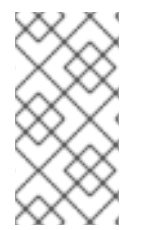

#### NOTE

You can use the original templates shipped in Satellite as described below. If you require modification to an original template, clone the template, edit the clone, and associate the clone instead of the original template. For more information, see Section 2.14, "Cloning Provisioning Templates".

- 1. In the Satellite web UI, navigate to Hosts > Provisioning Templates.
- 2. Search for the Kickstart default iPXE template.
- 3. Click the name of the template.
- 4. Click the Association tab and select the operating systems that your host uses.
- 5. Click the Locations tab and add the location where the host resides.
- 6. Click the Organizations tab and add the organization that the host belongs to.
- 7. Click **Submit** to save the changes.
- 8. In the Satellite web UI, navigate to **Hosts** > **Operating systems** and select the operating system of your host.
- 9. Click the **Templates** tab.
- 10. From the **iPXE template** list, select the **Kickstart default iPXE** template.
- 11. Click **Submit** to save the changes.
- 12. In the Satellite web UI, navigate to Hosts > All Hosts.
- 13. In the **Hosts** page, select the host that you want to use.
- 14. Select the **Operating System** tab.

- 15. Set PXE Loader to iPXE Embedded.
- 16. Select the **Templates** tab.
- 17. In **Provisioning Templates**, click **Resolve** and verify that the **iPXE template** resolves to the required template.
- 18. Click **Submit** to save host settings.

### 6.4. CHAINBOOTING IPXE FROM PXELINUX

You can set up iPXE to use a built-in driver for network communication (**ipxe.lkrn**) or Universal Network Device Interface (UNDI) (**undionly-ipxe.0**). You can choose to load either file depending on the networking hardware capabilities and iPXE driver availability.

UNDI is a minimalistic UDP/IP stack that implements TFTP client. However, UNDI cannot support other protocols like HTTP. To use HTTP with iPXE, use the iPXE build with built-in drivers (**ipxe.lkrn**).

Chainbooting iPXE has the following workflow:

- 1. Host powers on.
- 2. PXE driver retrieves the network credentials by using DHCP.
- 3. PXE driver retrieves the PXELinux firmware **pxelinux.0** by using TFTP.
- 4. PXELinux searches for the configuration file on the TFTP server.
- 5. PXELinux chainloads iPXE ipxe.lkrn or undionly-ipxe.0.
- 6. iPXE retrieves the network credentials, including an HTTP URL, by using DHCP again.
- 7. iPXE chainloads the iPXE template from your Templates Capsule.
- 8. iPXE loads the kernel and initial RAM disk of the installer.

#### Prerequisites

• You have configured your iPXE environment. For more information, see Section 6.2, "Configuring iPXE Environment".

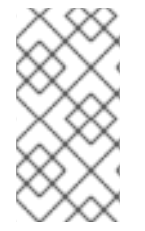

#### NOTE

You can use the original templates shipped in Satellite as described below. If you require modification to an original template, clone the template, edit the clone, and associate the clone instead of the original template. For more information, see Section 2.14, "Cloning Provisioning Templates".

- 1. In the Satellite web UI, navigate to Hosts > Provisioning Templates.
- 2. Search for the required PXELinux template:
  - PXELinux chain iPXE to use ipxe.lkrn

#### • PXELinux chain iPXE UNDI to use undionly-ipxe.0

- 3. Click the name of the template you want to use.
- 4. Click the Association tab and select the operating systems that your host uses.
- 5. Click the **Locations** tab and add the location where the host resides.
- 6. Click the **Organizations** tab and add the organization that the host belongs to.
- 7. Click **Submit** to save the changes.
- 8. On the **Provisioning Templates** page, search for the **Kickstart default iPXE** template.
- 9. Click the name of the template.
- 10. Click the **Association** tab and associate the template with the operating system that your host uses.
- 11. Click the **Locations** tab and add the location where the host resides.
- 12. Click the **Organizations** tab and add the organization that the host belongs to.
- 13. Click **Submit** to save the changes.
- 14. In the Satellite web UI, navigate to **Hosts** > **Operating systems** and select the operating system of your host.
- 15. Click the **Templates** tab.
- 16. From the **PXELinux template** list, select the template you want to use.
- 17. From the **iPXE template** list, select the **Kickstart default iPXE** template.
- 18. Click **Submit** to save the changes.
- 19. In the Satellite web UI, navigate to **Configure** > **Host Groups**, and select the host group you want to configure.
- 20. Select the **Operating System** tab.
- 21. Select the Architecture and Operating system.
- 22. Set the **PXE Loader**:
  - Select **PXELinux BIOS** to chainboot iPXE ( **ipxe.lkrn**) from PXELinux.
  - Select iPXE Chain BIOS to load undionly-ipxe.0 directly.

# CHAPTER 7. CONFIGURING THE DISCOVERY SERVICE

Red Hat Satellite can detect hosts on a network that are not in your Satellite inventory. These hosts boot the discovery image that performs hardware detection and relays this information back to Satellite Server. This method creates a list of ready-to-provision hosts in Satellite Server without needing to enter the MAC address of each host.

When you boot a blank bare-metal host, the boot menu has two options: **local** and **discovery**. If you select **discovery** to boot the Discovery image, after a few minutes, the Discovery image completes booting and a status screen is displayed.

The Discovery service is enabled by default on Satellite Server. However, the default setting of the global templates is to boot from the local hard drive. To change the default setting, in the Satellite web UI, navigate to Administer > Settings, and click the Provisioning tab. Locate the Default PXE global template entry row, and in the Value column, enter discovery. Then build the PXE default configuration. Navigate to Hosts > Templates > Provisioning Templates and click Build PXE Default Satellite distributes the PXE configuration to any TFTP Capsules.

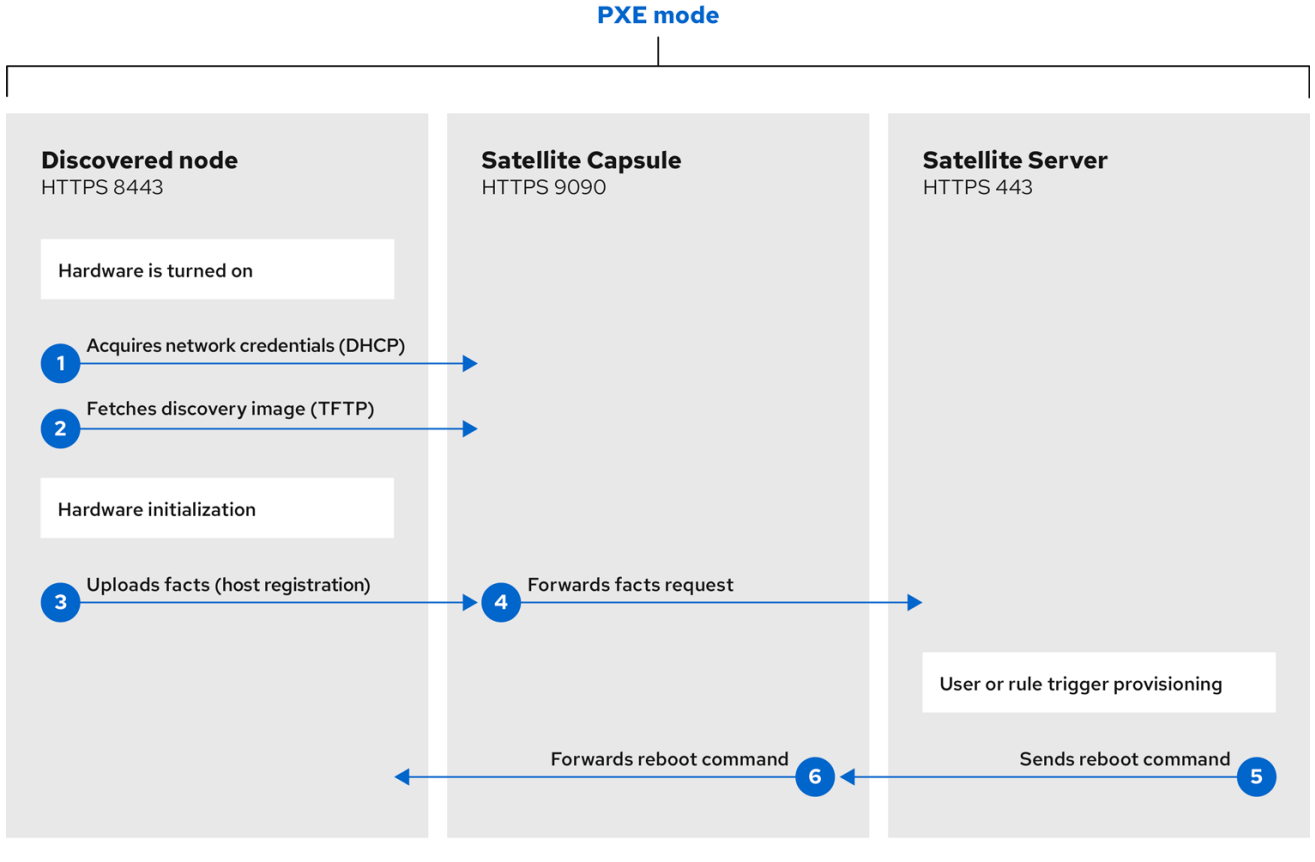

278\_Satellite\_0922

Ensure that the DHCP range of all subnets that you plan to use for discovery do not intersect with the DHCP lease pool configured for the managed DHCP service. The DHCP range is set in the Satellite web UI, while the lease pool range is set using the **satellite-installer** command. For example, in a 10.1.0.0/16 network range 10.1.0.0 to 10.1.127.255 could be allocated for leases and 10.1.128.0 to 10.1.255.254 could be allocated for reservations.

Since network interface names are not expected to always be the same between major versions of Red Hat Enterprise Linux, hosts or virtual machines can be created with incorrect network configurations. On Dell servers, the new naming scheme can be disabled via **biosdevname=1** kernel command line option, for other hardware or virtual machines, the new naming scheme can be completely turned off via **net.ifnames=1**.

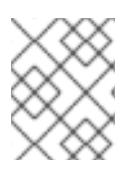

### NOTE

The Foreman Discovery image provided with Satellite is based on Red Hat Enterprise Linux 7.

#### Procedure

1. Install Discovery on Satellite Server:

# satellite-installer \
--enable-foreman-plugin-discovery \
--enable-foreman-proxy-plugin-discovery

2. Install foreman-discovery-image:

# satellite-maintain packages install foreman-discovery-image

The **foreman-discovery-image** package installs the Discovery ISO to the /usr/share/foremandiscovery-image/ directory.

When the installation completes, you can view the new menu option by navigating to **Hosts** > **Discovered Hosts**.

### 7.1. INSTALLING THE DISCOVERY SERVICE

Complete the following procedure to enable the Discovery service on Capsule Server.

#### Procedure

1. Enter the following commands on Capsule Server:

# satellite-installer \ --enable-foreman-proxy-plugin-discovery

2. Install foreman-discovery-image:

# satellite-maintain packages install foreman-discovery-image

#### Subnets

All subnets with discoverable hosts require an appropriate Capsule Server selected to provide the Discovery service.

In the Satellite web UI, navigate to **Infrastructure** > **Subnets**, select a subnet, click the Capsules tab, and select the **Discovery Proxy** that you want to use. Perform this for each subnet that you want to use.

### 7.2. PROVISIONING TEMPLATE PXELINUX DISCOVERY SNIPPET

For BIOS provisioning, the **PXELinux global default** template in the **Hosts** > **Provisioning Templates** window contains the snippet **pxelinux\_discovery**. The snippet has the following lines:

LABEL discovery MENU LABEL Foreman Discovery Image KERNEL boot/fdi-image/vmlinuz0

APPEND initrd=boot/fdi-image/initrd0.img rootflags=loop root=live:/fdi.iso rootfstype=auto ro rd.live.image acpi=force rd.luks=0 rd.md=0 rd.dm=0 rd.lvm=0 rd.bootif=0 rd.neednet=0 nomodeset proxy.url=<%= foreman\_server\_url %> proxy.type=foreman IPAPPEND 2

The **KERNEL** and **APPEND** options boot the Discovery image and ramdisk. The **APPEND** option contains a **proxy.url** parameter, with the **foreman\_server\_url** macro as its argument. This macro resolves to the full URL of Satellite Server.

For UEFI provisioning, the **PXEgrub2 global default** template in the **Hosts > Provisioning Templates** window contains the snippet **pxegrub2\_discovery**:

menuentry 'Foreman Discovery Image' --id discovery {
 linuxefi boot/fdi-image/vmlinuz0 rootflags=loop root=live:/fdi.iso rootfstype=auto ro rd.live.image
 acpi=force rd.luks=0 rd.md=0 rd.dm=0 rd.lvm=0 rd.bootif=0 rd.neednet=0 nomodeset proxy.url=<%=
 foreman\_server\_url %> proxy.type=foreman BOOTIF=01-\$mac
 initrdefi boot/fdi-image/initrd0.img
}

To use Capsule to proxy the discovery steps, edit /var/lib/tftpboot/pxelinux.cfg/default or /var/lib/tftpboot/grub2/grub.cfg and change the URL to Capsule Server FQDN you want to use.

The global template is available on Satellite Server and all Capsules that have the TFTP feature enabled.

# 7.3. AUTOMATIC CONTEXTS FOR DISCOVERED HOSTS

Satellite Server assigns an organization and location to discovered hosts automatically according to the following sequence of rules:

- 1. If a discovered host uses a subnet defined in Satellite, the host uses the first organization and location associated with the subnet.
- If the default location and organization is configured in global settings, the discovered hosts are placed in this organization and location. To configure these settings, navigate to Administer > Settings > Discovery and select values for the Discovery organization and Discovery location settings. Ensure that the subnet of discovered host also belongs to the selected organization and location, otherwise Satellite refuses to set it for security reasons.
- 3. If none of the previous conditions is met, Satellite assigns the first organization and location ordered by name.

You can change the organization or location manually by using the bulk actions on the **Discovered Hosts** page. Select the discovered hosts to modify and, from the **Select Action** menu, select **Assign Organization** or **Assign Location**.

# 7.4. DISCOVERY TEMPLATES AND SNIPPETS SETTINGS

To use the Discovery service, you must configure provisioning settings to set Discovery as the default service and set the templates that you want to use.

#### Setting Discovery Service as Default

For both BIOS and UEFI, to set the Discovery service as the default service that boots for hosts that are not present in your current Satellite inventory, complete the following steps:

- 1. In the Satellite web UI, navigate to Administer > Settings and click the Provisioning tab.
- 2. For the **Default PXE global template entry**, in the **Value** column, enter **discovery**.

To use a template, in the Satellite web UI, navigate to **Administer > Settings** and click the **Provisioning** tab and set the templates that you want to use.

#### **Customizing Templates and Snippets**

Templates and snippets are locked to prevent changes. If you want to edit a template or snippet, clone it, save it with a unique name, and then edit the clone.

When you change the template or a snippet it includes, the changes must be propagated to Satellite Server's default PXE template.

In the Satellite web UI, navigate to Hosts > Provisioning Templates and click Build PXE Default

This refreshes the default PXE template on Satellite Server.

#### **Additional Settings**

#### The proxy.url argument

During the Satellite installation process, if you use the default option --enable-foreman-plugindiscovery, you can edit the **proxy.url** argument in the template to set the URL of Capsule Server that provides the discovery service. You can change the **proxy.url** argument to the IP address or FQDN of another provisioning Capsule that you want to use, but ensure that you append the port number, for example, **9090**. If you use an alternative port number with the --foreman-proxy-ssl-port option during Satellite installation, you must add that port number. You can also edit the **proxy.url** argument to use a Satellite IP address or FQDN so that the discovered hosts communicate directly with Satellite Server.

#### The proxy.type argument

If you use a Capsule Server FQDN for the **proxy.url** argument, ensure that you set the **proxy.type** argument to **proxy**. If you use a Satellite FQDN, update the **proxy.type** argument to **foreman**.

proxy.url=https://capsule.example.com:9090 proxy.type=proxy

#### Rendering the Capsule's Host Name

Satellite deploys the same template to all TFTP Capsules and there is no variable or macro available to render the Capsule's host name. The hard-coded **proxy.url** does not not work with two or more TFTP Capsules. As a workaround, every time you click **Build PXE Defaults**, edit the configuration file in the TFTP directory using SSH, or use a common DNS alias for appropriate subnets.

#### **Tagged VLAN Provisioning**

If you want to use tagged VLAN provisioning, and you want the discovery service to send a discovery request, add the following information to the **KERNEL** option in the discovery template:

fdi.vlan.primary=example\_VLAN\_ID

# 7.5. CREATING HOSTS FROM DISCOVERED HOSTS

Provisioning discovered hosts follows a provisioning process that is similar to PXE provisioning. The main difference is that instead of manually entering the host's MAC address, you can select the host to provision from the list of discovered hosts.

To use the CLI instead of the Satellite web UI, see the CLI procedure.

#### Prerequisites

- Configure a domain and subnet on Satellite. For more information about networking requirements, see Chapter 3, *Configuring Networking*.
- Configure the discovery service on Satellite. For more information, see Section 7.1, "Installing the Discovery Service".
- A bare metal host or a blank VM.
- You can use synchronized content repositories for Red Hat Enterprise Linux. For more information, see Syncing Repositories in *Managing Content*.
- Provide an activation key for host registration. For more information, see Creating An Activation Key in *Managing Content*.

For information about the security tokens, see Section 5.2, "Configuring the Security Token Validity Duration".

- 1. In the Satellite web UI, navigate to **Hosts** > **Discovered host**. Select the host you want to use and click **Provision** to the right of the list.
- 2. Select from one of the two following options:
  - To provision a host from a host group, select a host group, organization, and location, and then click **Create Host**.
  - To provision a host with further customization, click **Customize Host** and enter the additional details you want to specify for the new host.
- 3. Verify that the fields are populated with values. Note in particular:
  - The Name from the Host tab becomes the DNS name.
  - Satellite Server automatically assigns an IP address for the new host.
  - Satellite Server automatically populates the MAC address from the Discovery results.
- 4. Ensure that Satellite Server automatically selects the **Managed**, **Primary**, and **Provision** options for the first interface on the host. If not, select them.
- 5. Click the **Operating System** tab, and verify that all fields contain values. Confirm each aspect of the operating system.
- 6. Click **Resolve** in **Provisioning template** to check the new host can identify the right provisioning templates to use. The host must resolve to the following provisioning templates:
  - kexec Template: Discovery Red Hat kexec
  - provision Template: Satellite Kickstart Default

For more information about associating provisioning templates, see Section 2.11, "Provisioning Templates".

7. Click **Submit** to save the host details.

When the host provisioning is complete, the discovered host becomes a content host. To view the host, navigate to **Hosts** > **Content Hosts**.

#### **CLI** procedure

1. Identify the discovered host to use for provisioning:

#### # hammer discovery list

2. Select a host and provision it using a host group. Set a new host name with the **--new-name** option:

# hammer discovery provision \
--build true \
--enabled true \
--hostgroup "My\_Host\_Group" \
--location "My\_Location" \
--managed true \
--name "My\_Host\_Name" \
--new-name "My\_New\_Host\_Name" \
--organization "My\_Organization"

This removes the host from the discovered host listing and creates a host entry with the provisioning settings. The Discovery image automatically resets the host so that it can boot to PXE. The host detects the DHCP service on Satellite Server's integrated Capsule and starts installing the operating system. The rest of the process is identical to normal PXE workflow described in Section 5.3, "Creating Hosts with Unattended Provisioning".

# 7.6. CREATING DISCOVERY RULES

As a method of automating the provisioning process for discovered hosts, Satellite provides a feature to create discovery rules. These rules define how discovered hosts automatically provision themselves, based on the assigned host group. For example, you can automatically provision hosts with a high CPU count as hypervisors. Likewise, you can provision hosts with large hard disks as storage servers.

To use the CLI instead of the Satellite web UI, see the CLI procedure.

#### **NIC Considerations**

Auto provisioning does not currently allow configuring NICs; all systems are being provisioned with the NIC configuration that was detected during discovery. However, you can set the NIC in the **kickstart** scriplet, using a script, or using configuration management at a later stage.

- 1. In the Satellite web UI, navigate to Configure > Discovery rules, and select Create Rule.
- 2. In the **Name** field, enter a name for the rule.

- In the Search field, enter the rules to determine whether to provision a host. This field provides suggestions for values you enter and allows operators for multiple rules. For example: cpu\_count > 8.
- 4. From the **Host Group** list, select the host group to use as a template for this host.
- 5. In the Hostname field, enter the pattern to determine host names for multiple hosts. This uses the same ERB syntax that provisioning templates use. The host name can use the @host attribute for host-specific values and the rand macro for a random number or the sequence\_hostgroup\_param\_next macro for incrementing the value. For more information about provisioning templates, see Section 2.11, "Provisioning Templates" and the API documentation.
  - myhost-<%= sequence\_hostgroup\_param\_next("EL7/MyHostgroup", 10, "discovery\_host") %>
  - myhost-<%= rand(99999) %>
  - abc-<%= @host.facts['bios\_vendor'] %>-<%= rand(99999) %>
  - xyz-<%= @host.hostgroup.name %>
  - srv-<%= @host.discovery\_rule.name %>
  - server-<%= @host.ip.gsub('.','-') + '-' + @host.hostgroup.subnet.name %> When creating host name patterns, ensure that the resulting host names are unique, do not start with numbers, and do not contain underscores or dots. A good approach is to use unique information provided by Facter, such as the MAC address, BIOS, or serial ID.
- 6. In the **Hosts limit** field, enter the maximum number of hosts that you can provision with the rule. Enter **0** for unlimited.
- 7. In the **Priority** field, enter a number to set the precedence the rule has over other rules. Rules with lower values have a higher priority.
- 8. From the **Enabled** list, select whether you want to enable the rule.
- 9. To set a different provisioning context for the rule, click the **Organizations** and **Locations** tabs and select the contexts you want to use.
- 10. Click **Submit** to save your rule.
- 11. In the Satellite web UI, navigate to **Hosts** > **Discovered Host** and select one of the following two options:
  - From the **Discovered hosts** list on the right, select **Auto-Provision** to automatically provisions a single host.
  - On the upper right of the window, click **Auto-Provision All** to automatically provisions all hosts.

#### CLI procedure

1. Create the rule with the **hammer discovery-rule create** command:

# hammer discovery-rule create \
--enabled true \

- --hostgroup "My\_Host\_Group" \
  --hostname "hypervisor-<%= rand(99999) %>" \
  --hosts-limit 5 \
  --name "My\_Hypervisor" \
  --priority 5 \
  --search "cpu\_count > 8"
- 2. Automatically provision a host with the **hammer discovery auto-provision** command:

# hammer discovery auto-provision --name "macabcdef123456"

# 7.7. IMPLEMENTING PXE-LESS DISCOVERY

Satellite provides a PXE-less Discovery service that operates without the need for PXE-based services (DHCP and TFTP). You accomplish this using Satellite Server's Discovery image. Once a discovered node is scheduled for installation, it uses **kexec** command to reload Linux kernel with OS installer without rebooting the node.

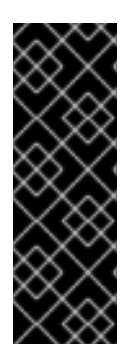

#### IMPORTANT

Discovery **kexec** is a Technology Preview feature only. Technology Preview features are not supported with Red Hat production service level agreements (SLAs) and might not be functionally complete. Red Hat does not recommend using them in production. These features provide early access to upcoming product features, enabling customers to test functionality and provide feedback during the development process. For more information about the support scope of Red Hat Technology Preview features, see https://access.redhat.com/support/offerings/techpreview/.

#### **Known Issues**

The console might freeze during the process. On some hardware, you might experience graphical hardware problems.

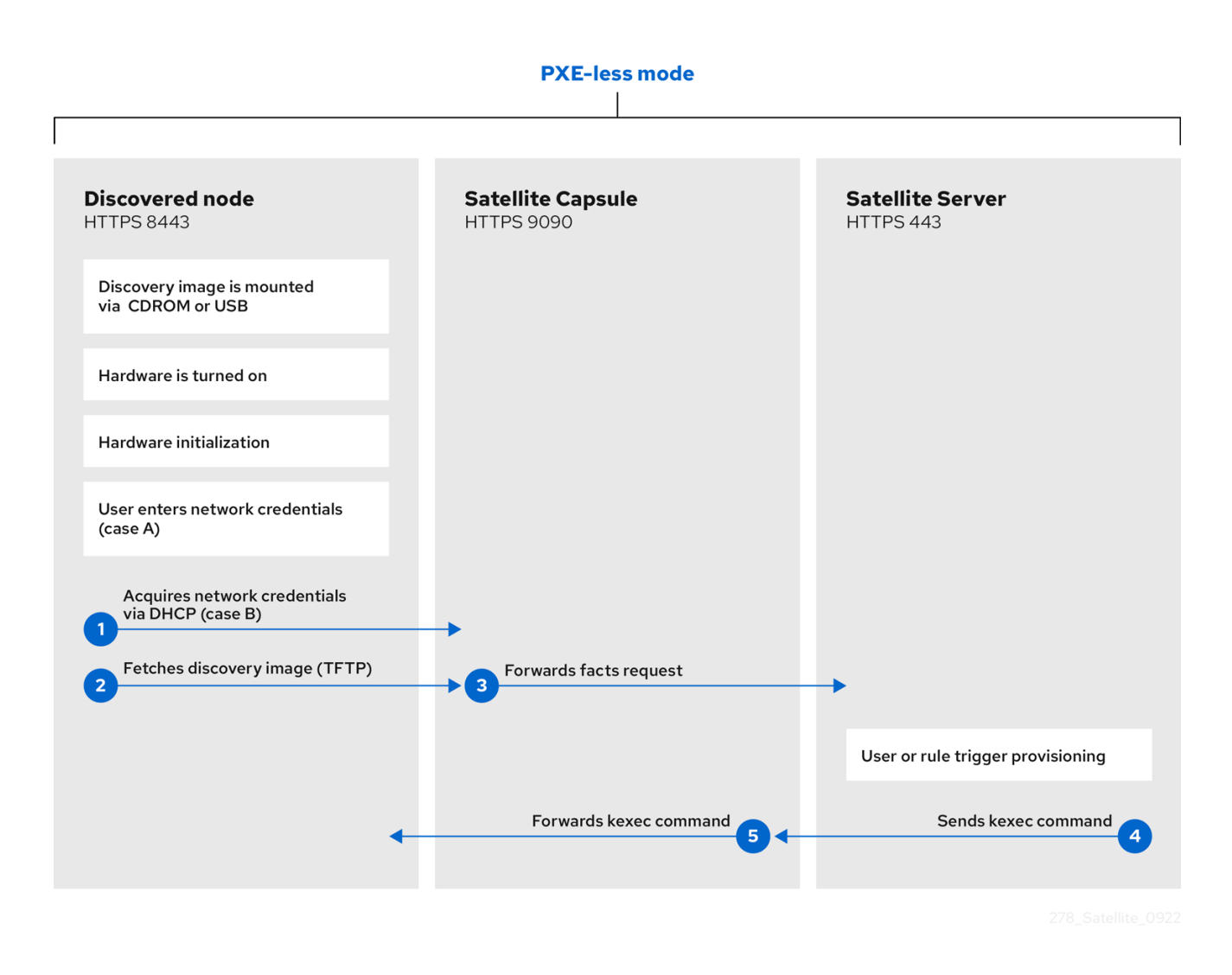

The ISO for the Discovery service resides at /usr/share/foreman-discovery-image/ and is installed using the foreman-discovery-image package.

#### Attended Use

1. Copy this media to either a CD, DVD, or a USB stick. For example, to copy to a USB stick at /**dev/sdb**:

# dd bs=4M  $\$  if=/usr/share/foreman-discovery-image/foreman-discovery-image-3.4.4-5.iso  $\$  of=/dev/sdb

 Insert the Discovery boot media into a bare metal host, start the host, and boot from the media. The Discovery Image displays an option for either Manual network setup or Discovery with DHCP:

If you select **Manual network setup**, the Discovery image requests a set of network options. This includes the primary network interface that connects to Satellite Server. This Discovery image also asks for network interface configuration options, such as an **IPv4 Address**, **IPv4 Gateway**, and an **IPv4 DNS** server.

- 3. After entering these details, select Next.
- 4. If you select **Discovery with DHCP**, the Discovery image requests only the primary network interface that connects to Satellite Server. It attempts to automatically configure the network interface using a DHCP server, such as one that a Capsule Server provides.

5. After the primary interface configuration, the Discovery image requests the **Server URL**, which is the URL of Satellite Server or Capsule Server offering the Discovery service. For example, to use the integrated Capsule on Satellite Server, use the following URL:

https://satellite.example.com:9090

- 6. Set the Connection type to Proxy, then select Next.
- 7. Optional: The Discovery image also provides a set of fields to input **Custom facts** for the Facter tool to relay back to Satellite Server. These are entered in a **name-value** format. Provide any custom facts you require and select **Confirm** to continue.

Satellite reports a successful communication with Satellite Server's Discovery service. In the Satellite web UI, navigate to **Hosts** > **Discovered Hosts** and view the newly discovered host.

For more information about provisioning discovered hosts, see Section 7.5, "Creating Hosts from Discovered Hosts".

# 7.8. UNATTENDED USE, CUSTOMIZATION, AND IMAGE REMASTERING

You can create a customized Discovery ISO to automate the image configuration process after booting. The Discovery image uses a Linux kernel for the operating system, which passes kernel parameters to configure the discovery service. These kernel parameters include the following entries:

#### proxy.url

The URL of Capsule Server or Satellite Server providing the Discovery service.

#### proxy.type

The proxy type. This is usually set to **proxy** to connect to Capsule Server. This parameter also supports a legacy **foreman** option, where communication goes directly to Satellite Server instead of a Capsule Server.

#### fdi.pxmac

The MAC address of the primary interface in the format of **AA:BB:CC:DD:EE:FF**. This is the interface you aim to use for communicating with Capsule Server. In automated mode, the first NIC (using network identifiers in alphabetical order) with a link is used. In semi-automated mode, a screen appears and requests you to select the correct interface.

#### fdi.pxip, fdi.pxgw, fdi.pxdns

Manually configures IP address (**fdi.pxip**), the gateway (**fdi.pxgw**), and the DNS (**fdi.pxdns**) for the primary network interface. If your omit these parameters, the image uses DHCP to configure the network interface.

#### fdi.pxfactname1, fdi.pxfactname2 ... fdi.pxfactnameN

Use to specify custom fact names.

#### fdi.pxfactvalue1, fdi.pxfactvalue2 ... fdi.pxfactvalueN

The values for each custom fact. Each value corresponds to a fact name. For example, **fdi.pxfactvalue1** sets the value for the fact named with **fdi.pxfactname1**.

#### fdi.pxauto

To set automatic or semi-automatic mode. If set to 0, the image uses semi-automatic mode, which allows you to confirm your choices through a set of dialog options. If set to 1, the image uses automatic mode and proceeds without any confirmation.

#### fdi.initnet

By default, the image initializes all network interfaces (value **all**). When this setting is set to **bootif**, only the network interface it was network-booted from will be initialized.

#### fdi.rootpw

By default, the **root** account is locked. Use this option to set a root password. You can enter both clear and encrypted passwords.

#### fdi.ssh

By default, the SSH service is disabled. Set this to 1 or true to enable SSH access.

#### fdi.ipv4.method

By default, NetworkManager IPv4 method setting is set to **auto**. This option overrides it, set it to **ignore** to disable the IPv4 stack. This option works only in DHCP mode.

#### fdi.ipv6.method

By default, NetworkManager IPv6 method setting is set to **auto**. This option overrides it, set it to **ignore** to disable the IPv6 stack. This option only works in DHCP mode.

#### fdi.zips

Filenames with extensions to be downloaded and started during boot. For more information, see see Section 7.9, "Extending the Discovery Image".

#### fdi.zipserver

TFTP server to use to download extensions from. For more information, see see Section 7.9, "Extending the Discovery Image".

#### fdi.countdown

Number of seconds to wait until the text-user interface is refreshed after the initial discovery attempt. This value defaults to 45 seconds. Increase this value if the status page reports the IP address as N/A.

#### fdi.dhcp\_timeout

NetworkManager DHCP timeout. The default value is 300 seconds.

#### fdi.vlan.primary

VLAN tagging ID to set for the primary interface.

#### Using the discovery-remaster Tool to Remaster an OS Image

Satellite Server provides the **discovery-remaster** tool in the **foreman-discovery-image** package. This tool remasters the image to include these kernel parameters. To remaster the image, run the **discovery-remaster** tool. For example:

# discovery-remaster ~/iso/foreman-discovery-image-3.4.4-5.iso \
"fdi.pxip=192.168.140.20/24 fdi.pxgw=192.168.140.1 \
fdi.pxdns=192.168.140.2 proxy.url=https://satellite.example.com:9090 \
proxy.type=proxy fdi.pxfactname1=customhostname fdi.pxfactvalue1=myhost
fdi.pxmac=52:54:00:be:8e:8c fdi.pxauto=1"

Copy this media to either a CD, DVD, or a USB stick. For example, to copy to a USB stick at /dev/sdb:

# dd bs=4M  $\$  if=/usr/share/foreman-discovery-image/foreman-discovery-image-3.4.4-5.iso  $\$  of=/dev/sdb

Insert the Discovery boot media into a bare metal host, start the host, and boot from the media.

For more information about provisioning discovered hosts, see Section 7.5, "Creating Hosts from Discovered Hosts".

# 7.9. EXTENDING THE DISCOVERY IMAGE

You can extend the Satellite Discovery image with custom facts, software, or device drivers. You can also provide a compressed archive file containing extra code for the image to use.

#### Procedure

1. Create the following directory structure:

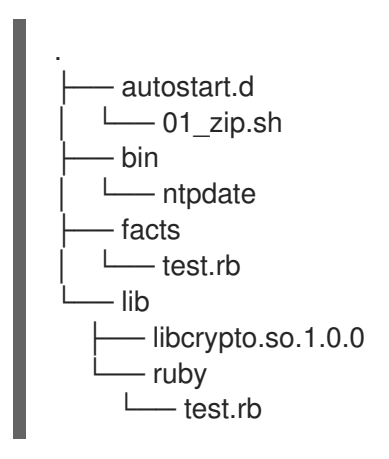

- The **autostart.d** directory contains scripts that are executed in POSIX order by the image when it starts, but before the host is registered to Satellite.
- The **bin** directory is added to the **\$PATH** variable; you can place binary files in this directory and use them in the **autostart** scripts.
- The **facts** directory is added to the **FACTERLIB** variable so that custom facts can be configured and sent to Satellite.
- The **lib** directory is added to the **LD\_LIBRARY\_PATH** variable and **lib/ruby** is added to the **RUBYLIB** variable, so that binary files in **/bin** can be executed correctly.
- 2. After creating the directory structure, create a .zip file archive with the following command:

# zip -r my\_extension.zip .

3. To inform the Discovery image of the extensions it must use, place your zip files on your TFTP server with the Discovery image, and then update the **APPEND** line of the PXELinux template with the **fdi.zips** option where the paths are relative to the TFTP root. For example, if you have two archives at **\$TFTP/zip1.zip** and **\$TFTP/boot/zip2.zip**, use the following syntax:

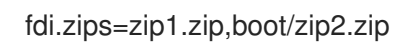

You can append new directives and options to the existing environment variables (**PATH**, **LD\_LIBRARY\_PATH**, **RUBYLIB** and **FACTERLIB**). If you want to specify the path explicitly in your scripts, the **.zip** file contents are extracted to the **/opt/extension** directory on the image.

You can create multiple **.zip** files but be aware that they are extracted to the same location on the Discovery image. Files extracted from in later **.zip** files overwrite earlier versions if they have the same file name.

# 7.10. TROUBLESHOOTING DISCOVERY

If a machine is not listed in the Satellite web UI in **Hosts** > **Discovered Hosts**, inspect the following configuration areas to help isolate the error:

- In the Satellite web UI, navigate to Hosts > Provisioning Templates and redeploy the default PXELinux template using the Build PXE Default button.
- Verify the **pxelinux.cfg/default** configuration file on the TFTP Capsule.
- Ensure adequate network connectivity between hosts, Capsule Server, and Satellite Server.
- Check the PXELinux template in use and determine the PXE discovery snippet it includes. Snippets are named as follows: **pxelinux\_discovery**, **pxegrub\_discovery**, or **pxegrub2\_discovery**. Verify the **proxy.url** and **proxy.type** options in the PXE discovery snippet.
- Ensure that DNS is working correctly for the discovered nodes, or use an IP address in the **proxy.url** option in the PXE discovery snippet included in the PXELinux template you are using.
- Ensure that the DHCP server is delivering IP addresses to the booted image correctly.
- Ensure the discovered host or virtual machine has at least 1200 MB of memory. Less memory can lead to various random kernel panic errors because the image is extracted in-memory.

For gathering important system facts, use the **discovery-debug** command. It prints out system logs, network configuration, list of facts, and other information on the standard output. The typical use case is to redirect this output and copy it with the **scp** command for further investigation.

The first virtual console on the discovered host is reserved for **systemd** logs. Particularly useful system logs are tagged as follows:

- discover-host initial facts upload
- foreman-discovery facts refresh, reboot remote commands
- **nm-prepare** boot script which pre-configures NetworkManager
- NetworkManager networking information

Use TTY2 or higher to log in to a discovered host. The root account and SSH access are disabled by default, but you can enable SSH and set the root password using the following kernel command-line options in the Default PXELinux template on the APPEND line:

fdi.ssh=1 fdi.rootpw=My\_Password

# CHAPTER 8. USING A RED HAT IMAGE BUILDER IMAGE FOR PROVISIONING

In Satellite, you can integrate with RHEL web console to perform actions and monitor your hosts. Using RHEL web console, you can access Red Hat Image Builder and build images that you can then upload to a HTTP server and use this image to provision hosts. When you configure Satellite for image provisioning, Anaconda installer partitions disks, downloads and mounts the image and copies files over to a host. The preferred image type is TAR.

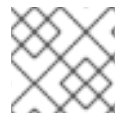

#### NOTE

The blueprint to build the TAR image must always include a kernel package.

For more information about integrating RHEL web console with Satellite, see Host Management and Monitoring Using RHEL web console in *Managing Hosts*.

#### Prerequisite

• An existing TAR image created using Red Hat Image Builder.

#### Procedure

- 1. On Satellite, create a custom product, add a custom file repository to this product, and upload the image to the repository. For more information, see Importing Individual ISO Images and Files in *Managing Content*.
- 2. In the Satellite web UI, navigate to **Configure** > **Host Groups**, and select the host group that you want to use.
- 3. Click the Parameters tab, and then click Add Parameter.
- 4. In the Name field, enter kickstart\_liveimg.
- 5. From the **Type** list, select **string**.
- In the Value field, enter the absolute path or a relative path in the following format custom/product/repository/image\_name that points to the exact location where you store the image.
- 7. Click **Submit** to save your changes.

You can use this image for bare metal provisioning and provisioning using a compute resource. For more information about bare metal provisioning, see Chapter 5, *Using PXE to Provision Hosts*. For more information about provisioning with different compute resources, see the relevant chapter for the compute resource that you want to use.
## CHAPTER 9. PROVISIONING VIRTUAL MACHINES ON KVM (LIBVIRT)

Kernel-based Virtual Machines (KVMs) use an open source virtualization daemon and API called **libvirt** running on Red Hat Enterprise Linux. Satellite can connect to the **libvirt** API on a KVM server, provision hosts on the hypervisor, and control certain virtualization functions.

Only Virtual Machines created through Satellite can be managed. Virtual Machines with other than directory storage pool types are unsupported.

You can use KVM provisioning to create hosts over a network connection or from an existing image.

#### Prerequisites

- You can use synchronized content repositories for Red Hat Enterprise Linux. For more information, see Syncing Repositories in *Managing Content*.
- Provide an activation key for host registration. For more information, see Creating An Activation Key in *Managing Content*.
- A Capsule Server managing a network on the KVM server. Ensure no other DHCP services run on this network to avoid conflicts with Capsule Server. For more information about network service configuration for Capsule Servers, see Configuring Networking in *Provisioning Hosts*.
- A Red Hat Enterprise Linux server running KVM virtualization tools (libvirt daemon). For more information, see the *Red Hat Enterprise Linux 8 Configuring and managing virtualization*.
- An existing virtual machine image if you want to use image-based provisioning. Ensure that this image exists in a storage pool on the KVM host. The **default** storage pool is usually located in /var/lib/libvirt/images. Only directory pool storage types can be managed through Satellite.
- Optional: The examples in these procedures use the root user for KVM. If you want to use a non-root user on the KVM server, you must add the user to the **libvirt** group on the KVM server:

# usermod -a -G libvirt non\_root\_user

#### Additional resources

• For a list of permissions a non-admin user requires to provision hosts, see Appendix E, *Permissions Required to Provision Hosts*.

## 9.1. CONFIGURING SATELLITE SERVER FOR KVM CONNECTIONS

Before adding the KVM connection, create an SSH key pair for the **foreman** user to ensure a secure connection between Satellite Server and KVM.

#### Procedure

1. On Satellite Server, switch to the **foreman** user:

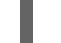

- # su foreman -s /bin/bash
- 2. Generate the key pair:

\$ ssh-keygen

3. Copy the public key to the KVM server:

\$ ssh-copy-id root@kvm.example.com

4. Exit the bash shell for the **foreman** user:

\$ exit

5. Install the libvirt-client package:

# satellite-maintain packages install libvirt-client

6. Use the following command to test the connection to the KVM server:

# su foreman -s /bin/bash -c 'virsh -c qemu+ssh://root@kvm.example.com/system list'

### 9.2. ADDING A KVM CONNECTION TO SATELLITE SERVER

Use this procedure to add KVM as a compute resource in Satellite. To use the CLI instead of the Satellite web UI, see the CLI procedure.

#### Procedure

- 1. In the Satellite web UI, navigate to **Infrastructure** > **Compute Resources** and click **Create Compute Resource**.
- 2. In the Name field, enter a name for the new compute resource.
- 3. From the **Provider** list, select Libvirt.
- 4. In the **Description** field, enter a description for the compute resource.
- 5. In the **URL** field, enter the connection URL to the KVM server. For example:

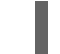

qemu+ssh://root@kvm.example.com/system

- 6. From the **Display type** list, select either **VNC** or **Spice**.
- 7. Optional: To secure console access for new hosts with a randomly generated password, select the **Set a randomly generated password on the display connection**checkbox. You can retrieve the password for the VNC console to access the guest virtual machine console from the output of the following command executed on the KVM server:

# virsh edit your\_VM\_name
<graphics type='vnc' port='-1' autoport='yes' listen='0.0.0.0'
passwd='your\_randomly\_generated\_password'>

The password is randomly generated every time the console for the virtual machine is opened, for example, with virt-manager.

8. Click Test Connection to ensure that Satellite Server connects to the KVM server without fault.

- 9. Verify that the **Locations** and **Organizations** tabs are automatically set to your current context. If you want, add additional contexts to these tabs.
- 10. Click **Submit** to save the KVM connection.

• To create a compute resource, enter the **hammer compute-resource create** command:

# hammer compute-resource create --name "My\_KVM\_Server" \
--provider "Libvirt" --description "KVM server at kvm.example.com" \
--url "qemu+ssh://root@kvm.example.com/system" --locations "New York" \
--organizations "My\_Organization"

## 9.3. ADDING KVM IMAGES TO SATELLITE SERVER

To create hosts using image-based provisioning, you must add information about the image, such as access details and the image location, to your Satellite Server.

Note that you can manage only directory pool storage types through Satellite.

To use the CLI instead of the Satellite web UI, see the CLI procedure.

#### Procedure

- 1. In the Satellite web UI, navigate to **Infrastructure** > **Compute Resources** and click the name of the KVM connection.
- 2. Click Create Image.
- 3. In the Name field, enter a name for the image.
- 4. From the **Operating System** list, select the base operating system of the image.
- 5. From the Architecture list, select the operating system architecture.
- 6. In the **Username** field, enter the SSH user name for image access. This is normally the **root** user.
- 7. In the **Password** field, enter the SSH password for image access.
- 8. In the **Image path** field, enter the full path that points to the image on the KVM server. For example:

/var/lib/libvirt/images/TestImage.qcow2

- 9. Optional: Select the **User Data** checkbox if the image supports user data input, such as **cloud**-**init** data.
- 10. Click **Submit** to save the image details.

#### CLI procedure

• Create the image with the **hammer compute-resource image create** command. Use the -- **uuid** field to store the full path of the image location on the KVM server.

# hammer compute-resource image create \
--name "KVM Image" \
--compute-resource "My\_KVM\_Server"
--operatingsystem "RedHat version" \
--architecture "x86\_64" \
--username root \
--user-data false \
--uuid "/var/lib/libvirt/images/KVMimage.qcow2" \

## 9.4. ADDING KVM DETAILS TO A COMPUTE PROFILE

Use this procedure to add KVM hardware settings to a compute profile. When you create a host on KVM using this compute profile, these settings are automatically populated.

To use the CLI instead of the Satellite web UI, see the CLI procedure.

#### Procedure

- 1. In the Satellite web UI, navigate to Infrastructure > Compute Profiles.
- 2. In the Compute Profiles window, click the name of an existing compute profile, or click **Create Compute Profile**, enter a **Name**, and click **Submit**.
- 3. Click the name of the KVM compute resource.
- 4. In the **CPUs** field, enter the number of CPUs to allocate to the new host.
- 5. In the **Memory** field, enter the amount of memory to allocate to the new host.
- 6. From the **Image** list, select the image to use if performing image-based provisioning.
- 7. From the **Network Interfaces** list, select the network parameters for the host's network interface. You can create multiple network interfaces. However, at least one interface must point to a Capsule-managed network.
- 8. In the **Storage** area, enter the storage parameters for the host. You can create multiple volumes for the host.
- 9. Click **Submit** to save the settings to the compute profile.

#### CLI procedure

1. To create a compute profile, enter the following command:

# hammer compute-profile create --name "Libvirt CP"

2. To add the values for the compute profile, enter the following command:

# hammer compute-profile values create --compute-profile "Libvirt CP" \
--compute-resource "My\_KVM\_Server" \
--interface
"compute\_type=network,compute\_model=virtio,compute\_network=examplenetwork" \
--volume "pool\_name=default,capacity=20G,format\_type=qcow2" \
--compute-attributes "cpus=1,memory=1073741824"

## 9.5. CREATING HOSTS ON KVM

In Satellite, you can use KVM provisioning to create hosts over a network connection or from an existing image:

- If you want to create a host over a network connection, the new host must be able to access either Satellite Server's integrated Capsule or an external Capsule Server on a KVM virtual network, so that the host has access to PXE provisioning services. This new host entry triggers the KVM server to create and start a virtual machine. If the virtual machine detects the defined Capsule Server through the virtual network, the virtual machine boots to PXE and begins to install the chosen operating system.
- If you want to create a host with an existing image, the new host entry triggers the KVM server to create the virtual machine using a pre-existing image as a basis for the new volume.

To use the CLI instead of the Satellite web UI, see the CLI procedure.

#### **DHCP** Conflicts

For network-based provisioning, if you use a virtual network on the KVM server for provisioning, select a network that does not provide DHCP assignments. This causes DHCP conflicts with Satellite Server when booting new hosts.

- 1. In the Satellite web UI, navigate to Hosts > Create Host.
- 2. In the **Name** field, enter a name for the host.
- 3. Optional: Click the **Organization** tab and change the organization context to match your requirement.
- 4. Optional: Click the Location tab and change the location context to match your requirement.
- 5. From the **Host Group** list, select a host group that you want to assign your host to. That host group will populate the form.
- 6. From the **Deploy on** list, select the KVM connection.
- 7. From the **Compute Profile** list, select a profile to use to automatically populate virtual machine settings. The KVM-specific fields are populated with settings from your compute profile. Modify these settings if required.
- 8. Click the Interfaces tab, and on the interface of the host, click Edit.
- 9. Verify that the fields are populated with values. Note in particular:
  - Satellite automatically assigns an IP address for the new host.
  - Ensure that the **MAC address** field is blank. KVM assigns a MAC address to the host during provisioning.
  - The Name from the Host tab becomes the DNS name.
  - Ensure that Satellite automatically selects the **Managed**, **Primary**, and **Provision** options for the first interface on the host. If not, select them.

- 10. Click **OK** to save. To add another interface, click **Add Interface**. You can select only one interface for **Provision** and **Primary**.
- 11. Click the **Operating System** tab, and confirm that all fields automatically contain values.
- 12. Select the **Provisioning Method** that you want to use:
  - For network-based provisioning, click **Network Based**.
  - For image-based provisioning, click Image Based.
- 13. Click **Resolve** in **Provisioning templates** to check the new host can identify the right provisioning templates to use.
- 14. Click the **Virtual Machine** tab and confirm that these settings are populated with details from the host group and compute profile. Modify these settings to suit your needs.
- 15. Click the **Parameters** tab, and ensure that a parameter exists that provides an activation key. If not, add an activation key.
- 16. Click **Submit** to save the host entry.

- To use network-based provisioning, create the host with the **hammer host create** command and include **--provision-method build**. Replace the values in the following example with the appropriate values for your environment.
  - # hammer host create \
  - --name "kvm-host1" \
  - --organization "My\_Organization" \
  - --location "New York" \
  - --hostgroup "Base" \
  - --compute-resource "*My\_KVM\_Server*" \
  - --provision-method build  $\$
  - --build true  $\$
  - --enabled true  $\$
  - --managed true  $\$
  - --interface

"managed=true,primary=true,provision=true,compute\_type=network,compute\_network=*exam* plenetwork" \

--compute-attributes="cpus=1,memory=1073741824" \

- --volume="pool\_name=default,capacity=20G,format\_type=qcow2" \
- --root-password "password"
- To use image-based provisioning, create the host with the **hammer host create** command and include **--provision-method image**. Replace the values in the following example with the appropriate values for your environment.

```
# hammer host create \
--name "kvm-host2" \
--organization "My_Organization" \
--location "New York" \
--hostgroup "Base" \
--compute-resource "My_KVM_Server" \
--provision-method image \
```

- --image "*KVM Image*" \ --enabled true \ --managed true \ --interface "managed=true,primary=true,provision=true,compute\_type=network,compute\_network=exampl enetwork" \ --compute-attributes="cpus=1,memory=1073741824" \
  - --volume="pool\_name=default,capacity=20G,format\_type=qcow2"

For more information about additional host creation parameters for this compute resource, enter the **hammer host create --help** command.

## CHAPTER 10. PROVISIONING VIRTUAL MACHINES ON RED HAT VIRTUALIZATION

Red Hat Virtualization is an enterprise-grade server and desktop virtualization platform. In Red Hat Satellite, you can manage virtualization functions through Red Hat Virtualization's REST API. This includes creating virtual machines and controlling their power states.

You can use Red Hat Virtualization provisioning to create virtual machines over a network connection or from an existing image.

You can use **cloud-init** to configure the virtual machines that you provision. Using **cloud-init** avoids any special configuration on the network, such as a managed DHCP and TFTP, to finish the installation of the virtual machine. This method does not require Satellite to connect to the provisioned virtual machine using SSH to run the finish script.

#### Prerequisites

- You can use synchronized content repositories for Red Hat Enterprise Linux. For more information, see Syncing Repositories in *Managing Content*.
- Provide an activation key for host registration. For more information, see Creating An Activation Key in *Managing Content*.
- A Capsule Server managing a logical network on the Red Hat Virtualization environment. Ensure no other DHCP services run on this network to avoid conflicts with Capsule Server. For more information, see Configuring Networking in *Provisioning Hosts*.
- An existing template, other than the **blank** template, if you want to use image-based provisioning. For more information about creating templates for virtual machines, see Templates in the *Red Hat Virtualization Virtual Machine Management Guide*.
- An administration-like user on Red Hat Virtualization for communication with Satellite Server. Do not use the **admin@internal** user for this communication. Instead, create a new Red Hat Virtualization user with the following permissions:
  - System > Configure System > Login Permissions
  - Network > Configure vNIC Profile > Create
  - Network > Configure vNIC Profile > Edit Properties
  - Network > Configure vNIC Profile > Delete
  - Network > Configure vNIC Profile > Assign vNIC Profile to VM
  - Network > Configure vNIC Profile > Assign vNIC Profile to Template
  - Template > Provisioning Operations > Import/Export
  - VM > Provisioning Operations > Create
  - VM > Provisioning Operations > Delete
  - VM > Provisioning Operations > Import/Export
  - VM > Provisioning Operations > Edit Storage

- Disk > Provisioning Operations > Create
- Disk > Disk Profile > Attach Disk Profile

For more information about how to create a user and add permissions in Red Hat Virtualization, see Administering User Tasks From the Administration Portal in the *Red Hat Virtualization Administration Guide*.

# 10.1. ADDING THE RED HAT VIRTUALIZATION CONNECTION TO SATELLITE SERVER

Use this procedure to add Red Hat Virtualization as a compute resource in Satellite. To use the CLI instead of the Satellite web UI, see the CLI procedure.

#### Procedure

- 1. In the Satellite web UI, navigate to **Infrastructure** > **Compute Resources** and click **Create Compute Resource**.
- 2. In the Name field, enter a name for the new compute resource.
- 3. From the **Provider** list, select **RHV**.
- 4. In the **Description** field, enter a description for the compute resource.
- 5. In the **URL** field, enter the connection URL for the Red Hat Virtualization Manager's API in the following form: https://rhv.example.com/ovirt-engine/api/v4.
- 6. In the **User** field, enter the name of a user with permissions to access Red Hat Virtualization Manager's resources.
- 7. In the **Password** field, enter the password of the user.
- 8. Click **Load Datacenters** to populate the **Datacenter** list with data centers from your Red Hat Virtualization environment.
- 9. From the **Datacenter** list, select a data center.
- 10. From the **Quota ID** list, select a quota to limit resources available to Satellite.
- 11. In the **X509 Certification Authorities** field, enter the certificate authority for SSL/TLS access. Alternatively, if you leave the field blank, a self-signed certificate is generated on the first API request by the server.
- 12. Click the **Locations** tab and select the location you want to use.
- 13. Click the **Organizations** tab and select the organization you want to use.
- 14. Click Submit to save the compute resource.

#### **CLI** procedure

• Enter the **hammer compute-resource create** command with **Ovirt** for **--provider** and the name of the data center you want to use for **--datacenter**.

# hammer compute-resource create \ --name "*My\_RHV*" --provider "Ovirt" \ --description "RHV server at *rhv.example.com*" \ --url "*https://rhv.example.com/ovirt-engine/api*" \ --user "*Satellite\_User*" --password "*My\_Password*" \ --locations "New York" --organizations "*My\_Organization*" \ --datacenter "*My\_Datacenter*"

### **10.2. PREPARING CLOUD-INIT IMAGES IN RED HAT VIRTUALIZATION**

To use **cloud-init** during provisioning, you must prepare an image with **cloud-init** installed in Red Hat Virtualization, and then import the image to Satellite to use for provisioning.

#### Procedure

- 1. In Red Hat Virtualization, create a virtual machine to use for image-based provisioning in Satellite.
- 2. On the virtual machine, install **cloud-init**:

dnf install cloud-init

3. To the /etc/cloud/cloud.cfg file, add the following information:

datasource\_list: ["NoCloud", "ConfigDrive"]

4. In Red Hat Virtualization, create an image from this virtual machine.

When you add this image to Satellite, ensure that you select the User Data checkbox.

# 10.3. ADDING RED HAT VIRTUALIZATION IMAGES TO SATELLITE SERVER

To create hosts using image-based provisioning, you must add information about the image, such as access details and the image location, to your Satellite Server.

To use the CLI instead of the Satellite web UI, see the CLI procedure.

- 1. In the Satellite web UI, navigate to **Infrastructure** > **Compute Resources** and click the name of the Red Hat Virtualization connection.
- 2. Click Create Image.
- 3. In the Name field, enter a name for the image.
- 4. From the **Operating System** list, select the base operating system of the image.
- 5. From the Architecture list, select the operating system architecture.
- 6. In the **Username** field, enter the SSH user name for image access. This is normally the **root** user.
- 7. In the **Password** field, enter the SSH password for image access.
- 8. From the Image list, select an image from the Red Hat Virtualization compute resource.

- 9. Optional: Select the **User Data** checkbox if the image supports user data input, such as **cloud**-**init** data.
- 10. Click **Submit** to save the image details.

• Create the image with the **hammer compute-resource image create** command. Use the -- **uuid** option to store the template UUID on the Red Hat Virtualization server.

# hammer compute-resource image create \
--name "RHV\_Image" \
--compute-resource "My\_RHV"
--operatingsystem "RedHat version" \
--architecture "x86\_64" \
--username root \
--uuid "9788910c-4030-4ae0-bad7-603375dd72b1" \

### **10.4. PREPARING A CLOUD-INIT TEMPLATE**

- In the Satellite web UI, navigate to Hosts > Provisioning Templates, and click Create Template.
- 2. In the Name field, enter a name for the template.
- 3. In the **Editor** field, enter the following template details:

```
<%#
kind: user_data
name: Cloud-init
-%>
#cloud-config
hostname: <%= @host.shortname %>
<%# Allow user to specify additional SSH key as host parameter -%>
<% if @host.params['sshkey'].present? ||
@host.params['remote_execution_ssh_keys'].present? -%>
ssh_authorized_keys:
<% if @host.params['sshkey'].present? -%>
 - <%= @host.params['sshkey'] %>
<% end -%>
<% if @host.params['remote execution ssh keys'].present? -%>
<% @host.params['remote_execution_ssh_keys'].each do |key| -%>
 - <%= key %>
<% end -%>
<% end -%>
<% end -%>
runcmd:
 - |
  #!/bin/bash
<%= indent 4 do
  snippet 'subscription_manager_registration'
```

```
end %>
<% if @host.info['parameters']['realm'] && @host.realm && @host.realm.realm_type == 'Red
Hat Identity Management' -%>
 <%= indent 4 do
  snippet 'freeipa register'
 end %>
<% end -%>
<% unless @host.operatingsystem.atomic? -%>
  # update all the base packages from the updates repository
  yum -t -y -e 0 update
<% end -%>
<%
  # safemode renderer does not support unary negation
  non_atomic = @host.operatingsystem.atomic? ? false : true
  pm_set = @host.puppetmaster.empty? ? false : true
  puppet_enabled = non_atomic && (pm_set || @host.params['force-puppet'])
%>
<% if puppet enabled %>
  yum install -y puppet
  cat > /etc/puppet/puppet.conf << EOF
 <%= indent 4 do
  snippet 'puppet.conf'
 end %>
  EOF
  # Setup puppet to run on system reboot
  /sbin/chkconfig --level 345 puppet on
  /usr/bin/puppet agent --config /etc/puppet/puppet.conf --onetime --tags no_such_tag <%=
@host.puppetmaster.blank? ? ": "--server #{@host.puppetmaster}" %> --no-daemonize
  /sbin/service puppet start
<% end -%>
phone home:
url: <%= foreman url('built') %>
post: []
tries: 10pp
```

- 4. Click the Type tab and from the Type list, select User data template.
- 5. Click the **Association** tab, and from the **Applicable Operating Systems** list, select the operating system that you want associate with the template.
- 6. Click the **Locations** tab, and from the **Locations** list, select the location that you want to associate with the template.
- 7. Click the **Organizations** tab, and from the **Organization** list, select the organization that you want to associate with the template.
- 8. Click Submit.
- 9. In the Satellite web UI, navigate to **Hosts** > **Operating Systems**, and select the operating system you want to associate with the template.
- 10. Click the **Templates** tab, and from the **User data template** list, select the name of the new template.
- 11. Click Submit.

# 10.5. ADDING RED HAT VIRTUALIZATION DETAILS TO A COMPUTE PROFILE

Use this procedure to add Red Hat Virtualization hardware settings to a compute profile. When you create a host on KVM using this compute profile, these settings are automatically populated.

To use the CLI instead of the Satellite web UI, see the CLI procedure.

#### Procedure

- 1. In the Satellite web UI, navigate to Infrastructure > Compute Profiles.
- 2. In the Compute Profiles window, click the name of an existing compute profile, or click **Create Compute Profile**, enter a **Name**, and click **Submit**.
- 3. Click the name of the Red Hat Virtualization compute resource.
- 4. From the **Cluster** list, select the target host cluster in the Red Hat Virtualization environment.
- 5. From the **Template** list, select the RHV template to use for the **Cores** and **Memory** settings.
- 6. In the **Cores** field, enter the number of CPU cores to allocate to the new host.
- 7. In the **Memory** field, enter the amount of memory to allocate to the new host.
- 8. From the Image list, select image to use for image-based provisioning.
- 9. In the **Network Interfaces** area, enter the network parameters for the host's network interface. You can create multiple network interfaces. However, at least one interface must point to a Capsule-managed network. For each network interface, enter the following details:
  - a. In the Name field, enter the name of the network interface.
  - b. From the **Network** list, select The logical network that you want to use.
- 10. In the **Storage** area, enter the storage parameters for the host. You can create multiple volumes for the host. For each volume, enter the following details:
  - a. In the Size (GB) enter the size, in GB, for the new volume.
  - b. From the **Storage domain** list, select the storage domain for the volume.
  - c. From the **Preallocate disk**, select either thin provisioning or preallocation of the full disk.
  - d. From the **Bootable** list, select whether you want a bootable or non-bootable volume.
- 11. Click **Submit** to save the compute profile.

#### **CLI** procedure

1. To create a compute profile, enter the following command:

# hammer compute-profile create --name "Red Hat Virtualization CP"

2. To set the values for the compute profile, enter the following command:

# hammer compute-profile values create --compute-profile "Red Hat Virtualization CP"  $\$  --compute-resource "*My\_RHV*"  $\$ 

--interface

"compute\_interface=Interface\_Type,compute\_name=eth0,compute\_network=satnetwork" \
--volume "size\_gb=20G,storage\_domain=Data,bootable=true" \

--compute-attributes "cluster=Default,cores=1,memory=1073741824,start=true""

## 10.6. CREATING HOSTS ON RED HAT VIRTUALIZATION

In Satellite, you can use Red Hat Virtualization provisioning to create hosts over a network connection or from an existing image:

- If you want to create a host over a network connection, the new host must be able to access either Satellite Server's integrated Capsule or an external Capsule Server on a Red Hat Virtualization virtual network, so that the host has access to PXE provisioning services. This new host entry triggers the Red Hat Virtualization server to create and start a virtual machine. If the virtual machine detects the defined Capsule Server through the virtual network, the virtual machine boots to PXE and begins to install the chosen operating system.
- If you want to create a host with an existing image, the new host entry triggers the Red Hat Virtualization server to create the virtual machine using a pre-existing image as a basis for the new volume.

To use the CLI instead of the Satellite web UI, see the CLI procedure.

#### **DHCP** Conflicts

For network-based provisioning, if you use a virtual network on the Red Hat Virtualization server for provisioning, select a network that does not provide DHCP assignments. This causes DHCP conflicts with Satellite Server when booting new hosts.

- 1. In the Satellite web UI, navigate to Hosts > Create Host.
- 2. In the **Name** field, enter a name for the host.
- 3. Optional: Click the **Organization** tab and change the organization context to match your requirement.
- 4. Optional: Click the **Location** tab and change the location context to match your requirement.
- 5. From the **Host Group** list, select a host group that you want to assign your host to. That host group will populate the form.
- 6. From the **Deploy on** list, select the Red Hat Virtualization connection.
- 7. From the **Compute Profile** list, select a profile to use to automatically populate virtual machine settings. The Red Hat Virtualization-specific fields are populated with settings from your compute profile. Modify these settings if required.
- 8. Click the Interfaces tab, and on the interface of the host, click Edit.
- 9. Verify that the fields are populated with values. Note in particular:
  - Satellite automatically assigns an IP address for the new host.

- Ensure that the **MAC address** field is blank. Red Hat Virtualization assigns a MAC address to the host during provisioning.
- The Name from the Host tab becomes the DNS name.
- Ensure that Satellite automatically selects the **Managed**, **Primary**, and **Provision** options for the first interface on the host. If not, select them.
- 10. Click **OK** to save. To add another interface, click **Add Interface**. You can select only one interface for **Provision** and **Primary**.
- 11. Click the **Operating System** tab, and confirm that all fields automatically contain values.
- 12. Select the **Provisioning Method** that you want to use:
  - For network-based provisioning, click Network Based.
  - For image-based provisioning, click Image Based.
- 13. Click **Resolve** in **Provisioning templates** to check the new host can identify the right provisioning templates to use.
- 14. Click the **Virtual Machine** tab and confirm that these settings are populated with details from the host group and compute profile. Modify these settings to suit your needs.
- 15. Click the **Parameters** tab, and ensure that a parameter exists that provides an activation key. If not, add an activation key.
- 16. Click **Submit** to save the host entry.

• To use network-based provisioning, create the host with the **hammer host create** command and include **--provision-method build**. Replace the values in the following example with the appropriate values for your environment.

```
# hammer host create \
--name "RHV-vm1" \
--organization "My_Organization" \
--location "New York" \
--hostgroup "Base" \
--compute-resource "My_RHV" \
--provision-method build \
--build true \
--enabled true \
--managed true \
--interface
"managed=true,primary=true,provision=true,compute_name=eth0,compute_network=satnetwor
k" \
--compute-attributes="cluster=Default,cores=1,memory=1073741824,start=true" \
--volume="size_gb=20G,storage_domain=Data,bootable=true"
```

• To use image-based provisioning, create the host with the **hammer host create** command and include **--provision-method image**. Replace the values in the following example with the appropriate values for your environment.

# hammer host create \
--name "RHV-vm2" \
--organization "My\_Organization" \
--location "New York" \
--location "New York" \
--hostgroup "Base" \
--compute-resource "My\_RHV" \
--provision-method image \
--image "RHV\_Image" \
--enabled true \
--managed true \
--interface
"managed=true,primary=true,provision=true,compute\_name=eth0,compute\_network=satnetwor k" \
--compute-attributes="cluster=Default,cores=1,memory=1073741824,start=true" \
--volume="size\_gb=20G,storage\_domain=Data,bootable=true"

For more information about additional host creation parameters for this compute resource, enter the **hammer host create --help** command.

## CHAPTER 11. PROVISIONING VIRTUAL MACHINES IN VMWARE VSPHERE

VMware vSphere is an enterprise-level virtualization platform from VMware. Red Hat Satellite can interact with the vSphere platform, including creating new virtual machines and controlling their power management states.

## **11.1. PREREQUISITES FOR VMWARE PROVISIONING**

The requirements for VMware vSphere provisioning include:

- A supported version of VMware vCenter Server. The following versions have been fully tested with Satellite:
  - vCenter Server 7.0
  - vCenter Server 6.7 (EOL)
  - vCenter Server 6.5 (EOL)
- A Capsule Server managing a network on the vSphere environment. Ensure no other DHCP services run on this network to avoid conflicts with Capsule Server. For more information, see Chapter 3, *Configuring Networking*.
- An existing VMware template if you want to use image-based provisioning.
- You can use synchronized content repositories for Red Hat Enterprise Linux. For more information, see Syncing Repositories in *Managing Content*.
- Provide an activation key for host registration. For more information, see Creating An Activation Key in *Managing Content*.

## **11.2. CREATING A VMWARE USER**

The VMware vSphere server requires an administration-like user for Satellite Server communication. For security reasons, do not use the **administrator** user for such communication. Instead, create a user with the following permissions:

For VMware vCenter Server version 6.7, set the following permissions:

- All Privileges → Datastore → Allocate Space, Browse datastore, Update Virtual Machine files, Low level file operations
- All Privileges → Network → Assign Network
- All Privileges  $\rightarrow$  Resource  $\rightarrow$  Assign virtual machine to resource pool
- All Privileges → Virtual Machine → Change Config (All)
- All Privileges → Virtual Machine → Interaction (All)
- All Privileges → Virtual Machine → Edit Inventory (All)
- All Privileges → Virtual Machine → Provisioning (All)

• All Privileges  $\rightarrow$  Virtual Machine  $\rightarrow$  Guest Operations (All)

Note that the same steps also apply to VMware vCenter Server version 7.0.

For VMware vCenter Server version 6.5, set the following permissions:

- All Privileges → Datastore → Allocate Space, Browse datastore, Update Virtual Machine files, Low level file operations
- All Privileges  $\rightarrow$  Network  $\rightarrow$  Assign Network
- All Privileges  $\rightarrow$  Resource  $\rightarrow$  Assign virtual machine to resource pool
- All Privileges  $\rightarrow$  Virtual Machine  $\rightarrow$  Configuration (All)
- All Privileges  $\rightarrow$  Virtual Machine  $\rightarrow$  Interaction (All)
- All Privileges  $\rightarrow$  Virtual Machine  $\rightarrow$  Inventory (All)
- All Privileges  $\rightarrow$  Virtual Machine  $\rightarrow$  Provisioning (All)
- All Privileges  $\rightarrow$  Virtual Machine  $\rightarrow$  Guest Operations (All)

### **11.3. ADDING A VMWARE CONNECTION TO SATELLITE SERVER**

Use this procedure to add a VMware vSphere connection in Satellite Server's compute resources. To use the CLI instead of the Satellite web UI, see the CLI procedure.

#### Prerequisites

- Ensure that the host and network-based firewalls are configured to allow communication from Satellite Server to vCenter on TCP port 443.
- Verify that Satellite Server and vCenter can resolve each other's host names.

- 1. In the Satellite web UI, navigate to **Infrastructure** > **Compute Resources**, and in the Compute Resources window, click **Create Compute Resource**
- 2. In the Name field, enter a name for the resource.
- 3. From the **Provider** list, select **VMware**.
- 4. In the **Description** field, enter a description for the resource.
- 5. In the VCenter/Server field, enter the IP address or host name of the vCenter server.
- 6. In the **User** field, enter the user name with permission to access the vCenter's resources.
- 7. In the **Password** field, enter the password for the user.
- 8. Click **Load Datacenters** to populate the list of data centers from your VMware vSphere environment.
- 9. From the **Datacenter** list, select a specific data center to manage from this list.

- 10. In the **Fingerprint** field, ensure that this field is populated with the fingerprint from the data center.
- 11. From the **Display Type** list, select a console type, for example, **VNC** or **VMRC**. Note that VNC consoles are unsupported on VMware ESXi 6.5 and later.
- 12. Optional: In the VNC Console Passwords field, select the Set a randomly generated password on the display connection checkbox to secure console access for new hosts with a randomly generated password. You can retrieve the password for the VNC console to access guest virtual machine console from the **libvirtd** host from the output of the following command:

# virsh edit your\_VM\_name
<graphics type='vnc' port='-1' autoport='yes' listen='0.0.0.0'
passwd='your\_randomly\_generated\_password>

The password randomly generates every time the console for the virtual machine opens, for example, with virt-manager.

- 13. From the **Enable Caching** list, you can select whether to enable caching of compute resources. For more information, see Section 11.10, "Caching of Compute Resources".
- 14. Click the **Locations** and **Organizations** tabs and verify that the values are automatically set to your current context. You can also add additional contexts.
- 15. Click **Submit** to save the connection.

#### CLI procedure

• Create the connection with the **hammer compute-resource create** command. Select **Vmware** as the **--provider** and set the instance UUID of the data center as the **--uuid**:

# hammer compute-resource create \
--datacenter "My\_Datacenter" \
--description "vSphere server at vsphere.example.com" \
--locations "My\_Location" \
--name "My\_vSphere" \
--organizations "My\_Organization" \
--provider "My\_Password" \
--provider "Vmware" \
--server "vsphere.example.com" \
--user "My\_User"

### 11.4. ADDING VMWARE IMAGES TO SATELLITE SERVER

VMware vSphere uses templates as images for creating new virtual machines. If using image-based provisioning to create new hosts, you need to add VMware template details to your Satellite Server. This includes access details and the template name.

To use the CLI instead of the Satellite web UI, see the CLI procedure.

- 1. In the Satellite web UI, navigate to Infrastructure > Compute Resources.
- 2. Select your Vmware compute resource.

- 3. Click Create Image.
- 4. In the **Name** field, enter a name for the image.
- 5. From the **Operating System** list, select the base operating system of the image.
- 6. From the **Architecture** list, select the operating system architecture.
- 7. In the **Username** field, enter the SSH user name for image access. By default, this is set to **root**.
- 8. If your image supports user data input such as **cloud-init** data, click the **User data** checkbox.
- 9. Optional: In the **Password** field, enter the SSH password to access the image.
- 10. From the Image list, select an image from VMware.
- 11. Click **Submit** to save the image details.

• Create the image with the **hammer compute-resource image create** command. Use the -- **uuid** field to store the relative template path on the vSphere environment:

# hammer compute-resource image create \
--architecture "My\_Architecture" \
--compute-resource "My\_VMware"
--name "My\_Image" \
--operatingsystem "My\_Operating\_System" \
--username root \
--uuid "My\_UUID"

## 11.5. ADDING VMWARE DETAILS TO A COMPUTE PROFILE

You can predefine certain hardware settings for virtual machines on VMware vSphere. You achieve this through adding these hardware settings to a compute profile. To use the CLI instead of the Satellite web UI, see the CLI procedure.

- 1. In the Satellite web UI, navigate to Infrastructure > Compute Profiles.
- 2. Select a compute profile.
- 3. Select a Vmware compute resource.
- 4. In the **CPUs** field, enter the number of CPUs to allocate to the host.
- 5. In the **Cores per socket** field, enter the number of cores to allocate to each CPU.
- 6. In the **Memory** field, enter the amount of memory in MiB to allocate to the host.
- 7. In the **Firmware** checkbox, select either *BIOS* or *UEFI* as firmware for the host. By default, this is set to *automatic*.
- 8. In the **Cluster** list, select the name of the target host cluster on the VMware environment.

- 9. From the **Resource pool** list, select an available resource allocations for the host.
- 10. In the **Folder** list, select the folder to organize the host.
- 11. From the **Guest OS** list, select the operating system you want to use in VMware vSphere.
- 12. From the **Virtual H/W version** list, select the underlying VMware hardware abstraction to use for virtual machines.
- 13. If you want to add more memory while the virtual machine is powered on, select the **Memory hot add** checkbox.
- 14. If you want to add more CPUs while the virtual machine is powered on, select the **CPU hot add** checkbox.
- 15. If you want to add a CD-ROM drive, select the **CD-ROM drive** checkbox.
- 16. From the **Boot order** list, define the order in which the virtual machines tried to boot.
- 17. Optional: In the **Annotation Notes** field, enter an arbitrary description.
- 18. If you use image-based provisioning, select the image from the **Image** list.
- 19. From the **SCSI controller** list, select the disk access method for the host.
- 20. If you want to use eager zero thick provisioning, select the **Eager zero** checkbox. By default, the disk uses lazy zero thick provisioning.
- 21. From the **Network Interfaces** list, select the network parameters for the host's network interface. At least one interface must point to a Capsule-managed network.
- 22. Optional: Click Add Interface to create another network interfaces.
- 23. Click **Submit** to save the compute profile.

1. Create a compute profile:

# hammer compute-profile create --name "My\_Compute\_Profile"

2. Set VMware details to a compute profile:

# hammer compute-profile values create \
--compute-attributes
"cpus=1,corespersocket=2,memory\_mb=1024,cluster=MyCluster,path=MyVMs,start=true" \
--compute-profile "My\_Compute\_Profile" \
--compute-resource "My\_VMware" \
--interface "compute\_type=VirtualE1000,compute\_network=mynetwork \
--volume "size\_gb=20G,datastore=Data,name=myharddisk,thin=true"

### **11.6. CREATING HOSTS ON VMWARE**

The VMware vSphere provisioning process provides the option to create hosts over a network connection or using an existing image.

For network-based provisioning, you must create a host to access either Satellite Server's integrated Capsule or an external Capsule Server on a VMware vSphere virtual network, so that the host has access to PXE provisioning services. The new host entry triggers the VMware vSphere server to create the virtual machine. If the virtual machine detects the defined Capsule Server through the virtual network, the virtual machine boots to PXE and begins to install the chosen operating system.

#### **DHCP** Conflicts

If you use a virtual network on the VMware vSphere server for provisioning, ensure that you select a virtual network that does not provide DHCP assignments. This causes DHCP conflicts with Satellite Server when booting new hosts.

For image-based provisioning, use the pre-existing image as a basis for the new volume.

To use the CLI instead of the Satellite web UI, see the CLI procedure.

- 1. In the Satellite web UI, navigate to Hosts > Create Host.
- 2. In the **Name** field, enter a name for the host.
- 3. Optional: Click the **Organization** tab and change the organization context to match your requirement.
- 4. Optional: Click the Location tab and change the location context to match your requirement.
- 5. From the **Host Group** list, select a host group that you want to assign your host to. That host group will populate the form.
- 6. From the **Deploy on** list, select the VMware vSphere connection.
- 7. From the **Compute Profile** list, select a profile to use to automatically populate virtual machinebased settings.
- 8. Click the Interfaces tab, and on the interface of the host, click Edit.
- 9. Verify that the fields are populated with values. Note in particular:
  - Satellite automatically assigns an IP address for the new host.
  - Ensure that the **MAC address** field is blank. VMware assigns a MAC address to the host during provisioning.
  - The Name from the Host tab becomes the DNS name.
  - Ensure that Satellite automatically selects the **Managed**, **Primary**, and **Provision** options for the first interface on the host. If not, select them.
- 10. In the interface window, review the VMware-specific fields that are populated with settings from our compute profile. Modify these settings to suit your needs.
- 11. Click **OK** to save. To add another interface, click **Add Interface**. You can select only one interface for **Provision** and **Primary**.
- 12. Click the **Operating System** tab, and confirm that all fields automatically contain values.
- 13. Select the Provisioning Method that you want:

- For network-based provisioning, click **Network Based**.
- For image-based provisioning, click Image Based.
- For boot-disk provisioning, click **Boot disk based**.
- 14. Click **Resolve** in **Provisioning templates** to check the new host can identify the right provisioning templates to use.
- 15. Click the **Virtual Machine** tab and confirm that these settings are populated with details from the host group and compute profile. Modify these settings to suit your requirements.
- 16. Click the Parameters tab and ensure that a parameter exists that provides an activation key. If a parameter does not exist, click + Add Parameter. In the field Name, enter kt\_activation\_keys. In the field Value, enter the name of the activation key used to register the Content Hosts.
- 17. Click **Submit** to provision your host on VMware.

• Create the host from a network with the **hammer host create** command and include -- **provision-method build** to use network-based provisioning:

```
# hammer host create \
--build true \
--compute-
attributes="cpus=1,corespersocket=2,memory_mb=1024,cluster=MyCluster,path=MyVMs,start=
true" \
--compute-resource "My VMware" \
--enabled true \
--hostgroup "My_Host_Group" \
--interface
"managed=true,primary=true,provision=true,compute_type=VirtualE1000,compute_network=my
network" \
--location "My Location" \
--managed true \
--name "My Host" \
--organization "My Organization" \
--provision-method build \
--volume="size_gb=20G,datastore=Data,name=myharddisk,thin=true"
```

• Create the host from an image with the **hammer host create** command and include -- **provision-method image** to use image-based provisioning:

```
# hammer host create \
--compute-
attributes="cpus=1,corespersocket=2,memory_mb=1024,cluster=MyCluster,path=MyVMs,start=
true" \
--compute-resource "My_VMware" \
--enabled true \
--enabled true \
--hostgroup "My_Host_Group" \
--image "Test VMware Image" \
--interface
"managed=true,primary=true,provision=true,compute_type=VirtualE1000,compute_network=my
network" \
--location "My_Location" \
```

--managed true \ --name "*My\_Host*" \ --organization "*My\_Organization*" \ --provision-method image \ --volume="size\_gb=20G,datastore=Data,name=myharddisk,thin=true"

For more information about additional host creation parameters for this compute resource, enter the **hammer host create --help** command.

# 11.7. USING VMWARE CLOUD-INIT AND USERDATA TEMPLATES FOR PROVISIONING

You can use VMware with the **Cloud-init** and **Userdata** templates to insert user data into the new virtual machine, to make further VMware customization, and to enable the VMware-hosted virtual machine to call back to Satellite.

You can use the same procedures to set up a VMware compute resource within Satellite, with a few modifications to the workflow.

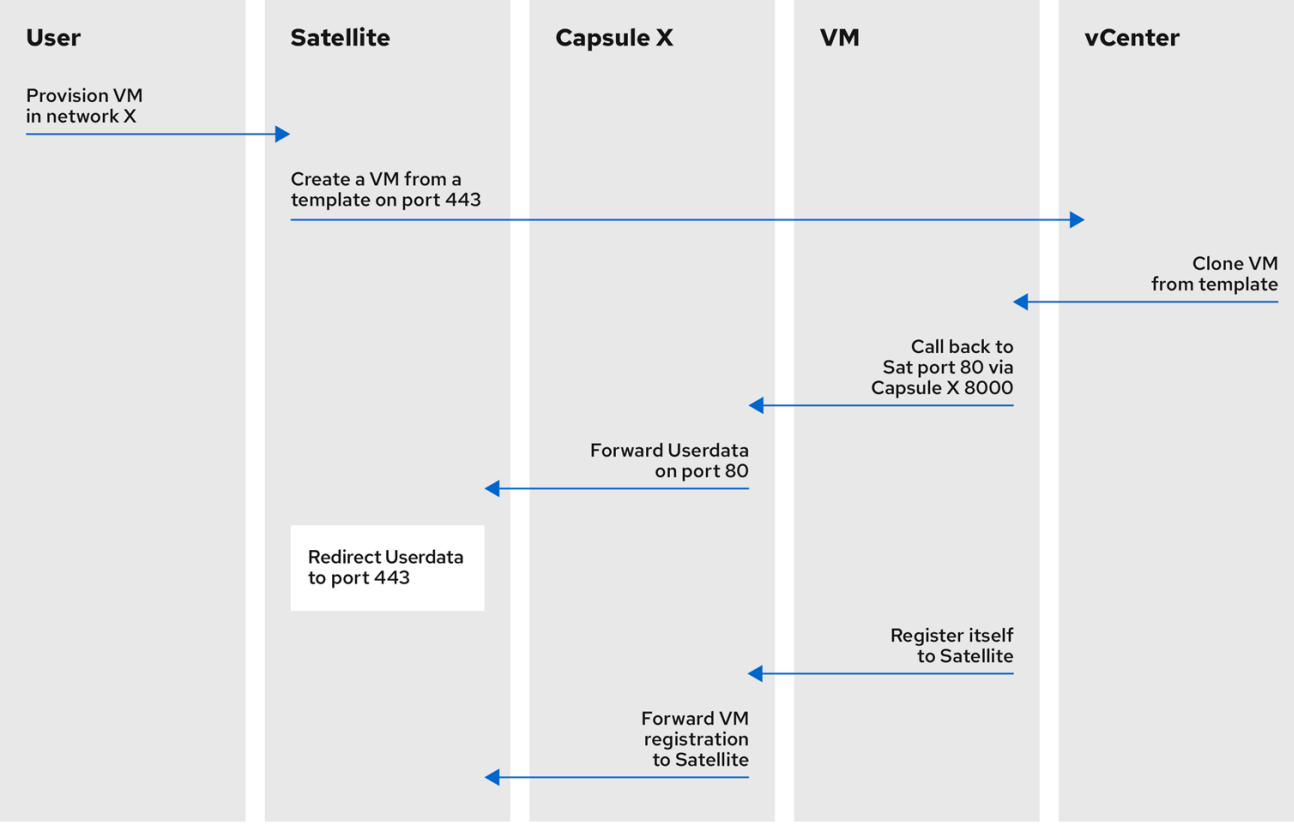

#### Figure 11.1. VMware cloud-init Provisioning Overview

278 Satellite 0922

When you set up the compute resource and images for VMware provisioning in Satellite, the following sequence of provisioning events occurs:

- The user provisions one or more virtual machines using the Satellite web UI, API, or hammer
- Satellite calls the VMware vCenter to clone the virtual machine template
- Satellite **userdata** provisioning template adds customized identity information

- When provisioning completes, the **Cloud-init** provisioning template instructs the virtual machine to call back to Capsule when **cloud-init** runs
- VMware vCenter clones the template to the virtual machine
- VMware vCenter applies customization for the virtual machine's identity, including the host name, IP, and DNS
- The virtual machine builds, **cloud-init** is invoked and calls back Satellite on port **80**, which then redirects to **443**

#### Prerequisites

- Configure port and firewall settings to open any necessary connections. Because of the **cloudinit** service, the virtual machine always calls back to Satellite even if you register the virtual machine to Capsule. For more information about port and firewall requirements, see Port and Firewall Requirements in *Installing Satellite Server in a Connected Network Environment* and Ports and Firewalls Requirements in *Installing Capsule Server*.
- If you want to use Capsule Servers instead of your Satellite Server, ensure that you have configured your Capsule Servers accordingly. For more information, see Configuring Capsule for Host Registration and Provisioning in *Installing Capsule Server*.
- Back up the following configuration files:
  - o /etc/cloud/cloud.cfg.d/01\_network.cfg
  - o /etc/cloud/cloud.cfg.d/10\_datasource.cfg
  - o /etc/cloud/cloud.cfg

#### Associating the Userdata and Cloud-init Templates with the Operating System

- 1. In the Satellite web UI, navigate to Hosts > Templates > Provisioning Templates.
- 2. Search for the **CloudInit default** template and click its name.
- 3. Click the **Association** tab.
- 4. Select all operating systems to which the template applies and click **Submit**.
- 5. Repeat the steps above for the **UserData open-vm-tools** template.
- 6. Navigate to Hosts > Provisioning Setup > Operating Systems.
- 7. Select the operating system that you want to use for provisioning.
- 8. Click the **Templates** tab.
- 9. From the Cloud-init template list, select CloudInit default
- 10. From the User data template list, select UserData open-vm-tools.
- 11. Click **Submit** to save the changes.

#### Preparing an Image to use the cloud-init Template

To prepare an image, you must first configure the settings that you require on a virtual machine that you can then save as an image to use in Satellite.

To use the **cloud-init** template for provisioning, you must configure a virtual machine so that **cloud-init** is installed, enabled, and configured to call back to Satellite Server.

For security purposes, you must install a CA certificate to use HTTPS for all communication. This procedure includes steps to clean the virtual machine so that no unwanted information transfers to the image you use for provisioning.

If you have an image with **cloud-init**, you must still follow this procedure to enable **cloud-init** to communicate with Satellite because **cloud-init** is disabled by default.

#### Procedure

1. On the virtual machine that you use to create the image, install the required packages:

# dnf install cloud-init open-vm-tools perl-interpreter perl-File-Temp

2. Disable network configuration by **cloud-init**:

```
# cat << EOM > /etc/cloud/cloud.cfg.d/01_network.cfg
network:
    config: disabled
EOM
```

3. Configure **cloud-init** to fetch data from Satellite:

```
# cat << EOM > /etc/cloud/cloud.cfg.d/10_datasource.cfg
datasource_list: [NoCloud]
datasource:
    NoCloud:
    seedfrom: https://satellite.example.com/userdata/
EOM
```

If you intend to provision through Capsule Server, use the URL of your Capsule Server in the **seedfrom** option, such as **https:**//*capsule.example.com*:9090/userdata/.

4. Configure modules to use in **cloud-init**:

```
# cat << EOM > /etc/cloud/cloud.cfg
cloud_init_modules:
  - bootcmd
  - ssh
cloud_config_modules:
  - runcmd
cloud_final_modules:
  - scripts-per-once
  - scripts-per-once
  - scripts-per-instance
  - scripts-user
  - phone-home
```

system\_info: distro: rhel paths: cloud\_dir: /var/lib/cloud templates\_dir: /etc/cloud/templates ssh\_svcname: sshd EOM

5. Enable the CA certificates for the image:

# update-ca-trust enable

6. Download the **katello-server-ca.crt** file from Satellite Server:

# wget -O /etc/pki/ca-trust/source/anchors/cloud-init-ca.crt https://satellite.example.com/pub/katello-server-ca.crt

If you intend to provision through Capsule Server, download the file from your Capsule Server, such as **https:**//*capsule.example.com*/pub/katello-server-ca.crt.

7. Update the record of certificates:

# update-ca-trust extract

8. Clean the image:

# systemctl stop rsyslog
# systemctl stop auditd
# package-cleanup --oldkernels --count=1
# dnf clean all

9. Reduce logspace, remove old logs, and truncate logs:

```
# logrotate -f /etc/logrotate.conf
# rm -f /var/log/*-?????? /var/log/*.gz
# rm -f /var/log/dmesg.old
# rm -rf /var/log/anaconda
# cat /dev/null > /var/log/audit/audit.log
# cat /dev/null > /var/log/wtmp
# cat /dev/null > /var/log/lastlog
# cat /dev/null > /var/log/grubby
```

10. Remove **udev** hardware rules:

# rm -f /etc/udev/rules.d/70\*

11. Remove the **ifcfg** scripts related to existing network configurations:

# rm -f /etc/sysconfig/network-scripts/ifcfg-ens\*
# rm -f /etc/sysconfig/network-scripts/ifcfg-eth\*

12. Remove the SSH host keys:

# rm -f /etc/ssh/ssh\_host\_\*

13. Remove root user's SSH history:

# rm -rf ~root/.ssh/known\_hosts

14. Remove root user's shell history:

# rm -f ~root/.bash\_history # unset HISTFILE

- 15. Create an image from this virtual machine.
- 16. Add your image to Satellite .

### 11.8. DELETING A VM ON VMWARE

You can delete VMs running on VMware from within Satellite.

#### Procedure

- 1. In the Satellite web UI, navigate to Infrastructure > Compute Resources
- 2. Select your VMware provider.
- 3. On the **Virtual Machines** tab, click **Delete** from the **Actions** menu. This deletes the virtual machine from the VMware compute resource while retaining any associated hosts within Satellite. If you want to delete the orphaned host, navigate to **Hosts > All Hosts** and delete the host manually.

# 11.9. IMPORTING A VIRTUAL MACHINE INTO SATELLITE FROM VMWARE

You can import existing virtual machines running on VMware into Satellite.

#### Procedure

- 1. In the Satellite web UI, navigate to Infrastructure > Compute Resources
- 2. Select your VMware compute resource.
- 3. On the Virtual Machines tab, click Import as managed Host or Import as unmanaged Host from the Actions menu. The following page looks identical to creating a host with the compute resource being already selected. For more information, see Creating a Host in Satellite in *Managing Hosts*.
- 4. Click **Submit** to import the virtual machine into Satellite.

### **11.10. CACHING OF COMPUTE RESOURCES**

Caching of compute resources speeds up rendering of VMware information.

#### 11.10.1. Enabling Caching of Compute Resources

To enable or disable caching of compute resources:

#### Procedure

- 1. In the Satellite web UI, navigate to Infrastructure > Compute Resources.
- 2. Click the **Edit** button to the right of the VMware server you want to update.
- 3. Select the **Enable caching** checkbox.

#### 11.10.2. Refreshing the Compute Resources Cache

Refresh the cache of compute resources to update compute resources information.

#### Procedure

- 1. In the Satellite web UI, navigate to Infrastructure > Compute Resources.
- 2. Select a VMware server you want to refresh the compute resources cache for and click the **Refresh Cache** button.

#### **CLI** procedure

• Use this API call to refresh the compute resources cache:

# curl -H "Accept:application/json" \
-H "Content-Type:application/json" -X PUT \
-u username:password -k \
https://satellite.example.com/api/compute\_resources/compute\_resource\_id/refresh\_cache

Use **hammer compute-resource list** to determine the ID of the VMware server you want to refresh the compute resources cache for.

## **CHAPTER 12. PROVISIONING VIRTUAL MACHINES ON OPENSHIFT VIRTUALIZATION**

OpenShift Virtualization addresses the needs of development teams that have adopted or want to adopt Kubernetes but possess existing virtual machine (VM)-based workloads that cannot be easily containerized. This technology provides a unified development platform where developers can build, modify, and deploy applications residing in application containers and VMs in a shared environment. These capabilities support rapid application modernization across the open hybrid cloud.

With Satellite, you can create a compute resource for OpenShift Virtualization so that you can provision and manage Kubernetes virtual machines using Satellite.

Note that template provisioning is not supported for this release.

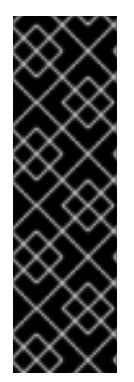

#### IMPORTANT

The OpenShift Virtualization compute resource is a Technology Preview feature only. Technology Preview features are not supported with Red Hat production service level agreements (SLAs) and might not be functionally complete. Red Hat does not recommend using them in production. These features provide early access to upcoming product features, enabling customers to test functionality and provide feedback during the development process. For more information about the support scope of Red Hat Technology Preview features, see

https://access.redhat.com/support/offerings/techpreview/.

#### Prerequisites

- You can use synchronized content repositories for Red Hat Enterprise Linux. For more information, see Syncing Repositories in Managing Content.
- Provide an activation key for host registration. For more information, see Creating An Activation Key in Managing Content.
- A OpenShift Virtualization user that has the **cluster-admin** permissions for the Openshift Container Platform virtual cluster. For more information, see Using RBAC to Define and Apply Permissions in the Authentication guide of the Openshift Container Platform documentation.
- A Capsule Server managing a network on the OpenShift Virtualization server. Ensure that no other DHCP services run on this network to avoid conflicts with Capsule Server. For more information about network service configuration for Capsule Servers, see Configuring Networking in Provisioning Hosts.

#### Additional resources

• For a list of permissions a non-admin user requires to provision hosts, see Appendix E, Permissions Required to Provision Hosts.

## **12.1. ADDING A OPENSHIFT VIRTUALIZATION CONNECTION TO** SATELLITE SERVER

Use this procedure to add OpenShift Virtualization as a compute resource in Satellite.

1. Enter the following **satellite-installer** command to enable the OpenShift Virtualization plugin for Satellite:

# satellite-installer --enable-foreman-plugin-kubevirt

2. Generate a bearer token to use for HTTP and HTTPs authentication. On the OpenShift Virtualization server, list the secrets that contain tokens:

# kubectl get secrets

3. List the token for your secret:

# kubectl get secrets YOUR\_SECRET -o jsonpath='{.data.token}' | base64 -d | xargs

Make a note of this token to use later in this procedure.

- 4. In the Satellite web UI, navigate to **Infrastructure** > **Compute Resources**, and click **Create Compute Resource**.
- 5. In the Name field, enter a name for the new compute resource.
- 6. From the **Provider** list, select **OpenShift Virtualization**.
- 7. In the **Description** field, enter a description for the compute resource.
- 8. In the **Hostname** field, enter the FQDN, hostname, or IP address of the OpenShift Virtualization server that you want to use.
- 9. In the **API Port** field, enter the port number that you want to use for provisioning requests from Satellite to OpenShift Virtualization.
- 10. In the **Namespace** field, enter the user name of the OpenShift Virtualization virtual cluster that you want to use.
- 11. In the **Token** field, enter the bearer token for HTTP and HTTPs authentication.
- 12. Optional: In the **X509 Certification Authorities** field, enter a certificate to enable client certificate authentication for API server calls.

## CHAPTER 13. PROVISIONING CLOUD INSTANCES ON RED HAT OPENSTACK PLATFORM

Red Hat OpenStack Platform provides the foundation to build a private or public Infrastructure-as-a-Service (IaaS) cloud. It offers a massively scalable, fault-tolerant platform for the development of cloud-enabled workloads. In Satellite, you can interact with Red Hat OpenStack Platform REST API to create cloud instances and control their power management states.

#### Prerequisites

- You can use synchronized content repositories for Red Hat Enterprise Linux. For more information, see Syncing Repositories in *Managing Content*.
- Provide an activation key for host registration. For more information, see Creating An Activation Key in *Managing Content*.
- A Capsule Server managing a network in your OpenStack environment. For more information, see Configuring Networking in *Provisioning Hosts*.
- An image added to OpenStack Image Storage (glance) service for image-based provisioning. For more information, see the Red Hat OpenStack Platform *Instances and Images Guide* .

# 13.1. ADDING THE RED HAT OPENSTACK PLATFORM CONNECTION TO SATELLITE SERVER

You can add Red Hat OpenStack Platform as a compute resource in Satellite. To use the CLI instead of the Satellite web UI, see the CLI procedure.

- 1. In the Satellite web UI, navigate to Infrastructure > Compute Resources.
- 2. Click Create Compute Resource
- 3. In the Name field, enter a name for the new compute resource.
- 4. From the Provider list, select RHEL OpenStack Platform.
- 5. Optional: In the **Description** field, enter a description for the compute resource.
- 6. In the URL field, enter the URL for the OpenStack Authentication keystone service's API at the tokens resource, such as http://openstack.example.com:5000/v2.0/tokens or http://openstack.example.com:5000/v3/auth/tokens.
- 7. In the **Username** and **Password** fields, enter the user authentication for Satellite to access the environment.
- 8. Optional: In the **Project (Tenant) name** field, enter the name of your tenant (v2) or project (v3) for Satellite Server to manage.
- 9. In the **User domain** field, enter the user domain for v3 authentication.
- 10. In the **Project domain name** field, enter the project domain name for v3 authentication.
- 11. In the **Project domain ID** field, enter the project domain ID for v3 authentication.

- 12. Optional: Select **Allow external network as main network** to use external networks as primary networks for hosts.
- 13. Optional: Click **Test Connection** to verify that Satellite can connect to your compute resource.
- 14. Click the **Locations** and **Organizations** tabs and verify that the location and organization that you want to use are set to your current context. Add any additional contexts that you want to these tabs.
- 15. Click **Submit** to save the Red Hat OpenStack Platform connection.

• To create a compute resource, enter the **hammer compute-resource create** command:

# hammer compute-resource create --name "My\_OpenStack" \
--provider "OpenStack" \
--description "My OpenStack environment at openstack.example.com" \
--url "http://openstack.example.com:5000/v3/auth/tokens" \
--user "My\_Username" --password "My\_Password" \
--tenant "My\_Openstack" --domain "My\_User\_Domain" \
--project-domain-id "My\_Project\_Domain\_ID" \
--project-domain-name "My\_Project\_Domain\_Name" \
--locations "New York" --organizations "My\_Organization"

## 13.2. ADDING RED HAT OPENSTACK PLATFORM IMAGES TO SATELLITE SERVER

To create hosts using image-based provisioning, you must add information about the image, such as access details and the image location, to your Satellite Server.

To use the CLI instead of the Satellite web UI, see the CLI procedure.

- 1. In the Satellite web UI, navigate to **Infrastructure** > **Compute Resources** and click the name of the Red Hat OpenStack Platform connection.
- 2. Click Create Image.
- 3. In the **Name** field, enter a name for the image.
- 4. From the **Operating System** list, select the base operating system of the image.
- 5. From the **Architecture** list, select the operating system architecture.
- 6. In the **Username** field, enter the SSH user name for image access. This is normally the **root** user.
- 7. In the **Password** field, enter the SSH password for image access.
- 8. From the Image list, select an image from the Red Hat OpenStack Platform compute resource.
- 9. Optional: Select the **User Data** checkbox if the image supports user data input, such as **cloud**-**init** data.

10. Click **Submit** to save the image details.

#### CLI procedure

- Create the image with the **hammer compute-resource image create** command. Use the -- **uuid** field to store the full path of the image location on the Red Hat OpenStack Platform server.
  - # hammer compute-resource image create  $\setminus$
  - --name "OpenStack Image"  $\$
  - --compute-resource "*My\_OpenStack\_Platform*"
  - --operatingsystem "RedHat version" \
  - --architecture "x86\_64"  $\$
  - --username root \
  - --user-data true  $\$
  - --uuid "/path/to/OpenstackImage.qcow2"

# 13.3. ADDING RED HAT OPENSTACK PLATFORM DETAILS TO A COMPUTE PROFILE

Use this procedure to add Red Hat OpenStack Platform hardware settings to a compute profile. When you create a host on Red Hat OpenStack Platform using this compute profile, these settings are automatically populated.

- 1. In the Satellite web UI, navigate to Infrastructure > Compute Profiles.
- 2. In the Compute Profiles window, click the name of an existing compute profile, or click **Create Compute Profile**, enter a **Name**, and click **Submit**.
- 3. Click the name of the Red Hat OpenStack Platform compute resource.
- 4. From the **Flavor** list, select the hardware profile on Red Hat OpenStack Platform to use for the host.
- 5. From the **Availability zone** list, select the target cluster to use within the Red Hat OpenStack Platform environment.
- 6. From the Image list, select the image to use for image-based provisioning.
- 7. From the **Tenant** list, select the tenant or project for the Red Hat OpenStack Platform instance.
- 8. From the **Security Group** list, select the cloud-based access rules for ports and IP addresses.
- 9. From the Internal network, select the private networks for the host to join.
- 10. From the **Floating IP network**, select the external networks for the host to join and assign a floating IP address.
- 11. From the **Boot from volume**, select whether a volume is created from the image. If not selected, the instance boots the image directly.
- 12. In the New boot volume size (GB) field, enter the size, in GB, of the new boot volume.

13. Click **Submit** to save the compute profile.

#### **CLI** procedure

• Set Red Hat OpenStack Platform details to a compute profile:

# hammer compute-profile values create --compute-resource "My\_Laptop" \ --compute-profile "My\_Compute\_Profile" \ --compute-attributes "availability\_zone=My\_Zone,image\_ref=My\_Image,flavor\_ref=m1.small,tenant\_id=openstack,s ecurity\_groups=default,network=My\_Network,boot\_from\_volume=false"

## 13.4. CREATING IMAGE-BASED HOSTS ON RED HAT OPENSTACK PLATFORM

In Satellite, you can use Red Hat OpenStack Platform provisioning to create hosts from an existing image. The new host entry triggers the Red Hat OpenStack Platform server to create the instance using the pre-existing image as a basis for the new volume.

To use the CLI instead of the Satellite web UI, see the CLI procedure.

- 1. In the Satellite web UI, navigate to Hosts > Create Host.
- 2. In the **Name** field, enter a name for the host.
- 3. Optional: Click the **Organization** tab and change the organization context to match your requirement.
- 4. Optional: Click the **Location** tab and change the location context to match your requirement.
- 5. From the **Host Group** list, select a host group that you want to assign your host to. That host group will populate the form.
- 6. From the **Deploy on** list, select the Red Hat OpenStack Platform connection.
- 7. From the **Compute Profile** list, select a profile to use to automatically populate virtual machine settings.
- 8. From the Lifecycle Environment list, select the environment.
- 9. Click the Interfaces tab, and on the interface of the host, click Edit.
- 10. Verify that the fields are populated with values. Note in particular:
  - Satellite automatically assigns an IP address for the new host.
  - Ensure that the **MAC address** field is blank. Red Hat OpenStack Platform assigns a MAC address to the host during provisioning.
  - The Name from the Host tab becomes the DNS name.

- Ensure that Satellite automatically selects the **Managed**, **Primary**, and **Provision** options for the first interface on the host. If not, select them.
- 11. Click **OK** to save. To add another interface, click **Add Interface**. You can select only one interface for **Provision** and **Primary**.
- 12. Click the **Operating System** tab, and confirm that all fields automatically contain values.
- 13. If you want to change the image that populates automatically from your compute profile, from the **Images** list, select a different image to base the new host's root volume on.
- 14. Click **Resolve** in **Provisioning templates** to check the new host can identify the right provisioning templates to use.
- 15. Click the **Virtual Machine** tab and confirm that these settings are populated with details from the host group and compute profile. Modify these settings to suit your needs.
- 16. Click the **Parameters** tab, and ensure that a parameter exists that provides an activation key. If not, add an activation key.
- 17. Click **Submit** to save the host entry.

• Create the host with the **hammer host create** command and include **--provision-method image**. Replace the values in the following example with the appropriate values for your environment.

# hammer host create \
--computeattributes="flavor\_ref=m1.small,tenant\_id=openstack,security\_groups=default,network=mynetw
ork" \
--compute-resource "My\_OpenStack\_Platform" \
--enabled true \
--hostgroup "Base" \
--interface "managed=true,primary=true,provision=true" \
--location "New York" \
--managed true \
--name "openstack-host1" \
--organization "My\_Organization" \
--provision-method image

For more information about additional host creation parameters for this compute resource, enter the **hammer host create --help** command.
# CHAPTER 14. PROVISIONING CLOUD INSTANCES IN AMAZON EC2

Amazon Elastic Compute Cloud (Amazon EC2) is a web service that provides public cloud compute resources. Using Satellite, you can interact with Amazon EC2's public API to create cloud instances and control their power management states. Use the procedures in this chapter to add a connection to an Amazon EC2 account and provision a cloud instance.

## 14.1. PREREQUISITES FOR AMAZON EC2 PROVISIONING

The requirements for Amazon EC2 provisioning include:

- A Capsule Server managing a network in your EC2 environment. Use a Virtual Private Cloud (VPC) to ensure a secure network between the hosts and Capsule Server.
- An Amazon Machine Image (AMI) for image-based provisioning.
- You can use synchronized content repositories for Red Hat Enterprise Linux. For more information, see Syncing Repositories in *Managing Content*.
- Provide an activation key for host registration. For more information, see Creating An Activation Key in *Managing Content*.

## 14.2. INSTALLING AMAZON EC2 PLUGIN

Install the Amazon EC2 plugin to attach an EC2 compute resource provider to Satellite. This allows you to manage and deploy hosts to EC2.

## Procedure

1. Install the EC2 compute resource provider on your Satellite Server:

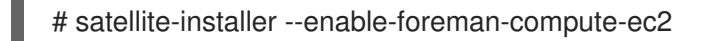

2. Optional: In the Satellite web UI, navigate to **Administer** > **About** and select the **compute resources** tab to verify the installation of the Amazon EC2 plugin.

# 14.3. ADDING AN AMAZON EC2 CONNECTION TO THE SATELLITE SERVER

Use this procedure to add the Amazon EC2 connection in Satellite Server's compute resources. To use the CLI instead of the Satellite web UI, see the CLI procedure.

## Prerequisite

• An AWS EC2 user performing this procedure needs the **AmazonEC2FullAccess** permissions. You can attach these permissions from AWS.

## **Time Settings and Amazon Web Services**

Amazon Web Services uses time settings as part of the authentication process. Ensure that Satellite Server's time is correctly synchronized. Ensure that an NTP service, such as **ntpd** or **chronyd**, is running properly on Satellite Server. Failure to provide the correct time to Amazon Web Services can lead to authentication failures.

For more information about synchronizing time in Satellite, see Synchronizing Time in Installing Satellite Server in a Connected Network Environment.

### Procedure

- 1. In the Satellite web UI, navigate to **Infrastructure** > **Compute Resources** and in the Compute Resources window, click **Create Compute Resource**
- 2. In the Name field, enter a name to identify the Amazon EC2 compute resource.
- 3. From the **Provider** list, select **EC2**.
- 4. In the **Description** field, enter information that helps distinguish the resource for future use.
- 5. Optional: From the **HTTP proxy** list, select an HTTP proxy to connect to external API services. You must add HTTP proxies to Satellite before you can select a proxy from this list. For more information, see Section 14.4, "Using an HTTP Proxy with Compute Resources".
- 6. In the **Access Key** and **Secret Key** fields, enter the access keys for your Amazon EC2 account. For more information, see Managing Access Keys for your AWS Account on the Amazon documentation website.
- 7. Optional: Click the Load Regions button to populate the Regions list.
- 8. From the **Region** list, select the Amazon EC2 region or data center to use.
- 9. Click the **Locations** tab and ensure that the location you want to use is selected, or add a different location.
- 10. Click the **Organizations** tab and ensure that the organization you want to use is selected, or add a different organization.
- 11. Click **Submit** to save the Amazon EC2 connection.
- 12. Select the new compute resource and then click the SSH keys tab, and click Download to save a copy of the SSH keys to use for SSH authentication. Until BZ1793138 is resolved, you can download a copy of the SSH keys only immediately after creating the Amazon EC2 compute resource. If you require SSH keys at a later stage, follow the procedure in Section 14.9, "Connecting to an Amazon EC2 instance using SSH".

### CLI procedure

• Create the connection with the **hammer compute-resource create** command. Use **--user** and **- -password** options to add the access key and secret key respectively.

# hammer compute-resource create \
--description "Amazon EC2 Public Cloud` \
--locations "My\_Location" \
--name "My\_EC2\_Compute\_Resource" \
--organizations "My\_Organization" \
--password "My\_Secret\_Key" \
--provider "EC2" \
--region "My\_Region" \
--user "My\_User\_Name"

## 14.4. USING AN HTTP PROXY WITH COMPUTE RESOURCES

In some cases, the EC2 compute resource that you use might require a specific HTTP proxy to communicate with Satellite. In Satellite, you can create an HTTP proxy and then assign the HTTP proxy to your EC2 compute resource.

However, if you configure an HTTP proxy for Satellite in **Administer** > **Settings**, and then add another HTTP proxy for your compute resource, the HTTP proxy that you define in **Administer** > **Settings** takes precedence.

### Procedure

- 1. In the Satellite web UI, navigate to Infrastructure > HTTP Proxies, and select New HTTP Proxy.
- 2. In the **Name** field, enter a name for the HTTP proxy.
- 3. In the **URL** field, enter the URL for the HTTP proxy, including the port number.
- 4. Optional: Enter a username and password to authenticate to the HTTP proxy, if your HTTP proxy requires authentication.
- 5. Click **Test Connection** to ensure that you can connect to the HTTP proxy from Satellite.
- 6. Click the **Locations** tab and add a location.
- 7. Click the **Organization** tab and add an organization.
- 8. Click Submit.

## 14.5. CREATING AN IMAGE FOR AMAZON EC2

You can create images for Amazon EC2 from within Satellite.

- 1. In the Satellite web UI, navigate to Infrastructure > Compute Resources.
- 2. Select your Amazon EC2 provider.
- 3. Click Create Image.
  - In the **Name** field, enter a meaningful and unique name for your EC2 image.
  - From the **Operating System** list, select an operating system to associate with the image.
  - From the **Architecture** list, select an architecture to associate with the image.
  - In the **Username** field, enter the username needed to SSH into the machine.
  - In the **Image ID** field, enter the image ID provided by Amazon or an operating system vendor.
  - Optional: Select the **User Data** check box to enable support for user data input.
  - Optional: Set an **Iam Role** for *Fog* to use when creating this image.

• Click **Submit** to save your changes to Satellite.

## 14.6. ADDING AMAZON EC2 IMAGES TO SATELLITE SERVER

Amazon EC2 uses image-based provisioning to create hosts. You must add image details to your Satellite Server. This includes access details and image location.

To use the CLI instead of the Satellite web UI, see the CLI procedure.

### Procedure

- 1. In the Satellite web UI, navigate to **Infrastructure** > **Compute Resources** and select an Amazon EC2 connection.
- 2. Click the Images tab, and then click Create Image.
- 3. In the Name field, enter a name to identify the image for future use.
- 4. From the **Operating System** list, select the operating system that corresponds with the image you want to add.
- 5. From the Architecture list, select the operating system's architecture.
- 6. In the **Username** field, enter the SSH user name for image access. This is normally the **root** user.
- 7. In the **Password** field, enter the SSH password for image access.
- 8. In the **Image ID** field, enter the Amazon Machine Image (AMI) ID for the image. This is usually in the following format: **ami-xxxxxxx**.
- 9. Optional: Select the **User Data** checkbox if the images support user data input, such as **cloudinit** data. If you enable user data, the Finish scripts are automatically disabled. This also applies in reverse: if you enable the Finish scripts, this disables user data.
- 10. Optional: In the IAM role field, enter the Amazon security role used for creating the image.
- 11. Click **Submit** to save the image details.

### CLI procedure

• Create the image with the **hammer compute-resource image create** command. Use the -- **uuid** field to store the full path of the image location on the Amazon EC2 server.

# hammer compute-resource image create \
--architecture "My\_Architecture" \
--compute-resource "My\_EC2\_Compute\_Resource" \
--name "My\_Amazon\_EC2\_Image" \
--operatingsystem "My\_Operating\_System" \
--user-data true \
--username root \
--uuid "ami-My\_AMI\_ID"

## 14.7. ADDING AMAZON EC2 DETAILS TO A COMPUTE PROFILE

You can add hardware settings for instances on Amazon EC2 to a compute profile.

### Procedure

- 1. In the Satellite web UI, navigate to **Infrastructure** > **Compute Profiles** and click the name of your profile, then click an EC2 connection.
- 2. From the **Flavor** list, select the hardware profile on EC2 to use for the host.
- 3. From the Image list, select the image to use for image-based provisioning.
- 4. From the Availability zone list, select the target cluster to use within the chosen EC2 region.
- 5. From the **Subnet** list, add the subnet for the EC2 instance. If you have a VPC for provisioning new hosts, use its subnet.
- 6. From the **Security Groups** list, select the cloud-based access rules for ports and IP addresses to apply to the host.
- 7. From the Managed IP list, select either a Public IP or a Private IP.
- 8. Click **Submit** to save the compute profile.

### **CLI** procedure

• Set Amazon EC2 details to a compute profile:

# hammer compute-profile values create
--compute-resource "My\_Laptop" \
--compute-profile "My\_Compute\_Profile" \
--compute-attributes "flavor\_id=1,availability\_zone=
My\_Zone,subnet\_id=1,security\_group\_ids=1,managed\_ip=public\_ip"

## 14.8. CREATING IMAGE-BASED HOSTS ON AMAZON EC2

The Amazon EC2 provisioning process creates hosts from existing images on the Amazon EC2 server. To use the CLI instead of the Satellite web UI, see the CLI procedure.

- 1. In the Satellite web UI, navigate to Hosts > Create Host.
- 2. In the **Name** field, enter a name for the host.
- 3. Optional: Click the **Organization** tab and change the organization context to match your requirement.
- 4. Optional: Click the **Location** tab and change the location context to match your requirement.
- 5. From the **Host Group** list, select a host group that you want to assign your host to. That host group will populate the form.
- 6. From the **Deploy on** list, select the EC2 connection.
- 7. From the **Compute Profile** list, select a profile to use to automatically populate virtual machinebased settings.
- 8. Click the Interfaces tab, and on the interface of the host, click Edit.

- 9. Verify that the fields are populated with values. Note in particular:
  - Satellite automatically assigns an IP address for the new host.
  - Ensure that the **MAC address** field is blank. EC2 assigns a MAC address to the host during provisioning.
  - The Name from the Host tab becomes the DNS name.
  - Ensure that Satellite automatically selects the **Managed**, **Primary**, and **Provision** options for the first interface on the host. If not, select them.
- 10. Click **OK** to save. To add another interface, click **Add Interface**. You can select only one interface for **Provision** and **Primary**.
- 11. Click the **Operating System** tab and confirm that all fields are populated with values.
- 12. Click the Virtual Machine tab and confirm that all fields are populated with values.
- 13. Click the **Parameters** tab, and ensure that a parameter exists that provides an activation key. If not, add an activation key.
- 14. Click **Submit** to save your changes.

This new host entry triggers the Amazon EC2 server to create the instance, using the pre-existing image as a basis for the new volume.

#### **CLI** procedure

• Create the host with the **hammer host create** command and include **--provision-method image** to use image-based provisioning.

# hammer host create \
--compute-attributes="flavor\_id=m1.small,image\_id=TestImage,availability\_zones=us-east1a,security\_group\_ids=Default,managed\_ip=Public" \
--compute-resource "My\_EC2\_Compute\_Resource" \
--enabled true \
--enabled true \
--hostgroup "My\_Host\_Group" \
--image "My\_Amazon\_EC2\_Image" \
--interface "managed=true,primary=true,provision=true,subnet\_id=EC2" \
--location "My\_Location" \
--managed true \
--organization "My\_Organization" \

--provision-method image

For more information about additional host creation parameters for this compute resource, enter the **hammer host create --help** command.

## 14.9. CONNECTING TO AN AMAZON EC2 INSTANCE USING SSH

You can connect remotely to an Amazon EC2 instance from Satellite Server using SSH. However, to connect to any Amazon Web Services EC2 instance that you provision through Red Hat Satellite, you must first access the private key that is associated with the compute resource in the Foreman database, and use this key for authentication.

## Procedure

1. To locate the compute resource list, on your Satellite Server base system, enter the following command, and note the ID of the compute resource that you want to use:

# hammer compute-resource list

2. Switch user to the **postgres** user:

# su - postgres

3. Initiate the **postgres** shell:

\$ psql

4. Connect to the Foreman database as the user **postgres**:

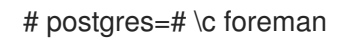

5. Select the secret from **key\_pairs** where **compute\_resource\_id = 3**:

# select secret from key\_pairs where compute\_resource\_id = 3; secret

- 6. Copy the key from after -----BEGIN RSA PRIVATE KEY----- until -----END RSA PRIVATE KEY-----
- 7. Create a .pem file and paste your key into the file:

# vim Keyname.pem

8. Ensure that you restrict access to the **.pem** file:

# chmod 600 Keyname.pem

9. To connect to the Amazon EC2 instance, enter the following command:

ssh -i Keyname.pem ec2-user@example.aws.com

# 14.10. CONFIGURING A FINISH TEMPLATE FOR AN AMAZON WEB SERVICE EC2 ENVIRONMENT

You can use Red Hat Satellite finish templates during the provisioning of Red Hat Enterprise Linux instances in an Amazon EC2 environment.

If you want to use a Finish template with SSH, Satellite must reside within the EC2 environment and in the correct security group. Satellite currently performs SSH finish provisioning directly, not using Capsule Server. If Satellite Server does not reside within EC2, the EC2 virtual machine reports an internal IP rather than the necessary external IP with which it can be reached.

### Procedure

1. In the Satellite web UI, navigate to Hosts > Provisioning Templates.

- 2. In the **Provisioning Templates** page, enter **Kickstart default finish** into the search field and click **Search**.
- 3. On the Kickstart default finish template, select Clone.
- 4. In the Name field, enter a unique name for the template.
- 5. In the template, prefix each command that requires root privileges with **sudo**, except for **subscription-manager register** and **yum** commands, or add the following line to run the entire template as the sudo user:

sudo -s << EOS \_Template\_\_Body\_ EOS

- 6. Click the **Association** tab, and associate the template with a Red Hat Enterprise Linux operating system that you want to use.
- 7. Click the **Locations** tab, and add the the location where the host resides.
- 8. Click the Organizations tab, and add the organization that the host belongs to.
- 9. Make any additional customizations or changes that you require, then click **Submit** to save your template.
- 10. In the Satellite web UI, navigate to **Hosts** > **Operating systems** and select the operating system that you want for your host.
- 11. Click the **Templates** tab, and from the **Finish Template** list, select your finish template.
- 12. In the Satellite web UI, navigate to Hosts > Create Host.
- 13. In the Name field, enter a name for the host.
- 14. Optional: Click the **Organization** tab and change the organization context to match your requirement.
- 15. Optional: Click the Location tab and change the location context to match your requirement.
- 16. From the **Host Group** list, select a host group that you want to assign your host to. That host group will populate the form.
- 17. Click the Parameters tab and navigate to Host parameters.
- 18. In **Host parameters**, click the **Add Parameter** button two times to add two new parameter fields. Add the following parameters:
  - a. In the **Name** field, enter **activation\_keys**. In the corresponding **Value** field, enter your activation key.
  - b. In the Name field, enter **remote\_execution\_ssh\_user**. In the corresponding Value field, enter **ec2-user**.
- 19. Click **Submit** to save the changes.

## 14.11. DELETING A VIRTUAL MACHINE ON AMAZON EC2

You can delete virtual machines running on Amazon EC2 from within Satellite.

### Procedure

- 1. In the Satellite web UI, navigate to Infrastructure > Compute Resources.
- 2. Select your Amazon EC2 provider.
- 3. On the **Virtual Machines** tab, click **Delete** from the **Actions** menu. This deletes the virtual machine from the Amazon EC2 compute resource while retaining any associated hosts within Satellite. If you want to delete an orphaned host, navigate to **Hosts** > **All Hosts** and delete the host manually.

## 14.12. UNINSTALLING AMAZON EC2 PLUGIN

If you have previously installed the Amazon EC2 plugin but do not use it anymore to manage and deploy hosts to EC2, you can uninstall it from your Satellite Server.

### Procedure

1. Uninstall the EC2 compute resource provider from your Satellite Server:

# satellite-maintain packages remove foreman-ec2
# satellite-installer --no-enable-foreman-compute-ec2

2. Optional: In the Satellite web UI, navigate to **Administer** > **About** and select the **Available Providers** tab to verify the removal of the Amazon EC2 plugin.

# 14.13. MORE INFORMATION ABOUT AMAZON WEB SERVICES AND SATELLITE

For information about how to locate Red Hat Gold Images on Amazon Web Services EC2, see How to Locate Red Hat Cloud Access Gold Images on AWS EC2.

For information about how to install and use the Amazon Web Service Client on Linux, see Install the AWS Command Line Interface on Linux in the Amazon Web Services documentation.

For information about importing and exporting virtual machines in Amazon Web Services, see VM Import/Export in the Amazon Web Services documentation.

# CHAPTER 15. PROVISIONING CLOUD INSTANCES ON GOOGLE COMPUTE ENGINE

Satellite can interact with Google Compute Engine (GCE), including creating new virtual machines and controlling their power management states.

You can only use golden images supported by Red Hat with Satellite for creating GCE hosts.

### Prerequisites

- Configure a domain and subnet on Satellite. For more information about networking requirements, see Chapter 3, *Configuring Networking*.
- You can use synchronized content repositories for Red Hat Enterprise Linux. For more information, see Syncing Repositories in *Managing Content*.
- Provide an activation key for host registration. For more information, see Creating An Activation Key in *Managing Content*.
- In your GCE project, configure a service account with the necessary IAM Compute role. For more information, see Compute Engine IAM roles in the GCE documentation.
- In your GCE project-wise metadata, set the **enable-oslogin** to **FALSE**. For more information, see Enabling or disabling OS Login in the GCE documentation.
- Optional: If you want to use Puppet with GCE hosts, navigate to Administer > Settings > Puppet and enable the Use UUID for certificates setting to configure Puppet to use consistent Puppet certificate IDs.
- Based on your needs, associate a **finish** or **user\_data** provisioning template with the operating system you want to use. For more information about provisioning templates, see Provisioning Templates in *Provisioning Hosts*.

## **15.1. INSTALLING GOOGLE GCE PLUGIN**

Install the Google GCE plugin to attach an GCE compute resource provider to Satellite. This allows you to manage and deploy hosts to GCE.

### Procedure

1. Install the Google GCE compute resource provider on your Satellite Server:

# satellite-installer --enable-foreman-compute-gce

2. Optional: In the Satellite web UI, navigate to Administer > About and select the Compute Resources tab to verify the installation of the Google GCE plugin.

## 15.2. ADDING A GOOGLE GCE CONNECTION TO SATELLITE SERVER

Use this procedure to add Google Compute Engine (GCE) as a compute resource in Satellite. To use the CLI instead of the Satellite web UI, see the CLI procedure.

- 1. In Google GCE, generate a service account key in JSON format.
- 2. Copy the file from your local machine to Satellite Server:

# scp gce\_key.json root@satellite.example.com:/usr/share/foreman/gce\_key.json

3. On Satellite Server, change the owner for your service account key to the **foreman** user:

# chown foreman /usr/share/foreman/gce\_key.json

4. On Satellite Server, configure permissions for your service account key to ensure that the file is readable:

# chmod 0600 /usr/share/foreman/gce\_key.json

5. On Satellite Server, restore SELinux context for your service account key:

# restorecon -vv /usr/share/foreman/gce\_key.json

- 6. In the Satellite web UI, navigate to **Infrastructure** > **Compute Resources** and click **Create Compute Resource**.
- 7. In the Name field, enter a name for the compute resource.
- 8. From the **Provider** list, select **Google**.
- 9. Optional: In the **Description** field, enter a description for the resource.
- 10. In the Google Project ID field, enter the project ID.
- 11. In the Client Email field, enter the client email.
- 12. In the **Certificate Path** field, enter the path to the service account key. For example, /usr/share/foreman/gce\_key.json.
- 13. Click Load Zones to populate the list of zones from your GCE environment.
- 14. From the **Zone** list, select the GCE zone to use.
- 15. Click Submit.

#### **CLI** procedure

- 1. In Google GCE, generate a service account key in JSON format.
- 2. Copy the file from your local machine to Satellite Server:

# scp gce\_key.json root@satellite.example.com:/usr/share/foreman/gce\_key.json

3. On Satellite Server, change the owner for your service account key to the **foreman** user:

# chown foreman /usr/share/foreman/gce\_key.json

4. On Satellite Server, configure permissions for your service account key to ensure that the file is readable:

# chmod 0600 /usr/share/foreman/gce\_key.json

5. On Satellite Server, restore SELinux context for your service account key:

# restorecon -vv /usr/share/foreman/gce\_key.json

6. Use the **hammer compute-resource create** command to add a GCE compute resource to Satellite:

```
# hammer compute-resource create \
--email "My_GCE_Email" \
--key-path "Path_To_My_GCE_Key.json" \
--name "My_GCE_Compute_Resource" \
--project "My_GCE_Project_ID" \
--provider "gce" \
--zone "My_Zone"
```

# 15.3. ADDING GOOGLE COMPUTE ENGINE IMAGES TO SATELLITE SERVER

To create hosts using image-based provisioning, you must add information about the image, such as access details and the image location, to your Satellite Server.

To use the CLI instead of the Satellite web UI, see the CLI procedure.

### Procedure

- 1. In the Satellite web UI, navigate to **Infrastructure** > **Compute Resources** and click the name of the Google Compute Engine connection.
- 2. Click Create Image.
- 3. In the **Name** field, enter a name for the image.
- 4. From the **Operating System** list, select the base operating system of the image.
- 5. From the Architecture list, select the operating system architecture.
- 6. In the **Username** field, enter the SSH user name for image access. Specify a user other than **root**, because the **root** user cannot connect to a GCE instance using SSH keys. The username must begin with a letter and consist of lowercase letters and numbers.
- 7. From the Image list, select an image from the Google Compute Engine compute resource.
- 8. Optional: Select the **User Data** checkbox if the image supports user data input, such as **cloud**-**init** data.
- 9. Click **Submit** to save the image details.

### **CLI** procedure

• Create the image with the **hammer compute-resource image create** command. With the **-username** option, specify a user other than **root**, because the **root** user cannot connect to a GCE instance using SSH keys. The username must begin with a letter and consist of lowercase letters and numbers.

# hammer compute-resource image create \
--name 'gce\_image\_name' \
--compute-resource 'gce\_cr' \
--operatingsystem-id 1 \
--architecture-id 1 \
--uuid '3780108136525169178 \
--username 'admin'

## 15.4. ADDING GOOGLE GCE DETAILS TO A COMPUTE PROFILE

Use this procedure to add Google GCE hardware settings to a compute profile. When you create a host on Google GCE using this compute profile, these settings are automatically populated.

To use the CLI instead of the Satellite web UI, see the CLI procedure.

### Procedure

- 1. In the Satellite web UI, navigate to Infrastructure > Compute Profiles.
- 2. In the Compute Profiles window, click the name of an existing compute profile, or click **Create Compute Profile**, enter a **Name**, and click **Submit**.
- 3. Click the name of the GCE compute resource.
- 4. From the Machine Type list, select the machine type to use for provisioning.
- 5. From the Image list, select the image to use for provisioning.
- 6. From the Network list, select the Google GCE network to use for provisioning.
- 7. Optional: Select the **Associate Ephemeral External IP** checkbox to assign a dynamic ephemeral IP address that Satellite uses to communicate with the host. This public IP address changes when you reboot the host. If you need a permanent IP address, reserve a static public IP address on Google GCE and attach it to the host.
- 8. In the Size (GB) field, enter the size of the storage to create on the host.
- 9. Click **Submit** to save the compute profile.

### **CLI** procedure

1. Create a compute profile to use with the Google GCE compute resource:

# hammer compute-profile create --name My\_GCE\_Compute\_Profile

2. Add GCE details to the compute profile:

# hammer compute-profile values create \
--compute-attributes "machine\_type=f1-micro,associate\_external\_ip=true,network=default" \
--compute-profile "My\_GCE\_Compute\_Profile" \

--compute-resource "*My\_GCE\_Compute\_Resource*" \
--volume "*size\_gb=20*"

# 15.5. CREATING IMAGE-BASED HOSTS ON GOOGLE COMPUTE ENGINE

In Satellite, you can use Google Compute Engine provisioning to create hosts from an existing image. The new host entry triggers the Google Compute Engine server to create the instance using the preexisting image as a basis for the new volume.

To use the CLI instead of the Satellite web UI, see the CLI procedure.

- 1. In the Satellite web UI, navigate to Hosts > Create Host.
- 2. In the **Name** field, enter a name for the host.
- 3. Optional: Click the **Organization** tab and change the organization context to match your requirement.
- 4. Optional: Click the Location tab and change the location context to match your requirement.
- 5. From the **Host Group** list, select a host group that you want to assign your host to. That host group will populate the form.
- 6. From the **Deploy on** list, select the Google Compute Engine connection.
- 7. From the **Compute Profile** list, select a profile to use to automatically populate virtual machine settings.
- 8. From the Lifecycle Environment list, select the environment.
- 9. Click the Interfaces tab, and on the interface of the host, click Edit.
- 10. Verify that the fields are populated with values. Note in particular:
  - Satellite automatically assigns an IP address for the new host.
  - Ensure that the **MAC address** field is blank. Google Compute Engine assigns a MAC address to the host during provisioning.
  - The Name from the Host tab becomes the DNS name.
  - The **Domain** field is populated with the required domain.
  - Ensure that Satellite automatically selects the **Managed**, **Primary**, and **Provision** options for the first interface on the host. If not, select them.
- 11. Click **OK** to save. To add another interface, click **Add Interface**. You can select only one interface for **Provision** and **Primary**.
- 12. Click the **Operating System** tab, and confirm that all fields automatically contain values.
- 13. Click **Resolve** in **Provisioning templates** to check the new host can identify the right provisioning templates to use.

- 14. Click the **Virtual Machine** tab and confirm that these settings are populated with details from the host group and compute profile. Modify these settings to suit your needs.
- 15. Click the **Parameters** tab, and ensure that a parameter exists that provides an activation key. If not, add an activation key.
- 16. Click **Submit** to save the host entry.

### CLI procedure

• Create the host with the **hammer host create** command and include **--provision-method image**. Replace the values in the following example with the appropriate values for your environment.

```
# hammer host create \
--architecture x86_64 \
--compute-profile "gce_profile_name" \
--compute-resource "My_GCE_Compute_Resource" \
--image "My_GCE_Image" \
--interface "type=interface,domain_id=1,managed=true,primary=true,provision=true" \
--location "My_Location" \
--name "GCE_VM" \
--operatingsystem "My_Operating_System" \
--organization "My_Organization" \
--provision-method 'image' \
--puppet-ca-proxy-id 1 \
--puppet-proxy-id 1 \
--root-password "My_Root_Password"
```

For more information about additional host creation parameters for this compute resource, enter the **hammer host create --help** command.

## 15.6. DELETING A VM ON GOOGLE GCE

You can delete VMs running on Google GCE on your Satellite Server.

### Procedure

- 1. In the Satellite web UI, navigate to Infrastructure > Compute Resources
- 2. Select your Google GCE provider.
- 3. On the **Virtual Machines** tab, click **Delete** from the **Actions** menu. This deletes the virtual machine from the Google GCE compute resource while retaining any associated hosts within Satellite. If you want to delete the orphaned host, navigate to **Hosts > All Hosts** and delete the host manually.

## **15.7. UNINSTALLING GOOGLE GCE PLUGIN**

If you have previously installed the Google GCE plugin but don't use it anymore to manage and deploy hosts to GCE, you can uninstall it from your Satellite Server.

1. Uninstall the GCE compute resource provider from your Satellite Server:

# satellite-maintain packages remove foreman-gce # satellite-installer --no-enable-foreman-compute-gce

2. Optional: In the Satellite web UI, navigate to Administer > About and select the Available Providers tab to verify the removal of the Google GCE plugin.

# CHAPTER 16. PROVISIONING CLOUD INSTANCES ON MICROSOFT AZURE RESOURCE MANAGER

Satellite can interact with Microsoft Azure Resource Manager, including creating new virtual machines and controlling their power management states. Only image-based provisioning is supported for creating Azure hosts. This includes provisioning using Marketplace images, custom images, and shared image gallery.

For more information about Azure Resource Manager concepts, see Azure Resource Manager documentation.

### Prerequisites

- You can use synchronized content repositories for Red Hat Enterprise Linux. For more information, see Syncing Repositories in *Managing Content*.
- Provide an activation key for host registration. For more information, see Creating An Activation Key in *Managing Content*.
- Ensure that you have the correct permissions to create an Azure Active Directory application. For more information, see Check Azure AD permissions in the *Microsoft identity platform (Azure Active Directory for developers)* documentation.
- You must create and configure an Azure Active Directory application and service principle to obtain Application or *client* ID, Directory or *tenant* ID, and Client Secret. For more information, see Use the portal to create an Azure AD application and service principal that can access resources in the *Microsoft identity platform (Azure Active Directory for developers)* documentation.
- Optional: If you want to use Puppet with Azure hosts, navigate to Administer > Settings > Puppet and enable the Use UUID for certificates setting to configure Puppet to use consistent Puppet certificate IDs.
- Based on your needs, associate a **finish** or **user\_data** provisioning template with the operating system you want to use. For more information about provisioning templates, see Provisioning Templates.
- Optional: If you want the virtual machine to use a static private IP address, create a subnet in Satellite with the **Network Address** field matching the Azure subnet address.
- Before creating RHEL BYOS images, you must accept the image terms either in the Azure CLI or Portal so that the image can be used to create and manage virtual machines for your subscription.

# 16.1. ADDING A MICROSOFT AZURE RESOURCE MANAGER CONNECTION TO SATELLITE SERVER

Use this procedure to add Microsoft Azure as a compute resource in Satellite. Note that you must add a separate compute resource for each Microsoft Azure region that you want to use.

To use the CLI instead of the Satellite web UI, see the CLI procedure.

- 1. In the Satellite web UI, navigate to **Infrastructure** > **Compute Resources** and click **Create Compute Resource**.
- 2. In the **Name** field, enter a name for the compute resource.
- 3. From the Provider list, select Azure Resource Manager.
- 4. Optional: In the **Description** field, enter a description for the resource.
- 5. By default, the **Cloud** is set to Public/Standard. Azure Government Cloud supports the following regions:
  - US Government
  - China
  - Germany
- 6. In the **Client ID** field, enter your Application or *client* ID.
- 7. In the **Client Secret** field, enter your client secret.
- 8. In the **Subscription ID** field, enter your subscription ID.
- 9. In the **Tenant ID** field, enter your Directory or *tenant* ID.
- 10. Click **Load Regions**. This tests if your connection to Azure Resource Manager is successful and loads the regions available in your subscription.
- 11. From the **Azure Region** list, select the Azure region to use.
- 12. Click Submit.

### **CLI** procedure

- Use **hammer compute-resource create** to add an Azure compute resource to Satellite.
  - # hammer compute-resource create \
    --app-ident My\_Client\_ID \
    --name My\_Compute\_Resource\_Name \
    --provider azurerm \
    --region "My\_Region" \
    --secret-key My\_Client\_Secret \
    --sub-id My\_Subscription\_ID \
    --tenant My\_Tenant\_ID

Note that the value for the **--region** option must be in lowercase and must not contain special characters.

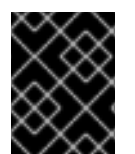

## IMPORTANT

If you are using Azure Government Cloud then you must pass in the **--cloud** parameter. The values for the **cloud** parameter are:

| Name of Azure Government Cloud | Value for hammercloud |
|--------------------------------|-----------------------|
| US Government                  | azureusgovernment     |
| China                          | azurechina            |
| Germany                        | azuregermancloud      |

# 16.2. ADDING MICROSOFT AZURE RESOURCE MANAGER IMAGES TO SATELLITE SERVER

To create hosts using image-based provisioning, you must add information about the image, such as access details and the image location, to your Satellite Server.

To use the CLI instead of the Satellite web UI, see the CLI procedure.

### Procedure

- 1. In the Satellite web UI, navigate to **Infrastructure** > **Compute Resources** and click the name of the Microsoft Azure Resource Manager connection.
- 2. Click Create Image.
- 3. In the Name field, enter a name for the image.
- 4. From the **Operating System** list, select the base operating system of the image.
- 5. From the Architecture list, select the operating system architecture.
- 6. In the **Username** field, enter the SSH user name for image access. You cannot use the **root** user.
- 7. Optional: In the **Password** field, enter a password to authenticate with.
- 8. In the Azure Image Name field, enter an image name in the format *prefix://UUID*.
  - For a custom image, use the prefix **custom**. For example, **custom://image-name**.
  - For a shared gallery image, use the prefix **gallery**. For example, **gallery://image-name**.
  - For public and RHEL Bring Your Own Subscription (BYOS) images, use the prefix marketplace. For example, marketplace://OpenLogicCentOS:7.5:latest.
     For more information, see Find Linux VM images in the Azure Marketplace with the Azure CLI.
- 9. Optional: Select the **User Data** checkbox if the image supports user data input, such as **cloud**-**init** data.
- 10. Click **Submit** to save the image details.

#### **CLI** procedure

• Create the image with the hammer compute-resource image create command. Note that the

username that you enter for the image must be the same that you use when you create a host with this image. The **--password** option is optional when creating an image. You cannot use the **root** user.

# hammer compute-resource image create \
--name Azure\_image\_name \
--compute-resource azure\_cr\_name \
--uuid 'marketplace://RedHat:RHEL:7-RAW:latest \
--username 'azure\_username' \
--user-data no

# 16.3. ADDING MICROSOFT AZURE RESOURCE MANAGER DETAILS TO A COMPUTE PROFILE

Use this procedure to add Microsoft Azure hardware settings to a compute profile. When you create a host on Microsoft Azure using this compute profile, these settings are automatically populated.

To use the CLI instead of the Satellite web UI, see the CLI procedure.

- 1. In the Satellite web UI, navigate to Infrastructure > Compute Profiles.
- 2. In the Compute Profiles window, click the name of an existing compute profile, or click **Create Compute Profile**, enter a **Name**, and click **Submit**.
- 3. Click the name of the Azure compute resource.
- 4. From the **Resource group** list, select the resource group to provision to.
- 5. From the VM Size list, select a size of a virtual machine to provision.
- 6. From the **Platform** list, select **Linux**.
- 7. In the **Username** field, enter a user name to authenticate with. Note that the username that you enter for compute profile must be the same that you use when creating an image.
- 8. To authenticate the user, use one of the following options:
  - To authenticate using a password, enter a password in the **Password** field.
  - To authenticate using an SSH key, enter an SSH key in the **SSH Key** field.
- 9. Optional: If you want the virtual machine to use a premium virtual machine disk, select the **Premium OS Disk** checkbox.
- 10. From the **OS Disk Caching** list, select the disc caching setting.
- 11. Optional: In the **Custom Script Command** field, enter commands to perform on the virtual machine when the virtual machine is provisioned.
- 12. Optional: If you want to run custom scripts when provisioning finishes, in the Comma separated file URIs field, enter comma-separated file URIs of scripts to use. The scripts must contain sudo at the beginning because Red Hat Satellite downloads files to the /var/lib/waagent/custom-script/download/0/ directory on the host and scripts require sudo privileges to be executed.

- 13. Optional: You can add a **NVIDIA Driver** by selecting the **NVIDIA driver / CUDA**checkbox. For more information, refer to the following Microsoft Azure documentation:
  - NVIDIA GPU Driver Extension for Linux
  - NVIDIA GPU Driver Extension for Windows
- 14. Optional: If you want to create an additional volume on the VM, click the **Add Volume** button, enter the **Size** in GB and select the **Data Disk Caching** method.
  - Note that the maximum number of these disks depends on the VM Size selected. For more information on Microsoft Azure VM storage requirements, see the Microsoft Azure documentation.
- 15. Click Add Interface.

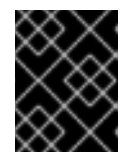

## IMPORTANT

The maximum number of interfaces depends on the VM Size selected. For more information, see the Microsoft Azure documentation link above.

- 16. From the **Azure Subnet** list, select the Azure subnet to provision to.
- 17. From the **Public IP** list, select the public IP setting.
- 18. Optional: If you want the virtual machine to use a static private IP, select the **Static Private IP** checkbox.
- 19. Click Submit.

### **CLI procedure**

1. Create a compute profile to use with the Azure Resource Manager compute resource:

# hammer compute-profile create --name compute\_profile\_name

2. Add Azure details to the compute profile. With the **username** setting, enter the SSH user name for image access. Note that the username that you enter for compute profile must be the same that you use when creating an image.

```
# hammer compute-profile values create \
--compute-
attributes="resource_group=resource_group,vm_size=Standard_B1s,username=azure_user,
password=azure_password,platform=Linux,script_command=touch /var/tmp/text.txt" \
--compute-profile "compute_profile_name" \
--compute-resource azure_cr_name \
--
interface="compute_public_ip=Dynamic,compute_network=mysubnetID,compute_private_ip=fal
se" \
```

--volume="disk\_size\_gb=5,data\_disk\_caching=None"

Optional: If you want to run scripts on the virtual machine after provisioning, specify the following settings:

- To enter the script directly, with the **script\_command** setting, enter a command to be executed on the provisioned virtual machine.
- To run a script from a URI, with the **script\_uris** setting, enter comma-separated file URIs of scripts to use. The scripts must contain **sudo** at the beginning because Red Hat Satellite downloads files to the /**var/lib/waagent/custom-script/download/0**/ directory on the host and therefore scripts require sudo privileges to be executed.

## 16.4. CREATING IMAGE-BASED HOSTS ON MICROSOFT AZURE RESOURCE MANAGER

In Satellite, you can use Microsoft Azure Resource Manager provisioning to create hosts from an existing image. The new host entry triggers the Microsoft Azure Resource Manager server to create the instance using the pre-existing image as a basis for the new volume.

To use the CLI instead of the Satellite web UI, see the CLI procedure.

- 1. In the Satellite web UI, navigate to Hosts > Create Host.
- 2. In the **Name** field, enter a name for the host.
- 3. Optional: Click the **Organization** tab and change the organization context to match your requirement.
- 4. Optional: Click the Location tab and change the location context to match your requirement.
- 5. From the **Host Group** list, select a host group that you want to assign your host to. That host group will populate the form.
- 6. From the **Deploy on** list, select the Microsoft Azure Resource Manager connection.
- 7. From the **Compute Profile** list, select a profile to use to automatically populate virtual machine settings.
- 8. From the Lifecycle Environment list, select the environment.
- 9. Click the Interfaces tab, and on the interface of the host, click Edit.
- 10. Verify that the fields are populated with values. Note in particular:
  - Satellite automatically assigns an IP address for the new host.
  - Ensure that the **MAC address** field is blank. Microsoft Azure Resource Manager assigns a MAC address to the host during provisioning.
  - The Name from the Host tab becomes the DNS name.
  - The Azure Subnet field is populated with the required Azure subnet.
  - Optional: If you want to use a static private IP address, from the **IPv4 Subnet** list select the Satellite subnet with the **Network Address** field matching the Azure subnet address. In the **IPv4 Address** field, enter an IPv4 address within the range of your Azure subnet.

- Ensure that Satellite automatically selects the **Managed**, **Primary**, and **Provision** options for the first interface on the host. If not, select them.
- 11. Click **OK** to save. To add another interface, click **Add Interface**. You can select only one interface for **Provision** and **Primary**.
- 12. Click the **Operating System** tab, and confirm that all fields automatically contain values.
- 13. For **Provisioning Method**, ensure **Image Based** is selected.
- 14. From the **Image** list, select the Azure Resource Manager image that you want to use for provisioning.
- 15. In the **Root Password** field, enter the root password to authenticate with.
- 16. Click **Resolve** in **Provisioning templates** to check the new host can identify the right provisioning templates to use.
- 17. Click the **Virtual Machine** tab and confirm that these settings are populated with details from the host group and compute profile. Modify these settings to suit your needs.
- 18. Click the **Parameters** tab, and ensure that a parameter exists that provides an activation key. If not, add an activation key.
- 19. Click **Submit** to save the host entry.

## CLI procedure

• Create the host with the **hammer host create** command and include **--provision-method image**. Replace the values in the following example with the appropriate values for your environment.

# hammer host create \
--architecture x86\_64 \
--compute-profile "My\_Compute\_Profile" \
--compute-resource "My\_Azure\_Compute\_Resource" \
--domain "My\_Domain" \
--image "My\_Azure\_Image" \
--location "My\_Location" \
--name="Azure\_VM" \
--operatingsystem "My\_Operating\_System" \
--organization "My\_Organization" \
--provision-method "image"

For more information about additional host creation parameters for this compute resource, enter the **hammer host create --help** command.

## 16.5. DELETING A VM ON MICROSOFT AZURE

You can delete VMs running on Microsoft Azure from within Satellite.

- 1. In the Satellite web UI, navigate to Infrastructure > Compute Resources
- 2. Select your Microsoft Azure provider.

3. On the **Virtual Machines** tab, click **Delete** from the **Actions** menu. This deletes the virtual machine from the Microsoft Azure compute resource while retaining any associated hosts within Satellite. If you want to delete the orphaned host, navigate to **Hosts > All Hosts** and delete the host manually.

## **16.6. UNINSTALLING MICROSOFT AZURE PLUGIN**

If you have previously installed the Microsoft Azure plugin but don't use it anymore to manage and deploy hosts to Azure, you can uninstall it from your Satellite Server.

## Procedure

1. Uninstall the Azure compute resource provider from your Satellite Server:

# satellite-maintain packages remove rubygem-foreman\_azure\_rm rubygem-ms\_rest\_azure
# satellite-installer --no-enable-foreman-plugin-azure

2. Optional: In the Satellite web UI, navigate to **Administer > About** and select the **Available Providers** tab to verify the removal of the Microsoft Azure plugin.

# APPENDIX A. INITIALIZATION SCRIPT FOR PROVISIONING EXAMPLES

If you have not followed the examples in *Managing Content*, you can use the following initialization script to create an environment for provisioning examples.

## Procedure

1. Create a script file (**content-init.sh**) and include the following:

#!/bin/bash MANIFEST=\$1 # Import the content from Red Hat CDN hammer organization create \ --name "ACME" \ --label "ACME" \ --description "Our example organization for managing content." hammer subscription upload \ --file ~/\$MANIFEST \ --organization "ACME" hammer repository-set enable \ --name "Red Hat Enterprise Linux 7 Server (RPMs)" \ --releasever "7Server" \ --basearch "x86 64" \ --product "Red Hat Enterprise Linux Server" \ --organization "ACME" hammer repository-set enable \ --name "Red Hat Enterprise Linux 7 Server (Kickstart)" \ --releasever "7Server" \ --basearch "x86 64" \ --product "Red Hat Enterprise Linux Server" \ --organization "ACME" hammer repository-set enable \ --name "Red Hat Satellite Client 6 (for RHEL 7 Server) (RPMs)" \ --basearch "x86 64" \ --product "Red Hat Enterprise Linux Server" \ --organization "ACME" hammer product synchronize --name "Red Hat Enterprise Linux Server" \ --organization "ACME" # Create our application life cycle hammer lifecycle-environment create \ --name "Development" \ --description "Environment for ACME's Development Team" \ --prior "Library" \ --organization "ACME" hammer lifecycle-environment create \

```
--name "Testing" \
      --description "Environment for ACME's Quality Engineering Team" \
      --prior "Development" \
      --organization "ACME"
      hammer lifecycle-environment create \
      --name "Production" \
      --description "Environment for ACME's Product Releases" \
      --prior "Testing" \
      --organization "ACME"
      # Create and publish our Content View
      hammer content-view create \
      --name "Base" \
      --description "Base operating system" \
      --repositories "Red Hat Enterprise Linux 7 Server RPMs x86_64 7Server, Red Hat Satellite
      Client 6 for RHEL 7 Server RPMs x86_64" \
      --organization "ACME"
      hammer content-view publish \
      --name "Base" \
      --description "Initial Content View for our operating system" \
      --organization "ACME"
      hammer content-view version promote \
      --content-view "Base" \
      --version 1 \
      --to-lifecycle-environment "Development" \
      --organization "ACME"
      hammer content-view version promote \
      --content-view "Base" \
      --version 1 \
      --to-lifecycle-environment "Testing" \
      --organization "ACME"
      hammer content-view version promote \
      --content-view "Base" \
      --version 1 \
      --to-lifecycle-environment "Production" \
      --organization "ACME"
2. Set executable permissions on the script:
```

# chmod +x content-init.sh

3. Download a copy of your Red Hat Subscription Manifest from the Red Hat Customer Portal and run the script on the manifest:

# ./content-init.sh manifest\_98f4290e-6c0b-4f37-ba79-3a3ec6e405ba.zip

This imports the necessary Red Hat content for the provisioning examples in this guide.

# **APPENDIX B. PROVISIONING FIPS-COMPLIANT HOSTS**

Satellite supports provisioning hosts that comply with the National Institute of Standards and Technology's Security Requirements for Cryptographic Modules standard, reference number FIPS 140-2, referred to here as FIPS.

To enable the provisioning of hosts that are FIPS-compliant, complete the following tasks:

- Change the provisioning password hashing algorithm for the operating system
- Create a host group and set a host group parameter to enable FIPS

For more information, see Creating a Host Group in Managing Hosts.

The provisioned hosts have the FIPS-compliant settings applied. To confirm that these settings are enabled, complete the steps in Section B.3, "Verifying FIPS Mode is Enabled".

# B.1. CHANGING THE PROVISIONING PASSWORD HASHING ALGORITHM

To provision FIPS-compliant hosts, you must first set the password hashing algorithm that you use in provisioning to SHA256. This configuration setting must be applied for each operating system you want to deploy as FIPS-compliant.

## Procedure

1. Identify the Operating System IDs:

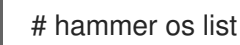

- 2. Update each operating system's password hash value.
  - # hammer os update \ --password-hash SHA256 --title "*My\_Operating\_System*"

Note that you cannot use a comma-separated list of values.

## **B.2. SETTING THE FIPS-ENABLED PARAMETER**

To provision a FIPS-compliant host, you must create a host group and set the host group parameter **fips\_enabled** to **true**. If this is not set to **true**, or is absent, the FIPS-specific changes do not apply to the system. You can set this parameter when you provision a host or for a host group.

To set this parameter when provisioning a host, append **--parameters fips\_enabled=true** to the Hammer command.

```
# hammer hostgroup set-parameter \
--hostgroup "My_Host_Group" \
--name fips_enabled \
--value "true"
```

For more information, see the output of the command hammer hostgroup set-parameter --help.

# **B.3. VERIFYING FIPS MODE IS ENABLED**

To verify these FIPS compliance changes have been successful, you must provision a host and check its configuration.

## Procedure

- 1. Log in to the host as **root** or with an admin-level account.
- 2. Enter the following command:

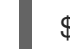

\$ cat /proc/sys/crypto/fips\_enabled

A value of **1** confirms that FIPS mode is enabled.

# APPENDIX C. BUILDING CLOUD IMAGES FOR RED HAT SATELLITE

Use this section to build and register images to Red Hat Satellite.

You can use a preconfigured Red Hat Enterprise Linux KVM guest QCOW2 image:

- Latest RHEL 9 KVM Guest Image
- Latest RHEL 8 KVM Guest Image

These images contain **cloud-init**. To function properly, they must use ec2-compatible metadata services for provisioning an SSH key.

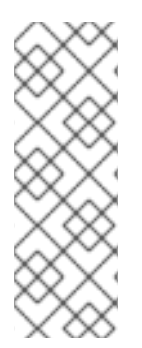

## NOTE

For the KVM guest images:

- The **root** account in the image is disabled, but **sudo** access is granted to a special user named **cloud-user**.
- There is no **root** password set for this image. The **root** password is locked in /**etc/shadow** by placing **!!** in the second field.

If you want to create custom Red Hat Enterprise Linux images, see Composing a customized Red Hat Enterprise Linux 9 Image or Composing a customized Red Hat Enterprise Linux 8 Image .

# C.1. CREATING CUSTOM RED HAT ENTERPRISE LINUX IMAGES

## Prerequisites

- Use a Linux host machine to create an image. In this example, we use a Red Hat Enterprise Linux 7 Workstation.
- Use **virt-manager** on your workstation to complete this procedure. If you create the image on a remote server, connect to the server from your workstation with **virt-manager**.
- A Red Hat Enterprise Linux 7 or 6 ISO file (see Red Hat Enterprise Linux 7.4 Binary DVD or Red Hat Enterprise Linux 6.9 Binary DVD ).

For more information about installing a Red Hat Enterprise Linux Workstation, see Red Hat Enterprise Linux 7 Installation Guide.

Before you can create custom images, install the following packages:

• Install libvirt, qemu-kvm, and graphical tools:

# dnf install virt-manager virt-viewer libvirt qemu-kvm

• Install the following command line tools:

# dnf install virt-install libguestfs-tools-c

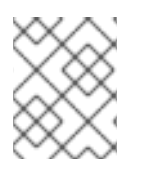

## NOTE

In the following procedures, enter all commands with the **[root@host]#** prompt on the workstation that hosts the **libvirt** environment.

## C.2. SUPPORTED CLIENTS IN REGISTRATION

Satellite supports the following operating systems and architectures for registration.

### Supported Host Operating Systems

The hosts can use the following operating systems:

- Red Hat Enterprise Linux 9, 8, 7
- Red Hat Enterprise Linux 6 with the ELS Add-On

#### **Supported Host Architectures**

The hosts can use the following architectures:

- i386
- x86\_64
- s390x
- ppc\_64

## C.3. CONFIGURING A HOST FOR REGISTRATION

Configure your host for registration to Satellite Server or Capsule Server.

#### Prerequisites

• The host must be using a supported operating system. For more information, see Section C.2, "Supported Clients in Registration".

#### Procedure

- Ensure that a time-synchronization tool is enabled and running on the host.
  - For Red Hat Enterprise Linux 7 and newer:

# systemctl enable --now chronyd

• For Red Hat Enterprise Linux 6:

# chkconfig --add ntpd
# chkconfig ntpd on
# service ntpd start

## C.4. REGISTERING A HOST

You can register a host by using registration templates and set up various integration features and host tools during the registration process.

### Prerequisites

- Your user account has a role assigned that has the **create\_hosts** permission.
- You must have root privileges on the host that you want to register.
- Satellite Server, any Capsule Servers, and all hosts must be synchronized with the same NTP server, and have a time synchronization tool enabled and running.
- An activation key must be available for the host. For more information, see Managing Activation Keys in *Managing Content*.
- Optional: If you want to register hosts to Red Hat Insights, you must synchronize the **rhel-8-forx86\_64-baseos-rpms** and **rhel-8-for-x86\_64-appstream-rpms** repositories and make them available in the activation key that you use. This is required to install the **insights-client** package on hosts.
- If you want to use Capsule Servers instead of your Satellite Server, ensure that you have configured your Capsule Servers accordingly. For more information, see Configuring Capsule for Host Registration and Provisioning in *Installing Capsule Server*.
- If your Satellite Server or Capsule Server is behind an HTTP proxy, configure the Subscription Manager on your host to use the HTTP proxy for connection. For more information, see How to access Red Hat Subscription Manager (RHSM) through a firewall or proxy in the *Red Hat Knowledgebase*.

### Procedure

- 1. In the Satellite web UI, navigate to Hosts > Register Host.
- 2. Optional: Select a different Organization.
- 3. Optional: Select a different Location.
- 4. Optional: From the **Host Group** list, select the host group to associate the hosts with. Fields that inherit value from **Host group**: **Operating system**, **Activation Keys** and **Lifecycle environment**.
- 5. Optional: From the **Operating system** list, select the operating system of hosts that you want to register.
- 6. Optional: From the **Capsule** list, select the Capsule to register hosts through.
- Optional: Select the Insecure option, if you want to make the first call insecure. During this first call, hosts download the CA file from Satellite. Hosts will use this CA file to connect to Satellite with all future calls making them secure. Red Hat recommends that you avoid insecure calls.

If an attacker, located in the network between Satellite and a host, fetches the CA file from the first insecure call, the attacker will be able to access the content of the API calls to and from the registered host and the JSON Web Tokens (JWT). Therefore, if you have chosen to deploy SSH keys during registration, the attacker will be able to access the host using the SSH key.

Instead, you can manually copy and install the CA file on each host before registering the host.

To do this, find where Satellite stores the CA file by navigating to **Administer > Settings > Authentication** and locating the value of the **SSL CA file** setting.

Copy the CA file to the /etc/pki/ca-trust/source/anchors/ directory on hosts and enter the following commands:

# update-ca-trust enable # update-ca-trust

Then register the hosts with a secure **curl** command, such as:

# curl -sS https://satellite.example.com/register ...

The following is an example of the **curl** command with the **--insecure** option:

# curl -sS --insecure https://satellite.example.com/register ...

- 8. Select the Advanced tab.
- 9. From the Setup REX list, select whether you want to deploy Satellite SSH keys to hosts or not. If set to Yes, public SSH keys will be installed on the registered host. The inherited value is based on the host\_registration\_remote\_execution parameter. It can be inherited, for example from a host group, an operating system, or an organization. When overridden, the selected value will be stored on host parameter level.
- 10. From the **Setup Insights** list, select whether you want to install **insights-client** and register the hosts to Insights.

The Insights tool is available for Red Hat Enterprise Linux only. It has no effect on other operating systems.

You must enable the following repositories on a registered machine:

- Red Hat Enterprise Linux 6: rhel-6-server-rpms
- Red Hat Enterprise Linux 7: rhel-7-server-rpms
- Red Hat Enterprise Linux 8: **rhel-8-for-x86\_64-appstream-rpms** The **insights-client** package is installed by default on Red Hat Enterprise Linux 8 except in environments whereby Red Hat Enterprise Linux 8 was deployed with "Minimal Install" option.
- 11. Optional: In the **Install packages** field, list the packages (separated with spaces) that you want to install on the host upon registration. This can be set by the **host\_packages** parameter.
- 12. Optional: Select the **Update packages** option to update all packages on the host upon registration. This can be set by the **host\_update\_packages** parameter.
- 13. Optional: In the **Repository** field, enter a repository to be added before the registration is performed. For example, it can be useful to make the **subscription-manager** package available for the purpose of the registration. For Red Hat family distributions, enter the URL of the repository, for example **http://rpm.example.com**/.
- 14. Optional: In the **Repository GPG key URL** field, specify the public key to verify the signatures of GPG-signed packages. It needs to be specified in the ASCII form with the GPG public key header.

15. Optional: In the **Token lifetime (hours)** field, change the validity duration of the JSON Web Token (JWT) that Satellite uses for authentication. The duration of this token defines how long the generated **curl** command works. You can set the duration to 0–999 999 hours or unlimited. Note that Satellite applies the permissions of the user who generates the **curl** command to authorization of hosts. If the user loses or gains additional permissions, the permissions of the JWT change too. Therefore, do not delete, block, or change permissions of the user during the token duration.

The scope of the JWTs is limited to the registration endpoints only and cannot be used anywhere else.

- 16. Optional: In the **Remote Execution Interface** field, enter the identifier of a network interface that hosts must use for the SSH connection. If you keep this field blank, Satellite uses the default network interface.
- 17. From the **REX pull mode** list, select whether you want to deploy Satellite remote execution pull client.

If set to **Yes**, the remote execution pull client is installed on the registered host. The inherited value is based on the **host\_registration\_remote\_execution\_pull** parameter. It can be inherited, for example from a host group, an operating system, or an organization. When overridden, the selected value is stored on the host parameter level.

The registered host must have access to the Red Hat Satellite Client 6 repository.

For more information about the pull mode, see Transport Modes for Remote Execution in *Managing Hosts*.

- 18. In the Activation Keys field, enter one or more activation keys to assign to hosts.
- 19. Optional: Select the Lifecycle environment.
- 20. Optional: Select the Ignore errors option if you want to ignore subscription manager errors.
- 21. Optional: Select the **Force** option if you want to remove any **katello-ca-consumer** rpms before registration and run **subscription-manager** with the **--force** argument.
- 22. Click the **Generate** button.
- 23. Copy the generated **curl** command.
- 24. On the host that you want to register, run the **curl** command as **root**.

## C.5. INSTALLING THE KATELLO AGENT

You can install the Katello agent to remotely update Satellite clients.

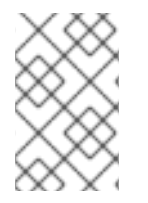

## NOTE

The Katello agent is deprecated and will be removed in a future Satellite version. Migrate your processes to use the remote execution feature to update clients remotely. For more information, see Migrating from Katello Agent to Remote Execution in *Managing Hosts*.

The **katello-agent** package depends on the **gofer** package that provides the **goferd** service.

### Prerequisites

- You have enabled the Satellite Client 6 repository on Satellite Server. For more information, see Enabling the Satellite Client 6 Repository in Installing Satellite Server in a Connected Network Environment.
- You have synchronized the Satellite Client 6 repository on Satellite Server. For more information, see Synchronizing the Satellite Client 6 Repository in Installing Satellite Server in a Connected Network Environment.
- You have enabled the Satellite Client 6 repository on the client.

### Procedure

- 1. Install the katello-agent package:
  - # dnf install katello-agent
- 2. Start the **goferd** service:
  - # systemctl start goferd

## C.6. INSTALLING AND CONFIGURING PUPPET AGENT MANUALLY

You can install and configure the Puppet agent on a host manually. A configured Puppet agent is required on the host for Puppet integration with your Satellite. For more information about Puppet, see *Managing Configurations Using Puppet Integration in Red Hat Satellite*.

### Prerequisites

- Puppet must be enabled in your Satellite. For more information, see Enabling Puppet Integration with Satellite in Managing Configurations Using Puppet Integration in Red Hat Satellite.
- The host must have a Puppet environment assigned to it.
- The **Satellite Client 6** repository must be enabled and synchronized to Satellite Server, and enabled on the host. For more information, see Importing Content in *Managing Content*.

### Procedure

- 1. Log in to the host as the **root** user.
- 2. Install the Puppet agent package.
  - On hosts running Red Hat Enterprise Linux 8 and above:

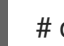

# dnf install puppet-agent

• On hosts running Red Hat Enterprise Linux 7 and below:

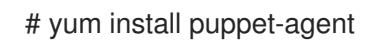

3. Add the Puppet agent to **PATH** in your current shell using the following script:

. /etc/profile.d/puppet-agent.sh

4. Configure the Puppet agent. Set the **environment** parameter to the name of the Puppet environment to which the host belongs:

# puppet config set server satellite.example.com --section agent # puppet config set environment My\_Puppet\_Environment --section agent

5. Start the Puppet agent service:

# puppet resource service puppet ensure=running enable=true

6. Create a certificate for the host:

# puppet ssl bootstrap

- 7. In the Satellite web UI, navigate to Infrastructure > Capsules.
- 8. From the list in the **Actions** column for the required Capsule Server, select **Certificates**.
- 9. Click **Sign** to the right of the required host to sign the SSL certificate for the Puppet agent.
- 10. On the host, run the Puppet agent again:

# puppet ssl bootstrap

## C.7. COMPLETING THE RED HAT ENTERPRISE LINUX 7 IMAGE

### Procedure

1. Update the system:

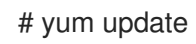

2. Install the **cloud-init** packages:

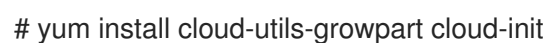

3. Open the /etc/cloud/cloud.cfg configuration file:

# vi /etc/cloud/cloud.cfg

- 4. Under the heading **cloud\_init\_modules**, add:
  - resolv-conf

The **resolv-conf** option automatically configures the **resolv.conf** when an instance boots for the first time. This file contains information related to the instance such as **nameservers**, **domain** and other options.

5. Open the /etc/sysconfig/network file:

# vi /etc/sysconfig/network

6. Add the following line to avoid problems accessing the EC2 metadata service:

NOZEROCONF=yes

7. Un-register the virtual machine so that the resulting image does not contain the same subscription details for every instance cloned based on it:

# subscription-manager repos --disable=\*
# subscription-manager unregister

8. Power off the instance:

# poweroff

9. On your Red Hat Enterprise Linux Workstation, connect to the terminal as the root user and navigate to the /**var/lib/libvirt/images**/ directory:

# cd /var/lib/libvirt/images/

10. Reset and clean the image using the **virt-sysprep** command so it can be used to create instances without issues:

# virt-sysprep -d rhel7

11. Reduce image size using the **virt-sparsify** command. This command converts any free space within the disk image back to free space within the host:

# virt-sparsify --compress rhel7.qcow2 rhel7-cloud.qcow2

This creates a new **rhel7-cloud.qcow2** file in the location where you enter the command.

## C.8. COMPLETING THE RED HAT ENTERPRISE LINUX 6 IMAGE

### Procedure

1. Update the system:

# {package-update}

2. Install the **cloud-init** packages:

# dnf install cloud-utils-growpart cloud-init

3. Edit the /etc/cloud/cloud.cfg configuration file and under cloud\_init\_modules add:

- resolv-conf

The **resolv-conf** option automatically configures the **resolv.conf** configuration file when an instance boots for the first time. This file contains information related to the instance such as **nameservers**, **domain**, and other options.
4. To prevent network issues, create the /etc/udev/rules.d/75-persistent-net-generator.rules file as follows:

# echo "#" > /etc/udev/rules.d/75-persistent-net-generator.rules

This prevents /etc/udev/rules.d/70-persistent-net.rules file from being created. If /etc/udev/rules.d/70-persistent-net.rules is created, networking might not function properly when booting from snapshots (the network interface is created as "eth1" rather than "eth0" and IP address is not assigned).

5. Add the following line to /**etc/sysconfig/network** to avoid problems accessing the EC2 metadata service:

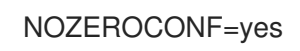

6. Un-register the virtual machine so that the resulting image does not contain the same subscription details for every instance cloned based on it:

# subscription-manager repos --disable=\*
# subscription-manager unregister
# dnf clean all

7. Power off the instance:

# poweroff

8. On your Red Hat Enterprise Linux Workstation, log in as root and reset and clean the image using the **virt-sysprep** command so it can be used to create instances without issues:

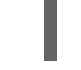

# virt-sysprep -d rhel6

9. Reduce image size using the **virt-sparsify** command. This command converts any free space within the disk image back to free space within the host:

# virt-sparsify --compress rhel6.qcow2 rhel6-cloud.qcow2

This creates a new **rhel6-cloud.qcow2** file in the location where you enter the command.

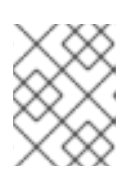

#### NOTE

You must manually resize the partitions of instances based on the image in accordance with the disk space in the flavor that is applied to the instance.

### C.8.1. Next steps

- Repeat the procedures for every image that you want to provision with Satellite.
- Move the image to the location where you want to store for future use.

### C.9. NEXT STEPS

• Repeat the procedures for every image that you want to provision with Satellite.

• Move the image to the location where you want to store for future use.

# APPENDIX D. HOST PARAMETER HIERARCHY

You can access host parameters when provisioning hosts. Hosts inherit their parameters from the following locations, in order of increasing precedence:

| Parameter Level                   | Set in Satellite web UI       |
|-----------------------------------|-------------------------------|
| Globally defined parameters       | Configure > Global parameters |
| Organization-level parameters     | Administer > Organizations    |
| Location-level parameters         | Administer > Locations        |
| Domain-level parameters           | Infrastructure > Domains      |
| Subnet-level parameters           | Infrastructure > Subnets      |
| Operating system-level parameters | Hosts > Operating Systems     |
| Host group-level parameters       | Configure > Host Groups       |
| Host parameters                   | Hosts > All Hosts             |

# APPENDIX E. PERMISSIONS REQUIRED TO PROVISION HOSTS

The following list provides an overview of the permissions a non-admin user requires to provision hosts.

| Resource name    | Permissions                                                                                                    | Additional details                            |
|------------------|----------------------------------------------------------------------------------------------------|-----------------------------------------------|
| Activation Keys  | view_activation_keys                                                                                                    |                                               |
| Ansible role     | view_ansible_roles                                                                                                    | Required if Ansible is used.                  |
| Architecture     | view_architectures                                                                                                    |                                               |
| Compute profile  | view_compute_profiles                                                                                                    |                                               |
| Compute resource | view_compute_resources,<br>create_compute_resources,<br>destroy_compute_resources,<br>power_compute_resources                                                               | Required to provision bare metal hosts.       |
|                  | view_compute_resources_vms,<br>create_compute_resources_vms,<br>destroy_compute_resources_vms,<br>power_compute_resources_vms                                               | Required to provision virtual machines.       |
| Content Views    | view_content_views                                                                                                    |                                               |
| Domain           | view_domains                                                                                                    |                                               |
| Environment      | view_environments                                                                                                    |                                               |
| Host             | view_hosts, create_hosts,<br>edit_hosts, destroy_hosts,<br>build_hosts, power_hosts,<br>play_roles_on_host                                                                  |                                               |
|                  | view_discovered_hosts,<br>submit_discovered_hosts,<br>auto_provision_discovered_hosts,<br>provision_discovered_hosts,<br>edit_discovered_hosts,<br>destroy_discovered_hosts | Required if the Discovery service is enabled. |
| Hostgroup        | view_hostgroups,<br>create_hostgroups,<br>edit_hostgroups,<br>play_roles_on_hostgroup                                                                                       |                                               |
| Image            | view_images                                                                                                    |                                               |

| Resource name            | Permissions                                                | Additional details                               |
|--------------------------|------------------------------------------------------------|--------------------------------------------------|
| Lifecycle Environment    | view_lifecycle_environments                                |                                                  |
| Location                 | view_locations                                             |                                                  |
| Medium                   | view_media                                                 |                                                  |
| Operatingsystem          | view_operatingsystems                                      |                                                  |
| Organization             | view_organizations                                         |                                                  |
| Parameter                | view_params, create_params,<br>edit_params, destroy_params |                                                  |
| Product and Repositories | view_products                                              |                                                  |
| Provisioning template    | view_provisioning_templates                                |                                                  |
| Ptable                   | view_ptables                                               |                                                  |
| Capsule                  | view_smart_proxies,<br>view_smart_proxies_puppetca         |                                                  |
|                          | view_openscap_proxies                                      | Required if the OpenSCAP plug-<br>in is enabled. |
| Subnet                   | view_subnets                                               |                                                  |

#### Additional resources

- Creating a Role in Administering Red Hat Satellite
- Adding Permissions to a Role in Administering Red Hat Satellite
- Assigning Roles to a User in Administering Red Hat Satellite